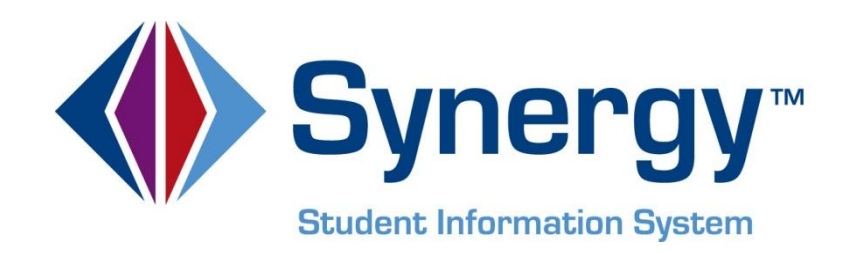

# **Synergy SIS**<sup>©</sup> Student Information Administrator Guide

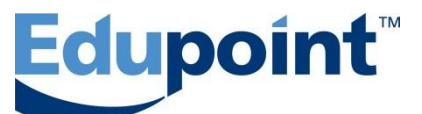

Edupoint Educational Systems, LLC 1955 South Val Vista Road, Suite 200 Mesa, AZ 85204 Phone (480) 633-7500 (480) 633-7501 Fax

First Edition, August 2009 Second Revision, March 2010 Third Revision, June 2011 Fourth Revision, April 2013

Edupoint's Synergy SIS Student Information System software and any form of supporting documentation are proprietary and confidential. Unauthorized reproduction or distribution of the software and any form of supporting documentation is strictly prohibited and may result in severe civil and criminal penalties.

Information in this document is provided in connection with Edupoint Educational Systems products. No license to any intellectual property rights is granted by this document.

The screens, procedural steps, and sample reports in this manual may be slightly different from the actual software due to modifications in the software based on state requirements and/or school district customization.

The data in this document may include the names of individuals, schools, school districts, companies, brands, and products. Any similarities to actual names and data are entirely coincidental.

Synergy SIS is a trademark of Edupoint Educational Systems, LLC. \* Other names and brands may be claimed as the property of others.

Copyright © 2006-2013, Edupoint Educational Systems, LLC. All rights reserved.

# TABLE OF CONTENTS

| CHAPTER ONE: OVERVIEW                           | 7        |
|-------------------------------------------------|----------|
| Overview of the Student Screens                 | 8        |
| Navigate to the Student Folder                  | 8        |
| Student Photo Attach                            | 10       |
| Mass Assign Couriseion                          | 10<br>11 |
| Native American                                 | 12       |
| Person Search                                   | 13       |
| Phone Search                                    | 13       |
| Student                                         | 14       |
| Student Notifications                           | 15<br>15 |
| Student Transportation                          | 16       |
| Parent                                          | 17       |
| Implementation Considerations                   | 18       |
| Before Starting                                 | 19       |
| CHAPTER TWO: ENROLIMENT & OTHER STUDENT OPTIONS | 21       |
|                                                 |          |
| Enrollment Customization                        | 22       |
| District Level Enrollment Options               | 22       |
| Enrollment Maintenance                          | 31       |
| Student Data Merge                              | 00       |
| Notifications                                   | 38       |
| Add Icons for Notifications                     | 38       |
| Create Notification                             | 39       |
| Notification Display Options                    | 41       |
| Student Profile Report                          | 42       |
| Lookup Tables for the Student Screen            | 44       |
| Locating A Lookup Table                         | 44       |
| District Defined Codes                          | 48       |
| CHAPTER THREE: ADDRESS OPTIONS                  | . 55     |
| Address Grid Verification                       | 56       |
| Editing By Street                               | 60       |
| Entering Non-Standard Streets                   | 62       |
| Modifying Street & Unit Types                   | 63       |
| Other Address Options                           | 67       |
| Bulk Mailing                                    | 69       |
| Map It!                                         | 69       |
| CHAPTER FOUR: PHOTOS                            | . 71     |
| Attaching Photos to the Student Screen          | 72       |
| Installing the Photo Attach Software            |          |
| Photo CD/DVD Requirements                       |          |
| Creating the Reference File                     | 77       |
| Importing the Photos                            | 77       |
| CHAPTER FIVE: SECURITY                          | . 81     |

| Enrollment Maintenance Security  | 82  |
|----------------------------------|-----|
| Student Data Merge Security      | 83  |
| Address Grid Definition Security |     |
| Person Notification Codes        |     |
| Street Security                  |     |
| Street Exact Address Security    |     |
| Street Type Alias Security       |     |
| Student Photo Attach Security    |     |
| Mass Assign Counselor Security   | 90  |
| Mass Email Security              | 91  |
| Native American Security         | 93  |
| Person Search Security           | 94  |
| Phone Search Security            | 95  |
| Student Security                 |     |
| Student Notifications Security   | 111 |
| Student Phone Numbers Security   | 112 |
| Student Transportation Security  | 113 |
| Parent Security                  | 115 |
| Student Reports Security         | 119 |
| INDEX                            | 121 |
|                                  | 102 |
|                                  | 123 |

## **CONVENTIONS USED IN THIS MANUAL**

 Bold Text
 Bold Text - Indicates a button or menu or other text on the screen to click, or text to type.

 Image: State of the subject of the subject of t

CAUTION

**Caution** – Warns of potential problems. Take special care when reading these sections.

## BEFORE YOU BEGIN

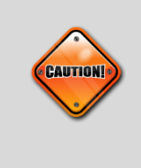

**Caution:** The Edupoint family of software does not support the use of pop-up blockers or third-party toolbars in the browser used to access Synergy SIS. Please disable any pop-up blockers (also known as pop-up ad blockers) and extra toolbars in the browser before logging into any Edupoint product.

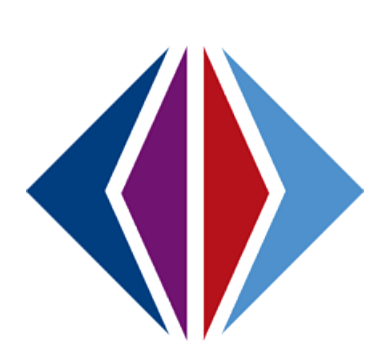

# Chapter One: OVERVIEW

In this chapter, the following topics are covered:

- Overview of the Student Screens
- Implementation Considerations
- Preparation Prior to Setup

## **OVERVIEW OF THE STUDENT SCREENS**

This manual describes the setup and configuration of most of the Student screens contained in the Student folder. The Student folder is where student demographic and enrollment information is recorded.

Security options available for those Student screens described in this manual are outlined. The companion manual to the Administrator Guide, *Synergy SIS – Student Information User Guide,* illustrates how to enter and modify student information and print related reports.

## NAVIGATE TO THE STUDENT FOLDER

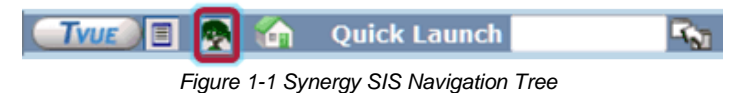

- 1. Open the Synergy SIS Navigation Tree by clicking on the Tree.
- 2. Expand the **Synergy SIS** folder by clicking on the name Synergy SIS or the blue triangle ▶ pointing next to the word. Once clicked, the triangle will turn green **V** and point downward.
- 3. Under the Synergy SIS folder, click on the name **Student** or click on the blue triangle ▶ pointing right next to it.

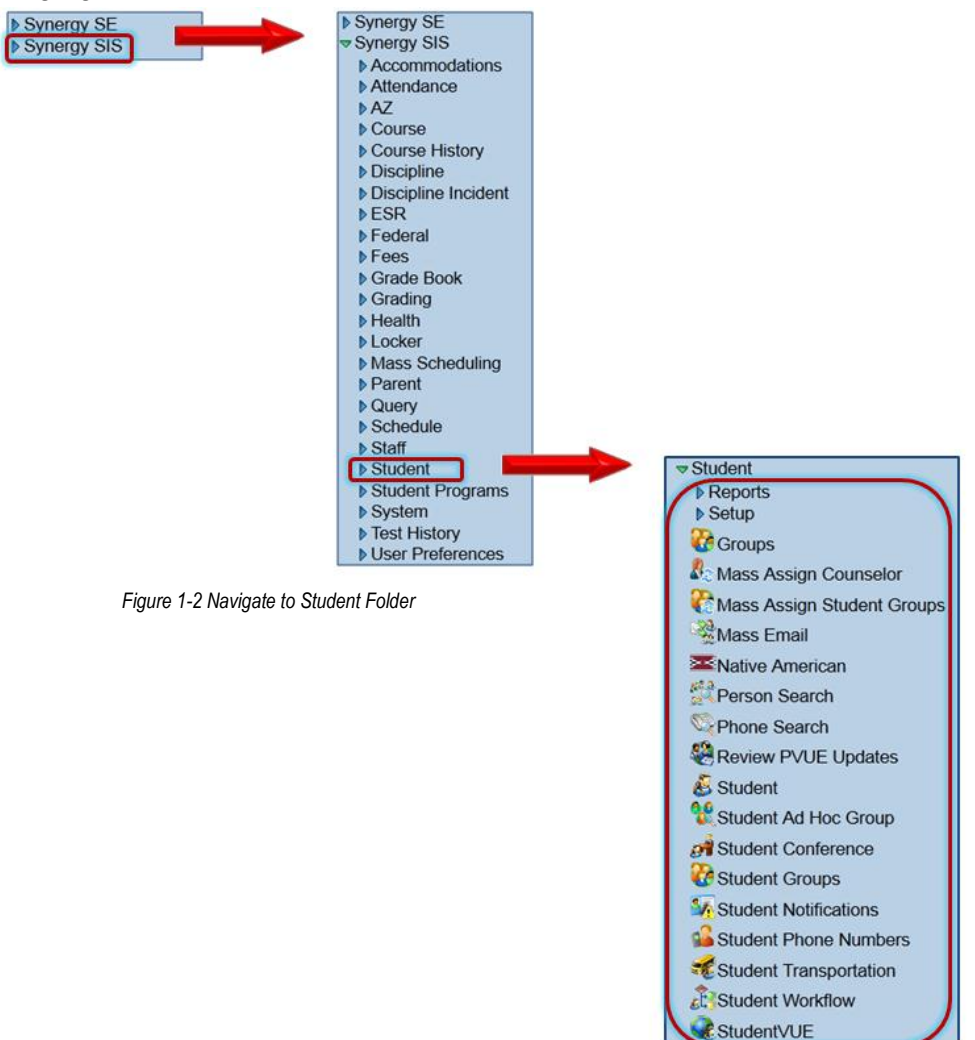

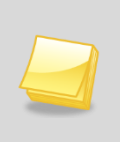

**Note:** In the rest of the manual, the location of a screen or report in the Navigation tree will be indicated as follows: **Synergy SIS>Student**. This means go to the Navigation Tree, click on the Synergy SIS folder, and then click on the Student folder.

The Student screens described in this guide are:

Student Photo Attach (Student Setup Folder) Mass Assign Counselor Mass Email Native American Person Search Phone Search Student Student Notifications Student Phone Numbers Student Transportation

Where to find information on other Student Setup screens:

Conference Visitation Codes - Synergy SIS Discipline & Conference User Guide

Contract Groups - Synergy SIS Student Groups Administrator Guide

ESchool Group Letters - Synergy SIS Student Groups Administrator Guide

School Groups - Synergy SIS Student Groups Administrator Guide

Where to find information on other Student screens:

Groups - Synergy SIS Student Groups Administrator Guide

Mass Assign Student Groups - Synergy SIS Student Groups Administrator Guide

Review PVUE Updates - Synergy SIS ParentVUE & StudentVUE Administrator Guide

Student Ad Hoc Group - Synergy SIS Student Groups Administrator Guide

Student Conference - Synergy SIS Discipline & Conference User Guide

Student Groups - Synergy SIS Student Groups Administrator Guide

StudentVUE - Synergy SIS ParentVUE & StudentVUE Administrator Guide

Student Workflow – Synergy SIS Student Workflow Guide (publishing date TBD)

### **STUDENT PHOTO ATTACH**

Use Student Photo Attach to attach photo(s) to the student record in bulk or individually.

|                                                               | ~ |
|---------------------------------------------------------------|---|
| Photo Attach                                                  |   |
| Please click on this link to run the photo attach application |   |
|                                                               |   |

Figure 1-3 Student Photo Attach Screen

### MASS ASSIGN COUNSELOR

The Mass Assign Counselor screen assigns a guidance counselor to all students who meet the criteria defined in the screen. Students are assigned a counselor based on a wide range of criteria such as grade level or home language. This screen may be used to switch counselors so that staff changes can easily be accommodated.

| ✓Mass Assign Coun                         | selor                       |           |                   |          | (4         |
|-------------------------------------------|-----------------------------|-----------|-------------------|----------|------------|
| Definition Name: School N                 | ame: FullYear:              |           |                   |          |            |
| Assignment Options Stu<br>Definition Name | Idents                      |           |                   |          |            |
|                                           |                             |           | Assign Counselors |          |            |
| Description 🖤 🍳                           |                             |           |                   |          |            |
|                                           |                             |           |                   |          |            |
|                                           |                             |           |                   |          |            |
|                                           |                             |           |                   |          |            |
| 0                                         |                             |           |                   | .::      |            |
| Counselors                                |                             |           |                   |          | 6          |
| Counselor From +                          | Counselor Io +              | Updat     | e Options:        |          |            |
|                                           |                             |           |                   | ~        |            |
|                                           |                             |           |                   |          |            |
| Conditions                                |                             |           |                   |          | 6          |
| Please Note: All conditio                 | ns are considered to be     | "AND" (   | conditions for    | or the   | purpose    |
| of this process. For exam                 | nple, if you add a conditi  | on for la | ist name sta      | arts wi  | th 'A' and |
| a condition for last name                 | starts with 'B', no results | s will be | returned.         |          |            |
| Conditions                                |                             |           |                   |          | Add 🕻      |
| X Line Property ⊖                         | Condition Type              | Not       |                   | ition Va | alue 👙     |

Figure 1-4 Mass Assign Counselor Screen

### MASS EMAIL

The Mass Email screen will send e-mail messages to students and parents by grade level or by student group membership. Attachments can be sent with the messages.

| ♥Mass Email                                                                                                    |
|----------------------------------------------------------------------------------------------------|
| Options Extra Filters Attachments                                                                                                    |
| Check 'Students', 'Parents', or both in 'Group to Email'. Check appropriate grade levels, if desired. (Use the 'Extra Filters' tab for selecting 'Student Groups' and/or classes.) Complete the 'Email Options' fields. Click 'Send Email'. |
| Filters                                                                                                    |
| Group to Email       Grade → → → → → → → → → → → → → → → → → → →                                                                                                    |
| Email Options                                                                                                    |
| Email Content Type Message Subject                                                                                                    |
|                                                                                                    |
| Message Body 🕎 🍳                                                                                                    |
|                                                                                                    |
|                                                                                                    |
|                                                                                                    |
|                                                                                                    |
|                                                                                                    |
|                                                                                                    |
|                                                                                                    |
| From Staff Override From Email Address                                                                                                    |
|                                                                                                    |
| From Staff Override From Email Address                                                                                                    |

Figure 1-5 Mass Email Screen

### NATIVE AMERICAN

The Native American screen captures a student's tribal affiliation.

| Vative American                         | า        |            |          |           |          |         | ~ |
|-----------------------------------------|----------|------------|----------|-----------|----------|---------|---|
| Student Name: School: Status: Homeroom: |          |            |          |           |          |         |   |
| Native American Infor                   | mation   |            |          |           |          |         |   |
| Last Name                               | First Na | ime        | Middle   | e Name    | Suffix   | Perm ID |   |
|                                         |          |            |          |           |          |         |   |
| Grade Gender                            |          |            |          |           |          |         |   |
| × ×                                     |          |            |          |           |          |         |   |
| Identification                          |          |            |          |           |          |         | 0 |
| CIB Tribal Community                    | / Degree | Triba      | I Code 1 | ribal Enr | ollment  | Number  |   |
|                                         |          |            |          |           |          | _       |   |
| Tribal Comment                          |          |            |          | India     | an Educa | ation   |   |
|                                         |          |            |          |           |          |         |   |
| Funding 🔷                               | Supplies | Release Fo | orm      |           |          |         | ۵ |
| Title VII                               | Fall     | Submitted  | ? Relea  | se Form   | Date     |         |   |
| Impact Aid                              | Spring   |            |          | [         | 7        |         |   |
| Johnson-O'Malley                        |          |            |          |           |          |         |   |

Figure 1-6 Native American Screen

#### **PERSON SEARCH**

The Person Search screen searches for a student, staff or parent based on Name, Gender, SIS Number, State Student Number, or Birth Date. This can be helpful when incomplete information is available. The search results display detailed information about the person.

| Person Search                                                                            |                                                                                 |
|------------------------------------------------------------------------------------------|---------------------------------------------------------------------------------|
| Search Criteria                                                                          | 3                                                                               |
| Last Name                                                                                |                                                                                 |
|                                                                                          |                                                                                 |
| First Name                                                                               |                                                                                 |
|                                                                                          |                                                                                 |
| Middle Name                                                                              | Gender                                                                          |
|                                                                                          | ▼                                                                               |
| SIS Number                                                                               | State Student Number                                                            |
|                                                                                          |                                                                                 |
| Birth Date Student Staff Parent                                                          |                                                                                 |
|                                                                                          |                                                                                 |
| Number of Records To Find 100                                                            |                                                                                 |
| Search Results                                                                           |                                                                                 |
| Line Person Type Name SIS Render Birth Address Organization Daily Period Student Program | Student Programs<br>English Free and<br>Language Reduced GATE<br>Learners Meals |

#### Figure 1-7 Person Search Screen

#### **PHONE SEARCH**

The Phone Search screen searches for students or parents based on a phone number or name. This can be very helpful when incomplete or cryptic voice mails are left.

| ∜Phone Se           | arch |             |            |               |        | K |
|---------------------|------|-------------|------------|---------------|--------|---|
| Search              |      |             |            |               |        |   |
| Search Criteri      | a    |             |            |               |        | ۵ |
| Phone               |      | Person Type | Phone Type |               |        |   |
|                     |      | ~           | ~          |               |        |   |
| Last Name           |      | First Name  | Middle     | Name          | Gender |   |
|                     |      |             |            |               |        | ~ |
| Search Result       | s    |             |            |               |        | ٢ |
| Line Type of Person | Name | Phone       |            | Phone<br>Type | Note   |   |

Figure 1-8 Phone Search Screen

### STUDENT

The Student screen records all of the student's demographic information. It lists the student's parents, siblings, and emergency contact information. The student's enrollment records for any school in the district are listed, as well as the student's class schedule for the current year. Student documents such as a transcript or birth certificate can be attached. A log for any out of school contact can be kept.

| Student       | t                |                   |                   |            |                      |              |               |                 |
|---------------|------------------|-------------------|-------------------|------------|----------------------|--------------|---------------|-----------------|
| Student Nan   | ne: School:      | Teacher: Room:    |                   |            |                      |              |               |                 |
| Demographi    | ics   Other Infe | Parent/Guardian   | Emergency Enrolln | nent Enrol | Iment History        | Classes   Do | ocuments Stud | ent Contact Log |
| Last Name     |                  | First Name        | Middle Name       | Suffix F   | Perm ID              | Grade        | State ID      |                 |
|               |                  |                   |                   |            |                      |              | •             |                 |
| Student Info  | ormation         |                   |                   |            |                      |              |               | 0               |
| No Photo      | Gender H         | ome Language Sp   | oken at Home      |            |                      |              |               |                 |
| Edupoint      | Nick Name        | Last Name Gr      | Des By AKA Last   | Jame       | AKA Fire             | t Name       | AKA Middle    | Name >          |
| On file       |                  |                   |                   | Vallie     |                      | it righte    |               | Traine s        |
| On no         | AKA Suffix       |                   |                   |            |                      |              | 1             |                 |
|               |                  |                   |                   |            |                      |              |               |                 |
|               | Birth Date       | Birth State       | Birth Country     | y          |                      |              |               |                 |
|               | 1                | P                 | <u>.</u>          | ~          |                      |              |               |                 |
|               | Birth Verifie    | cation Birth      | Certificate Num   | Email      | 9                    |              |               |                 |
|               |                  | ~                 |                   |            |                      |              |               |                 |
| Race and E    | thnicity         |                   |                   |            |                      |              |               | ٩               |
| Hispanic/La   | atino Re         | solved Race/Ethni | city              |            |                      |              |               |                 |
|               | *                | ~                 |                   |            |                      |              |               |                 |
| Race          |                  |                   |                   |            |                      |              |               |                 |
| White         | Chinasa          | Black or Africa   | an American       | nerican In | dian<br>dar Hawaijar |              |               |                 |
| Pacific Is    | slander - Oth    | er                |                   |            | uei - riawaliai      | 1            |               |                 |
| Home Addre    |                  | 280 57            |                   | 0          | Mail Addres          | s            |               | (3              |
| Address       |                  |                   | Validate          |            | Address              |              |               |                 |
|               |                  |                   | Mail same as H    | lome       |                      |              |               |                 |
| City          | Sta              | te ZIP Code       | Address           |            | City                 | St           | ate ZIP Code  |                 |
|               |                  | ~                 | Schools Map Its   |            |                      |              | ~             |                 |
| + 4           |                  |                   |                   |            | ZIP Code 4           |              |               |                 |
|               |                  |                   |                   |            |                      |              |               |                 |
| Grid Code     |                  |                   |                   |            | Map it!              |              |               |                 |
|               |                  |                   |                   |            |                      |              |               |                 |
| District of R | Residence by     | Address           |                   |            |                      |              |               |                 |
| County by /   | Addrose          |                   |                   |            |                      |              |               |                 |
| County by A   | Audress          |                   |                   |            |                      |              |               |                 |
| School of R   | lesidence        | Reason for        | Attendance        | Reason f   | ]<br>or Attendance   | Date         |               |                 |
| School of It  | esidence         | v                 | -mendance         | Reasonn    |                      | Date         |               |                 |
| Phone Num     | bers             |                   |                   |            |                      |              |               | ٩               |
| No Phone      | ie               |                   |                   |            |                      |              |               |                 |
|               |                  |                   |                   |            |                      |              |               | Add             |
| X Line        | Primary          | ⊖ Type ⊖          | Phone 8           | Exte       | nsion 0              | Contact      | 8 No          | ot Listed 8     |
| ELL Langua    | ages             |                   |                   |            |                      |              |               | 0               |
| Language F    | First Learn      | Home Language     | Spoken at Hom     | e Spo      | ken by Stude         | nt at Home   | Spoken by A   | dults at Home   |
|               | Y                | ~                 | -                 | ~          |                      | ~            | -             | ×               |

Figure 1-9 Student Screen

#### **STUDENT NOTIFICATIONS**

The Student Notifications screen can record any critical student alerts such as a health condition. These notifications are displayed on every screen in Synergy SIS to alert staff to the situation.

| Student No       | otifications      |          |              |        |         |             | «             |
|------------------|-------------------|----------|--------------|--------|---------|-------------|---------------|
| Student Name:    | School: Homeroom: | Teacher: |              |        |         |             |               |
| Notifications    |                   |          |              |        |         |             |               |
| Last Name        | First Na          | me       | Middle Name  | Suffix | Perm ID | Grade       |               |
| J                |                   |          |              |        |         |             | ~             |
| Student Notifica | itions            |          |              |        | Add     | Show Detail | ] 🔕           |
| X Line           | Begin Date        | <b>⊖</b> | Notification |        | Ş       | End Date    | $\Rightarrow$ |

Figure 1-10 Student Notifications Screen

#### **STUDENT PHONE NUMBERS**

The Student Phone Numbers screen lists all phone numbers associated with the student, their parents, emergency contacts, and doctor or dentist.

| Student Phone N       | umbers       |               |        |         |         | « |
|-----------------------|--------------|---------------|--------|---------|---------|---|
| Student Name: School: | Status: Room | n Name:       |        |         |         |   |
| Last Name             | First Nam    | e Middle Name | Suffix | Perm ID | Grade   |   |
|                       |              |               |        |         |         | ~ |
| Numbers               |              |               |        |         |         | ۵ |
| Line Relationship     | Name         | Phone Number  | Phone  | Туре    | Comment |   |

Figure 1-11 Student Phone Numbers Screen

## **STUDENT TRANSPORTATION**

The Student Transportation screen lists the student's bus schedule and any special accommodations needed.

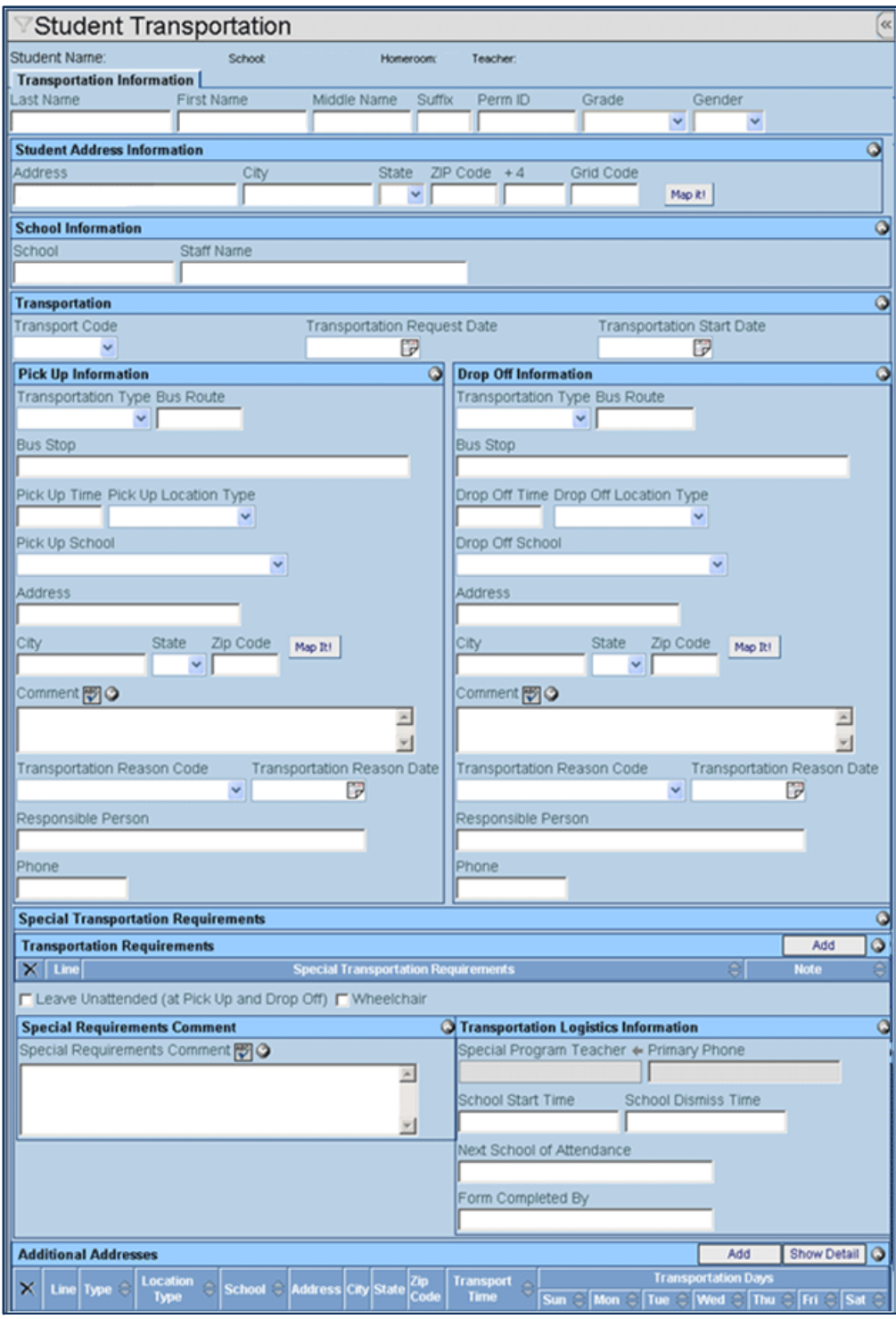

Figure 1-12 Student Transportation Screen

#### PARENT

The Parent screen records the demographic information for each parent or guardian. It lists all the children for that parent in any school in the district. The ParentVUE tab manages parent settings and information for the ParentVUE portal. The Parent Contact log records the contact between school and parent.

| ∀Parent                 |                    |                                       |                  |               |                           |
|-------------------------|--------------------|---------------------------------------|------------------|---------------|---------------------------|
| Parent Name:            |                    |                                       |                  |               |                           |
| Demographics Children   | ParentVUE          | Parent Contact                        |                  |               |                           |
| Last Name               | First Name         | Middle Nar                            | ne Suffix        | Title         |                           |
|                         |                    |                                       |                  |               |                           |
| Parent Info             |                    |                                       |                  |               | 6                         |
| Adult ID                | Gender             | Primary Language                      | Social Security  | Number Em     | ail 😥                     |
|                         | ~                  | ~                                     |                  |               |                           |
| Nick Name Last Name     | e Goes By A        | KA Last Name                          | AKA First N      | lame AK/      | A Middle Name AKA Suffix  |
|                         |                    |                                       |                  |               |                           |
| Employer                |                    | Job Title                             | ,<br>US          | S Citizen Deo | ceased Uniformed Military |
|                         |                    |                                       |                  |               |                           |
| Highest Education Level | Birth Date         | Birth Place                           |                  |               |                           |
| v                       | Dirtir Date        |                                       |                  |               |                           |
| Additional Info         |                    | I                                     |                  |               |                           |
|                         |                    |                                       |                  |               |                           |
|                         |                    |                                       |                  |               |                           |
| Race and Ethnicity      |                    | -16 -                                 |                  |               | G                         |
|                         |                    | city                                  |                  |               |                           |
| Racen                   |                    |                                       |                  |               |                           |
| Nace 0↔                 | Black or           | African American                      | American India   | n             |                           |
| Asian - Chinese         | Asian - C          | Other                                 | Pacific Islander | - Hawaiian    |                           |
| Pacific Islander - Othe | r                  |                                       |                  |               |                           |
| Home Address            | ٥                  | Mail Address                          |                  | Work Add      | dress 🔾                   |
| Address                 |                    | Address                               |                  | Address       |                           |
|                         |                    |                                       |                  |               |                           |
| City State              | 9                  | City                                  | State            | City          | State                     |
|                         | ~                  |                                       | ×                |               | ×                         |
|                         |                    | · · · · · · · · · · · · · · · · · · · |                  |               |                           |
| Zip Code + 4            |                    | Zip Code + 4                          |                  | Zip Code      | + 4                       |
| Zip Code + 4            |                    | Zip Code + 4                          | -                | Zip Code      | + 4                       |
| Zip Code + 4            |                    | Zip Code + 4                          | Ī                | Zip Code      | + 4                       |
| Zip Code + 4            | ddress             | Zip Code + 4                          | j<br>            | Zip Code      | + 4                       |
| Zip Code + 4            | ddress             | Zip Code + 4                          | I                | Zip Code      | + 4                       |
| Zip Code + 4            | uddress<br>Type _⊖ | Zip Code + 4                          | Extension        | Zip Code      | + 4<br>                   |

Figure 1-13 Parent Screen

## IMPLEMENTATION CONSIDERATIONS

A considerable factor that determines the configuration of the student screens are the rules at the state level. Data that is collected by the state determines most of the enrollment configuration and setup needed. The Student screens need to be setup in conjunction with the setup outlined in the *Synergy SIS – State Data Reporting Administrator Guide.* The state rules will guide the setup of most of the enrollment and other student options section.

A decision that needs to be made prior to configuration is how to determine which school the student attends. Synergy SIS can use the student's address to determine which elementary, junior, or senior high school is designated for that address. In large districts, this validation process can be extremely helpful. However, smaller districts may prefer to assign schools manually. This will determine how the address options are configured.

If teachers and other staff will be allowed to send email to students and parents, the email options must be configured as outlined in the Synergy SIS – System Administrator Guide.

Photos can be added to the student record to aid new teachers and substitutes in managing their classrooms. If the district decides to add the student photos in Synergy SIS, photos can either be added manually or imported in bulk.

## **BEFORE STARTING**

Throughout the Student screens, there are several drop-down lists with pre-selected values. These values are stored in a Lookup table, with a separate table for each list. Some Lookup tables are *Product Owned*, which means the values in these tables have been hard-coded into the Synergy SIS programming, and cannot be changed. The other tables may be modified to match the needs of the district. The Lookup tables that can be modified by the school district are listed below. The values used by these tables need to be gathered before setting up the Student screens as outlined in this guide.

| Lookup Table Name      | Description                                                                                                    |  |  |
|------------------------|----------------------------------------------------------------------------------------------------|--|--|
| Birth Verification     | a list of the documents or methods used to verify the student's birth location                                                        |  |  |
| Reason For Attendance  | the reasons the student is attending a school other than the school designated by their address                                       |  |  |
| Phone Type             | the type of phone number entered, such as home or cell                                                                                |  |  |
| Relation               | the relationship between the student and the person listed, such as mother.                                                           |  |  |
| IVEP                   | either the reason for the student's IVEP participation or the program offered to the student                                          |  |  |
| Allow Medication       | the medication school personnel are allowed to give the student, or it can be setup as a Yes/No selection                             |  |  |
| Custody                | a list of possible custody issues                                                                                                    |  |  |
| Family Code            | the type of family situations such as 1 adult household                                                                               |  |  |
| Dwelling Type          | the type of living situation for the student                                                                                          |  |  |
| ELL Code               | the student's ELL classification                                                                                                    |  |  |
| Enrollment Restriction | if the student is restricted from enrolling in certain schools or the district in general, the reasons for the enrollment restriction |  |  |
| Deny Photo/Interview   | a list of the specific conditions for photos or interviews with the students                                                          |  |  |
| Internet Authorization | the list of conditions the parent has specified for the student's Internet access                                                     |  |  |
| Graduation Status      | a list of the possible graduation conditions                                                                                          |  |  |
| Post Secondary         | a list of possible student plans for after high school                                                                                |  |  |
| Transport Code         | a list of the codes indicating student eligibility for district transportation                                                        |  |  |

| Transportation Type                    | a list of the types of transportation available, such as bus or train                                                        |  |  |  |
|----------------------------------------|----------------------------------------------------------------------------------------------------|--|--|--|
| Transport Location Type                | a list of the possible types of locations where students can be picked<br>up or dropped off when transporting them to school |  |  |  |
| Special Transportation<br>Requirements | for students with special transportation needs, a list of the possible accommodations needed                                 |  |  |  |
| Instructional Setting                  | a list of the possible special programs outside a traditional classroom structure                                            |  |  |  |
| Program Code                           | the student's special education classification                                                                               |  |  |  |
| Special Program Code                   | a list of any other special programs available to students                                                                   |  |  |  |
| Access 504                             | the student's special education or 504 classification                                                                        |  |  |  |
| Doc Category                           | a list of the type of documents that can be attached to the student records, such as a birth certificate or withdrawal form  |  |  |  |
| Contact Type                           | a list of the methods used to contact the parent and/or student                                                              |  |  |  |
| Outcome                                | a list of the types of outcomes that can occur following parent and/or student contact.                                      |  |  |  |
| Tribal Community                       | a list of the tribes in the district's region                                                                                |  |  |  |

Many other Lookup tables outside of the ones explained in this guide are used by the Student screens. However, these Lookup table values are set by the state and are explained in the *Synergy SIS – State Data Reporting Administrator Guide*. These state Lookup tables should be configured prior to using the Student screens, also.

As can be seen from the list of Lookup tables above, Synergy SIS offers ample fields to capture information about a student. However, there may be additional information that a district wants to capture not defined in one of the existing fields. To enable districts to capture this information in Synergy SIS, there are additional fields that can be district customized. If any district-defined codes will be setup, gather the list of additional information needed.

# Chapter Two: ENROLLMENT & OTHER STUDENT OPTIONS

In this chapter, the following topics are covered:

- Enrollment Customization
- Enrollment Maintenance
- ► Student Data Merge
- Notifications
- ► Student Profile Report
- ► Lookup Tables for the Student Screen
- District Defined Codes

## **ENROLLMENT CUSTOMIZATION**

## DISTRICT LEVEL ENROLLMENT OPTIONS

Most of the many options to control the student enrollment process are configured at the district level. To define the enrollment process:

1. Navigate to Synergy SIS>System>Setup>District Setup.

| ♥District Setup      |                    |               |        |               |             |            |                |                      |
|----------------------|--------------------|---------------|--------|---------------|-------------|------------|----------------|----------------------|
| District Setup       |                    |               |        |               |             |            |                |                      |
| Options System Grad  | e Setup            | TeacherVUE    | Labels | Auto-Sequence | Reports     | Waivers    | Mobile Apps    |                      |
| Enrollment Options   | Enrollment Options |               |        |               |             |            |                |                      |
| New Student Add Type | Perman             | ent ID Update | е Туре | Enrollm       | ent Date V  | √alidation |                |                      |
| Synergy 💌            | Manual             | update of per | manent | I 🗹 Must be   | e within so | hool cale  | ndar (excludir | ng weekends and ho 💌 |

Figure 2-1 District Setup Screen System Tab

2. Click on the **System** tab.

#### **Enrollment Options**

#### • New Student Add Type

For those districts where Synergy SIS is synchronized to SASIxp or SASI III during a conversion, students may be added in either Synergy SIS or SASIxp/SASI III.

If students should be added in Synergy SIS, or if the conversion has been completed and Synergy SIS is no longer synchronizing to SASIxp/SASI III, the New Student Add Type should be set to **Synergy**.

If Synergy SIS still synchronizes to SASIxp or SASI III and the students are added in SASIxp or SASI III instead of Synergy SIS, set the New Student Add Type to **SASIxp** or **SASI III**.

#### • Permanent ID Update Type

Synergy SIS can automatically assign the Permanent ID for the student when a student is added to Synergy SIS. Permanent IDs are created sequentially, based on the last number assigned. The number that Synergy SIS has stored as the last number assigned is shown on the Auto-Sequence tab of the District Setup, under the K12.Student.SISNumber value.

| ♥District Setup                                                              |            |  |  |  |  |  |
|------------------------------------------------------------------------------|------------|--|--|--|--|--|
| District Setup                                                               |            |  |  |  |  |  |
| Options System Grade Setup TeacherVUE Labels Auto-Sequence Reports Waivers M | obile Apps |  |  |  |  |  |
| 18K12.Student.SisNumber 997017                                               |            |  |  |  |  |  |
| 19K12.TestInfo.Setup.Test.TestScanSheetNumber 10062                          |            |  |  |  |  |  |
| 20 Revelation. Query. Dashboard Widget 3                                     |            |  |  |  |  |  |
| 21SCHINCDISP_2009                                                            | 1          |  |  |  |  |  |

Figure 2-2 District Setup Screen Auto-Sequence Tab

- 1. When converting from another SIS, the number should be manually adjusted to a number higher than the last number assigned in the old SIS system.
- 2. To have Synergy SIS auto-generate the Permanent ID, set the **Permanent ID Update Type** to Synergy SIS update of Permanent ID.

OR

If the Permanent ID are not sequential and based on an outside system of numbering such as the student's social security number or state ID, the numbers must be manually entered and the **Permanent ID Update Type** should be set to Manual update of Permanent ID.

#### OR

In other cases, it may be necessary to edit the number selected by Synergy SIS. To allow a user to edit the number assigned by Synergy SIS, select Manual Override of Permanent ID as the Permanent ID Update Type.

In all cases, remember this number must be unique. This number can be automatically calculated using the Generic Conversion program, as outlined in the *Synergy SIS – Data Conversion Guide*.

#### Allow "No Show"

If checked, students can be marked as a "No Show" instead of Inactive. When a student is marked as "No Show", the enrollment record for that year being is deleted and the student is no longer displayed in that school year. When a student is marked Inactive, the enrollment record remains, but a withdrawal date is entered into the enrollment record. The student still displays in the list of students for that school year, but their name displays in parenthesis to indicate that they are no longer "active", meaning that they are no longer attending the school.

#### • Require Summer Withdrawal Code/Date For "No Show"

Check this box to require a summer withdrawal code and date. This code and date are required in some states when a student is marked as "No Show". This code and date will be required throughout the year, if checked.

#### Do Not Clear Summer Withdrawal Code and Date

If checked, the summer withdrawal code and date cannot be removed from the record.

#### Show SASIxp Enrollment History

If checked, the enrollment records originally converted from SASIxp are displayed below the enrollment records in Synergy SIS. This can be helpful during the data conversion process from SASIxp to Synergy SIS to verify that the enrollment records were transferred correctly.

#### • Validate SASIxp Enrollment History

If checked, the enrollment records originally converted from SASIxp are validated.

#### • Show Emergency Contact as Lookup

The people listed as the emergency contact(s) are frequently not the student's parents. To reduce the data entry needed, the names of the emergency contacts may be typed into the Emergency tab of the Student screen instead of being selected from the names listed in the Parent screen. If this is checked, the emergency contact must be added to the Parent screen to be selected as an emergency contact. This can be helpful if the same person is an emergency contact for multiple students.

#### • Show User Code As Lookup

If checked, the user code fields display as a drop-down selection instead of a free-form text box. This can be helpful if the user code only refers to a defined set of values. Setting the code as a Lookup will prevent data entry errors such as misspelled codes that tend to occur when data is entered in a free-form text box. The Lookup values must then be defined in the Lookup Table Definition screen for that user code. For more about user codes, see <u>District-Defined Codes</u>.

#### • Show User Num As Lookup

If checked, the user num fields display as a drop-down selection instead of a free-form text box. This can be helpful if the user num only refers to a defined set of values. Setting the num field as a Lookup will prevent data entry errors such as misspelled codes that

tend to occur when data is entered in a free-form text box. The Lookup values must then be defined in the Lookup Table Definition screen for that user num. For more about user codes, see <u>District-Defined Codes</u>.

#### Show Advanced Options on Inactivate Student

If checked, the Advanced Options displays when a student is inactivated. The Advanced Options add a checkbox that can be used to drop the student's classes automatically when a student is inactivated.

| Inactivate Student                                                                                                    |  |  |  |  |  |  |  |
|----------------------------------------------------------------------------------------------------|--|--|--|--|--|--|--|
| You are about to inactivate 'Abernethy, Anne E.'. Fill in the leave date, enter the leave code and press the<br>Inactivate button to complete the Inactivation or Cancel to abort. |  |  |  |  |  |  |  |
| _eave DateLeave Code                                                                                                    |  |  |  |  |  |  |  |
|                                                                                                    |  |  |  |  |  |  |  |
| Withdrawal Reason Code                                                                                                    |  |  |  |  |  |  |  |
| ×                                                                                                    |  |  |  |  |  |  |  |
| The Withdrawal Reason Text can further explain what each reason signifies.                                                                                                    |  |  |  |  |  |  |  |
| Advanced Options                                                                                                    |  |  |  |  |  |  |  |
| Drop Classes On Inactivation                                                                                                    |  |  |  |  |  |  |  |
| Course requests will be removed and not added back based on the student's schdule                                                                                                  |  |  |  |  |  |  |  |
| Next Year Enrollment Action Summer Withdrawal Code Summer Withdrawal Date                                                                                                    |  |  |  |  |  |  |  |
|                                                                                                    |  |  |  |  |  |  |  |
| The student has enrollment information in the new year. Please specify how you would like to address the enrollment in the new year.                                               |  |  |  |  |  |  |  |

Figure 2-3 Inactivate Student Screen

#### • Delete Course Requests on No Show and Inactivate

If a student has been enrolled in the new school year and has active course requests, and then is marked as "No Show", or withdrawn in the current school year, their course requests in the new school year will be deleted if this option is selected.

#### • Delete New Year Enrollment on No Show of Student in Current Year

If a student has been enrolled in the new school year, and then is marked as "No Show" in the current school year, their enrollment in the new school year will be deleted if this option is selected.

#### Keep Concurrent Enrollment on Inactivate Student

If checked, a concurrently-enrolled student (a student enrolled in two or more schools in the district at the same time) is only withdrawn from the school in focus when they are inactivated. If the box is not checked, the student is withdrawn from all schools in the district in which they are enrolled when they are inactivated.

#### • Require Withdrawal Reason Code

If checked, a withdrawal reason code must be selected when a student is inactivated. This is required in many states for schools in improvement status.

#### • Show Withdrawal Reason Code

If checked, the ability to select which withdrawal leave codes also require an exit withdrawal reason, is enabled.

Additional Rules Setup is required for this functionality.

- 1. Navigate to **Synergy SIS>System>Setup>Rules Setup**. The Rules Setup screen displays.
- 2. Click Add. The Rules Setup Add screen displays.
- 3. Enter the following information into the appropriate fields:

| Field Name                        | Data                   |
|-----------------------------------|------------------------|
| Rule Name                         | Withdrawal Reason Rule |
| Category                          | Enrollment             |
| Enable Rule                       | Selected               |
| Run Type                          | Real Time              |
| Error or Notification Caused When | Any Rule is False      |

- 4. Click Save.
- 5. On the Rules Setup screen, click Add on the Rules grid.
- 6. Enter the **Description** as dictated by your school or district.
- 7. Select Withdrawal Reason Rule in Type.
- 8. Click Show Detail, and make the appropriate selections.
- 9. Click Save.

Examples of possible selections available in the detailed screen follow.

| Rule Detail                             |   |
|-----------------------------------------|---|
| Enrollment Types Help                   | ٢ |
| Enrollment Types to be Validated        |   |
| Home School Enrollments Only            |   |
| Select Withdrawal Codes to be Validated | ۵ |
| Leave Codes Help                        | ٢ |
| Type of Leave Code                      |   |
| Ad-Hoc Selection                        | ✓ |
|                                         |   |

Figure 2-4 Rules Setup Detailed Screen

| Select Withdrawal Reason Codes to be Validated               | <u></u> |
|--------------------------------------------------------------|---------|
| Withdrawal Reason Codes Help                                 | G       |
| Type of Withdrawal Reason Code                               |         |
| Ad-Hoc Selection                                             |         |
| Withdrawal Codes                                             | <u></u> |
| Withdrawal Reason Code □1 ↔ 🖓                                | ]       |
| ☑ 00 - Not Applicable ☑ 11 - Pregnant or student parent      |         |
| III - Working > 15 hrs/week III - Attended 3 or more schools |         |
| ☑ 35 - Frequent discipline referrals ☑ 45 - Too far behind   |         |
| ✓ 53 - Substance abuse ✓ 64 - Peer Pressure                  |         |
|                                                              |         |
| 73 - Other factor                                            |         |
| Validate Leave Code Grade Levels                             | ٥       |
| Grade Levels Help                                            | Q       |
| Grade                                                        |         |
|                                                              |         |
| CB 01 02 03                                                  |         |
| 04 05 EE 06                                                  |         |
| 07 08 EM 09                                                  |         |
| 0 10 11 12 EH                                                |         |

Figure 2-5 Rules Setup Detailed Screen

| Leave Codes                           |                                         | 0 |
|---------------------------------------|-----------------------------------------|---|
| Leave Code                            |                                         |   |
| INDIS - W2-Public School, Same Dist   | PRIV - W3-Non Public,Same State         |   |
| OVR21 - W5-Over 21                    | GRAD - W7-Grad w/std, mod, adult dip    |   |
| ATTEN - W8-Non Attend                 | DISC - W8-Discipline                    |   |
| RGRAD - W8-Non Grad. Senior           | MHLTH - W8-Mental Health                |   |
| MEDCL - W8-Medical                    | GED - W8-Earned a GED                   |   |
| DECD - W8-Deceased/Incapacitated      | OTHER - W8-Other Reasons                |   |
| 24 - PM-Promote                       | HSCH - W3-Leave to be Home Schooled     |   |
| ODIST - W4-Enrolled in other District | OSTAT - W4-Enrolled out of State        |   |
| GRHON - W7-Honorary/frgn xchng cert   | GRALT - W7-Alternate Credential         |   |
| PERSL - W8-Personal/Academic Reasons  | ADTED - W8-Trns to Adult Ed             |   |
| FXP - W8-Trns to frgn xchng prg       | ECOLL - W8-Early Admission College      |   |
| RETCR - W8-Return w/creds then exit   | ALTED - W8-Trns to Alt/Dist/OP sch/prg  |   |
| XWDR - XENR - Withdraw From District  | XRETN - XENR - Return to Home School    |   |
| XPROG - XENR - Program Ended          | XATTN - XENR - Wdr for Non-Attendance   |   |
| XOTHR - XENR - Other                  | XTRAN - XENR - Transfer within District |   |
| EXERR - XENR - Co-enrolled in Error   | XNSHW - XENR - No Show                  |   |

Figure 2-6 Rules Setup Detailed Screen

#### Show Withdrawal Reason Text Message on Elementary School Types

If checked, the withdrawal reason text message displays on elementary school types.

• Withdrawal Reason Text

Custom instructions can be entered into this box to explain the withdrawal reasons further. This text is displayed when a student is inactivated below the Withdrawal Reason Code drop-down box. The text in this box may be checked for spelling by clicking the Spell Check **Sec.** 

| Inactivate Student                                                                                                    |
|----------------------------------------------------------------------------------------------------|
| You are about to inactivate 'Abernethy, Anne E.'. Fill in the leave date, enter the leave code and press the<br>Inactivate button to complete the Inactivation or Cancel to abort. |
| Leave Date Leave Code                                                                                                    |
|                                                                                                    |
| Withdrawal Reason Code                                                                                                    |
| ×                                                                                                    |
| The Withdrawal Reason Text can further explain what each reason signifies.                                                                                                    |
| Advanced Options                                                                                                    |
| Classes On Inactivation                                                                                                    |
| Course requests will be removed and not added back based on the student's schdule                                                                                                  |
| Next Year Enrollment Action Summer Withdrawal Code Summer Withdrawal Date                                                                                                    |
|                                                                                                    |
| The student has enrollment information in the new year. Please specify how you would like to address the<br>enrollment in the new year.                                            |

Figure 2-7 Inactivate Student Screen

#### • Allow Simple Delete of Enrollment

When selected, the menu item "Delete Student Enrollment" displays on the Student screen. It is important that before a user deletes a student enrollment they check for concurrent enrollment. This must be deleted first. The following messages display when the button is clicked.

2406 - You are about to delete the current enrollment for (student) from (school). If you are sure you want to delete them, type the word 'YES' in the space provided below, and then click the Continue button. Otherwise, click Cancel to cancel this action (this is shown on the Confirm Delete Student Enrollment dialog).

2407 - Cannot delete enrollment from this school because student is concurrently enrolled at another school.

2408 - Cannot delete enrollment from this school and year because this is not the student's School of Record enrollment.

#### Disable New Year Activation

If checked, the New Year Rollover process definitions are inactivated. For more information, please see the *Synergy SIS – New Year Rollover Process Guide*.

#### Show Residence Properties on Student Screen

If checked, the School of Residence, Reason for Attendance, and Reason for Attendance Date fields will display on the Demographics tab of the Student screen. If a school uses the Address Grid Definition to define the schools a student should attend based on the student's address, the school of residence is the assigned school based on the student's address. If the student is attending a school other than their school of residence, many states require that the reason for their attendance be recorded and the date the school received the reason for the waiver from the residency requirements. For more information about the Address Grid Definition, see <u>Address Options</u>.

#### New Year Def used when adding new students

This selection is used during the transition period when students have been enrolled in the next school year but student enrollment changes are still taking place in the current school year. For more information, please see the *Synergy SIS – New Year Rollover Process Guide*.

#### • Enrollment Date Validation

When a student is added to Synergy SIS, the date entered in the Enter Date can be checked against the school calendar to ensure the school is in session on that date.

- 1. To validate the enter date, select the option Must be within school calendar (excluding weekends and holidays as valid days) or Must be within school calendar (including weekends and holidays as valid days) depending on whether or not the district and/or state allows students to enroll on weekends and holidays.
- 2. To turn off the validation, select None (SASI XP). This option is generally only used when the district is adding students in SASI XP or SASI III and these systems are synchronizing with Synergy SIS. If validation has been turned off, the enter dates are still checked by any reports and processes such as the state upload process to ensure the dates are valid, and any errors are reported. By validating the date at the time of entry, this eliminates data entry corrections later on.

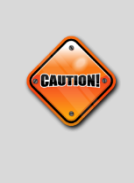

**Caution:** If the Enrollment Date Validation is set to **None**, and it is then changed to one of the **Must be within school calendar** options, Synergy SIS does not go back through the student records already added and flag the incorrect enter dates. These dates must still be corrected manually. Only new or updated student enter dates will be checked.

#### • Use Grid For Transportation Requirements

The address grid definitions are used to determine if the student is eligible for schoolprovided transportation.

#### • Force One Race To Be Selected Even If Hispanic

When this is checked, a race other than Hispanic must be selected (in addition to Hispanic, if needed).

#### • Show District Of Residence as Lookup

Select Show District of Residence As Lookup to display the County Type District (CTD) number for the district as a drop-down list instead of a text box. This only affects new enrollments or transfers. If selected, the lookup table K12.Setup.District Number needs to be populated with the CTD number(s) used by the district.

#### • Show County as Lookup

Check this selection to attach the county code to the student address. The County by Address dropdown on the Student screen Demographics tab displays. The Lookup table for this option is **K12.Setup.County.** 

#### • Require Find before Adding New Parents

The District can require that users perform a search to see if a parent already exists in the system before adding a new parent record. Checking this box disables the Add New Parent button until a Find is performed for a parent, similar to how a Find is required before adding a new student.

#### • Require Enrolling Parent Validations

If checked, the following rules regarding designating an Enrolling Parent when a new student is added, or when a change is made to the Enrolling Parent, Has Custody, Lives With, or Contact Allowed settings for an existing student, will be implemented:

a. The person who is designated as the Enrolling Parent must be the student's mother, father, legal guardian, foster parent, or self.

- b. One, and only one, person on a student's list of parents and/or legal guardians may be designated as the Enrolling Parent.
- c. The Enrolling Parent must also be designated as Has Custody, Lives With, Contact Allowed, Records Access Rights, and Release To within Synergy SIS.

Lookup values must be defined in the Lookup Table Definition screen to enable this functionality.

| V  | √Lookup Table Definition                     |                |             |                        |                   |                  |                |                      |                 |            |
|----|----------------------------------------------|----------------|-------------|------------------------|-------------------|------------------|----------------|----------------------|-----------------|------------|
| Lo | Lookup Table Maintenance                     |                |             |                        |                   |                  |                |                      |                 |            |
| Na | Name: Relation Type Namespace: K12 Locked: N |                |             |                        |                   |                  |                |                      |                 |            |
| E  | Use (                                        | Code as the St | ate Code -  | all values reported to | state will be use | ed from the look | up code and no | t evaluate to the St | ate Code unless |            |
|    | the S                                        | tate Code is n | on-blank fo | or a given value       |                   |                  |                |                      |                 |            |
| L  | okup                                         | Values         |             |                        |                   |                  | _              |                      |                 | Add 🔕      |
| ×  | Line                                         | ListOrder 🖨    | Code 🖨      | Description 🖨          | Other SIS 🖨       | State Code 😂     | Alt Code 3 🖨   | Alt Code SIF 👙       | Sta             | tus        |
|    |                                              |                |             |                        |                   |                  |                |                      | Year Start 🤤    | Year End 🔤 |
| E  |                                              | 0              | F           | Father                 |                   |                  | ENR            |                      | ×               | ×          |
| E  | ] 2                                          | 0              | M           | Mother                 |                   |                  | ENR            |                      | ~               | ¥          |
| E  | ]                                            | 0              | FF          | Foster Father          |                   |                  | ENR            |                      | ~               | ~          |
| E  | 1 4                                          | 0              | FM          | Foster Mother          |                   |                  | ENR            |                      | ~               | *          |
| E  | ] 6                                          | 0              | G           | Guardian               |                   |                  | ENR            |                      | ~               | *          |
|    | ] (                                          | 0              | S           | Self                   |                   |                  | ENR            |                      | ~               | ~          |

Figure 2-8 Lookup Table Definition Screen

- 1. Navigate to Synergy SIS >System >Setup >Lookup Table Definition. The Lookup Table Definition screen displays.
- 2. On the **Lookup Table Definition** screen, navigate to **K12>Relation Type**. The **Relation Type** lookup table displays.
- 3. Enter 'ENR' in the Alt Code 3 column for Mother, Father, Legal Guardian, Self, and Foster Parent values.

The rest of the options in the Enrollment Options section (default exit codes, etc.) control how a student's inactivation affects their enrollment in student programs. For more information about these options, see the *Synergy SIS – State Data Reporting Administrator Guide*.

Below the Enrollment Options, the district can turn off any enrollment-related changes in the Disable Add, Drop, and Transfer section.

- 1. The changes may be restricted during specific time periods on specific days by entering the **Begin** time and **End** time on each day during which enrollment changes are not allowed.
- 2. Alternatively, to disable completely all enrollment changes, check **Disable Ability to Add**, **Drop, and Transfer Students**. This overrides the times specified and completely disables enrollment changes.

| Disa                                                                       | Disable Add, Drop, and Transfer |               |                      |                 |           |                                    |  |  |
|----------------------------------------------------------------------------|---------------------------------|---------------|----------------------|-----------------|-----------|------------------------------------|--|--|
| Disable ability to add, drop, and transfer students.(overrides grid below) |                                 |               |                      |                 |           |                                    |  |  |
| Ente                                                                       | er a begin and                  | l end time d  | uring whic           | h users will no | t be able | to add, drop, or transfer students |  |  |
| Disa                                                                       | ble Add, Drop                   | o, and Transf | ier                  |                 | ۵         |                                    |  |  |
| Line                                                                       | Day of Week                     |               | Disabled Time Period |                 |           |                                    |  |  |
| Line                                                                       | Day OI WEEK                     | Begin         |                      | End             |           |                                    |  |  |
| 1                                                                          | Sunday                          |               |                      |                 |           |                                    |  |  |
| 2                                                                          | Monday                          |               |                      |                 |           |                                    |  |  |
| 3                                                                          | Tuesday                         |               |                      |                 |           |                                    |  |  |
| 4                                                                          | Wednesday                       |               |                      |                 |           |                                    |  |  |
| 5                                                                          | Thursday                        |               |                      |                 |           |                                    |  |  |
| 6                                                                          | Friday                          |               |                      |                 |           |                                    |  |  |
| 7                                                                          | Saturday                        |               |                      |                 |           |                                    |  |  |

Figure 2-9 District Setup Screen System Tab Disable Add, Drop and Transfer Section

#### **Other Options**

1. Scroll to the bottom of the screen in the Other Options section.

| Other Options                            |                                           | G                                               |
|------------------------------------------|-------------------------------------------|-------------------------------------------------|
| Discipline Type                          | Incident Violation Display                | District Group History Filter                   |
| Incident 🕑                               | Entire Violation                          | All Groups for the Current Year for the C       |
| Oliver and Marilland                     | Dedae March and Indate Tax                |                                                 |
| Student Notification                     | Badge Number Opdate Type                  |                                                 |
| icon                                     |                                           |                                                 |
| Disable Unique State Number              | Adult ID Update Type                      |                                                 |
|                                          | ~                                         |                                                 |
| Allow Negative Seat Totals               |                                           |                                                 |
|                                          | Fee Total Type                            |                                                 |
| Enable Announcement Dismissal            | Include fees for all organizations a      |                                                 |
|                                          |                                           |                                                 |
| Enable historical tracking of staff i    | n sections                                |                                                 |
| Auto Assign District Staff To Scho       | ols                                       |                                                 |
|                                          |                                           |                                                 |
| Validate Student Classes                 |                                           |                                                 |
| Show Warning and Allow Data to be        | Saved if Student Clas 💌                   |                                                 |
|                                          |                                           |                                                 |
| Student Profile Report Release State     | ement 🗹 🗸                                 |                                                 |
|                                          |                                           |                                                 |
| Class Attendance Signature Text          | 11.<br>C                                  |                                                 |
|                                          | -                                         |                                                 |
|                                          |                                           |                                                 |
|                                          |                                           |                                                 |
| Course ID Print Width                    |                                           |                                                 |
|                                          |                                           |                                                 |
|                                          |                                           |                                                 |
| Use Course Short Title                   |                                           |                                                 |
| When Use Course Short Title option       | is selected the Short Course Title will b | e used when adding new Course History           |
| Title will be used instead               | Student Course History process. If Sho    | ort Course Title is blank, then the full Course |
| Parent Fillering                         |                                           |                                                 |
| Enable Parent Filtering                  | ~                                         |                                                 |
|                                          |                                           |                                                 |
| Disable Parent Filltoring                |                                           |                                                 |
| Enable Parent Eiltering                  |                                           |                                                 |
| Enable Parent Eiltering Include Leases   | ultiple relations                         | hips                                            |
| Chable Parent Filtering - Include Unassi | griou r alerius                           |                                                 |
| Diselar Student Text ID                  |                                           |                                                 |
| Display Student lest ID                  |                                           | 0 // 0 //                                       |

Figure 2-10 District Setup Screen System Tab Other Options Section

- 2. Check **Disable Unique State Number** to allow duplicate state numbers (not Permanent ID) to be created. This is helpful during the conversion from another student information system, where the state numbers may not have been unique. Once the numbers have been cleaned up, the box may be unchecked to enforce the entry of unique numbers.
- An Adult ID, frequently used in audits, can be automatically assigned to parents in Synergy SIS. To determine how an Adult ID is assigned to parents, select the Adult ID Update Type from the drop-down controls. They can either be automatically generated or manually assigned.
- 4. When adding a parent/guardian to a student record, Synergy SIS can select a parent record that already exists in the system. This is useful for families with multiple children at the district. Select Parent Filtering options from the drop-down.
  - Disable Parent Filtering will display all parents in the district.
  - Enable Parent Filtering will display parents at the school in focus, only.
  - Enable Parent Filtering Include Unassigned Parents will display all parents at only the school in focus.

It is strongly recommended that filtering be disabled.

5. Click **Save** or click the **Undo** to cancel the changes.

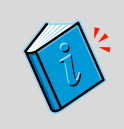

**Reference:** For more information about custom validation rules for enrollments, please see the *Synergy SIS – System Administrator Guide*.

### SCHOOL LEVEL ENROLLMENT OPTIONS

There are options to control the student enrollment process that may be configured at the school level.

#### Concurrent Enrollment Type

Concurrent enrollments occur when a student is enrolled in two or more schools at the district at the same time.

- 1. Navigate to Synergy SIS>System>Setup>School Setup.
- 2. Click Concurrent Enrollment Type X.

Select **Do not allow concurrent enrollments** if concurrent enrollments are not allowed at all in the school in focus.

OR

Select **Full Concurrent - Able to send and receive concurrent students**. In this option, students enrolled in another school in the district <u>can</u> enroll in the school in focus and students already enrolled in the school in focus <u>can</u> enroll in other schools.

OR

Select **Entry Concurrent – Able to receive concurrent students only**. In this option, students enrolled in another school in the district <u>can</u> enroll in the school in focus but students already enrolled in the school in focus <u>cannot</u> enroll in other schools.

OR

Select **Exit Concurrent - Able to send concurrent students only**. In this option, students enrolled in another school in the district <u>cannot</u> enroll in the school in focus but students already enrolled in the school in focus <u>can</u> enroll in other schools.

If this is left blank, the default action is set to Do not allow concurrent enrollments.

| VSchool Setup                                  |                                                                |
|------------------------------------------------|----------------------------------------------------------------|
| School Name: Hope High School School Year: 201 | 12-2013                                                        |
| Basic Info Options SIS Data Options Labels Te  | eacherVUE                                                      |
| Period Definition                              | Type Information                                               |
| Start Period End Period Homeroom Period        | School Type School Attendance Type                             |
| 0 9 1                                          | High School 🛛 Period Attendance                                |
| Homeroom Meeting Day                           | School Attendance Taken                                        |
| ×                                              | By Bell Pe 💌                                                   |
|                                                | School Attendance Reason Type                                  |
|                                                | Regular 🕑                                                      |
|                                                | Grade Attendance Calculated                                    |
|                                                | ~                                                              |
| 6                                              | Concurrent Enrollment Type                                     |
|                                                | × 1                                                            |
|                                                | Do not allow concurrent enrollments                            |
|                                                | Full Concurrent - Able to send and receive concurrent students |
|                                                | Entry Concurrent - Able to receive concurrent students only    |
|                                                | Exit Concurrent - Able to send concurrent students only        |
| Grade Selection 🔾 Grading                      | Options Roll Over Defaults                                     |
| Grade Grading                                  | Period Enter Code Enter Date                                   |
| PS K 01 02 03 04 Progres                       | is Perio 🗹 🛛 🖻                                                 |
| 05 06 07 08 09 10                              |                                                                |
| V 11 V 12 12+ Update                           | Course History From                                            |
|                                                | ×                                                              |
| Figure                                         | e 2-11 School Setup Screen                                     |

#### Roll Over Defaults

After the New Year Rollover has been completed, students who previously attended another school in the district but now enroll in this school, are enrolled in this school with the **Enter Code** and **Enter Date** entered in the Roll Over Defaults section.

These values may be manually edited when the data is entered. If they are left blank, no values are entered and the fields will need to be manually entered when the student is enrolled.

- 1. Click **Save** or click **Undo** to cancel the changes.
- 2. These options need to be set at each school in the district. Change the focus to a different school and set the options again. Do this for each school, or use the School Setup Copy function described in the *Synergy SIS System Administrator Guide*.

## **ENROLLMENT MAINTENANCE**

In rare instances, it may be necessary to edit the enrollment information for a student outside the Student screen. Editing the enrollment information outside the Student screen bypasses the validation built-in to the Student screen, which allows the enrollment to be switched to another school or year. However, editing the enrollment in this manner can cause severe problems, and must be approached with care.

The primary reason to use the Enrollment Maintenance screen is when a student is erroneously enrolled in the wrong school or wrong year. The student can be "no showed", but a data record still remains for that student. To remove the inaccurate record of enrollment completely:

- 1. On the Student screen, click on the Enrollment History tab.
- 2. Click Menu.
- 3. Select No Show.

OR

Delete the enrollment record. It is preferable to No Show the student, but if the data entry clerk panicked and inactivated the student already, the enrollment records need to be deleted.

| Student          |                |               |               |               |             |                              |              |           |                              | («                    |
|------------------|----------------|---------------|---------------|---------------|-------------|------------------------------|--------------|-----------|------------------------------|-----------------------|
| Student Name: A  | bbott, Billy ( | . School: H   | lope High     | School H      | omeroom: 23 | 34 Teacher: Sargent, L. Cust | ody Restrict |           |                              |                       |
| Demographics     | Parent/Guardia | n Other In    | fo Emer       | ency En       | oliment Er  | roliment History Classes     | Documents    | Contact L | og Notes                     |                       |
| Last Name        | First          | Name          | Midd          | le Name       | Suffix Pe   | milio Grade G                | ender        |           |                              |                       |
| Abbott           | Billy          |               | C             |               | 90          | 5483 12 M                    | tale 😤       |           |                              |                       |
| Enrollment Histo | ory            |               |               |               |             |                              |              |           |                              | 0                     |
| Line School Year | Enter Date     | Enter<br>Code | Leave<br>Date | Leave<br>Code | Grade       | School Ə                     | ADA/ADM 🖻    | Track (   | Summer<br>Withdrawai<br>Code | Summer Withdrawal (a) |
| 12007-2008       | 08/06/2007     | E6            |               |               | 07          | Eisenhower Middle School     |              |           |                              |                       |
| 2 2008-2009      | 08/11/2008     | E1            |               |               | 08          | Eisenhower Middle School     |              |           |                              |                       |
| 32009-2010       | 08/10/2009     | E2            |               |               | 09          | Hope High School             |              |           |                              |                       |
| 42010-2011       | 08/09/2010     | E1            |               |               | 10          | Hope High School             |              |           |                              |                       |
| 52011-2012       | 08/15/2011     | <u>E1</u>     |               |               | 11          | Hope High School             |              |           |                              |                       |
| 62012-2013       | 08/28/2012     | E1            |               |               | 12          | Hope High School             |              |           |                              |                       |
| 72013-2014       | 07/29/2013     | E1            |               |               | 12          | Hope High School             |              |           |                              |                       |

Figure 2-12 Student Screen Enrollment History Tab

- 4. To delete the enrollment records, click on the **blue underlined date** on the Enrollment History record. The Enrollment History screen opens.
- 5. Click Show Detail. A detailed screen opens on right.
- 6. Check on the line of the Enrollment Activity to delete. Delete any other Enrollment Activity associated with the School Enrollment date that will be deleted.
- 7. Click Save.

| Enrollment His        | tory                                                                                                    |
|-----------------------|----------------------------------------------------------------------------------------------------|
| Student Name: Abbott  | t, Billy C. School Hope High School School Year 2013-2014                                                                                                    |
| Enrollment Other Info | rmation                                                                                                    |
| School Enrollment     |                                                                                                    |
| Line Enter Date       | Enter Date Enter Code ADA/ADM Track<br>07/29/2013 P E1-First Arizon V V Vithdrawal Reason Code<br>D Vithdrawal Reason Code<br>School Completion Code College Enrolled |
|                       | Enrollment Activity                                                                                                    |
|                       | X Line Effective Date 3 Grade 3 Grade 3 FTE 3 Inst 5 Access 504 0 DOR 3 HB 3 Prog 3 SEC 3 SPC 3 TPC 3 Came From 5 Code                                                |
|                       | V 107/29/2013 P12 × × 1.00 × 1 × 1 × 123456000 1 10 × × 1 ×                                                                                                    |

Figure 2-13 Enrollment History Screen Detailed View

- 8. Scroll far right and click **Hide Detail** to return to the main enrollment record.
- 9. Check 💆 on the line of the School Enrollment record to delete.
- 10. Click Save.

| Y   | Serrollment History                                                            |                     |     |            |  |              |            |           |         |                            |  |
|-----|--------------------------------------------------------------------------------|---------------------|-----|------------|--|--------------|------------|-----------|---------|----------------------------|--|
| Stu | Student Name: Abbott, Billy C. School: Hope High School School Year: 2013-2014 |                     |     |            |  |              |            |           |         |                            |  |
| Er  | nrollm                                                                         | ent Other Informati | ion |            |  |              |            |           |         |                            |  |
| Se  | hool                                                                           | Enrollment          |     |            |  |              |            |           |         | Add Show Detail            |  |
| ×   | Line                                                                           | Enter Date          | 0   | Enter Code |  | Leave Date 😂 | Leave Code | ADA/ADM 🗘 | Track ( | Withdrawal Reason Code 🛛 😂 |  |
| V   | 1                                                                              | 07/29/2013 📝        |     | E1 👱       |  | 1            |            | ×         | ×       |                            |  |

Figure 2-14 Enrollment History Screen Delete School Enrollment Record

Close the **Enrollment History** screen. Note that the record still shows in the Enrollment History grid even though the enrollment records have been deleted.

| VS   | Student «                                                                                                    |               |               |                 |            |                   |                 |           |                |         |                                |                           |
|------|----------------------------------------------------------------------------------------------------|---------------|---------------|-----------------|------------|-------------------|-----------------|-----------|----------------|---------|--------------------------------|---------------------------|
| Ctud | ont Name: A                                                                                                    | bbott Billy C | School: H     | ne High (       | Reheal Ha  | moroom: <b>23</b> | A Toochor Saraa | nt I 🖓 🖂  | odul Doctricti |         |                                |                           |
| Sidu | Judens Hane, Abbell, Sny G. Scholl Hep High Scholl Honescen. 200 (Scholl Salgent, L. Statis) Resince                |               |               |                 |            |                   |                 |           |                |         |                                |                           |
| Den  | Demographics Parent/Guardian Other Info Emergency Enrollment Enrollment History Classes Documents Contact Log Notes |               |               |                 |            |                   |                 |           |                |         |                                |                           |
| Last | Name                                                                                                    | First         | Name          | Middle          | e Name     | Suffix Per        | m ID Grad       | le G      | Sender         |         |                                |                           |
| Abb  | ott                                                                                                    | Billy         |               | С               |            | 908               | 5483 12         | N         | /ale 🞽         |         |                                |                           |
| Enr  | Enrollment History                                                                                                  |               |               |                 |            |                   |                 |           |                |         |                                |                           |
| Line | School Yea                                                                                                    | Enter Date 😂  | Enter<br>Code | Leave<br>Date ≑ | Leave code | Grade 🗧           | School          |           | ADA/ADM 😂      | Track 😂 | Summer<br>Withdrawal ⊜<br>Code | Summer Withdrawal<br>Date |
|      | 2007-2008                                                                                                    | 08/06/2007    | E6            |                 |            | 07                | Eisenhower Mid  | dle Schoo | (              |         |                                |                           |
|      | 2008-2009                                                                                                    | 08/11/2008    | E1            |                 |            | 08                | Eisenhower Mid  | dle Schoo | 1              |         |                                |                           |
|      | 2009-2010                                                                                                    | 08/10/2009    | E2            |                 |            | 09                | Hope High Scho  | loc       |                |         |                                |                           |
| 4    | 2010-2011                                                                                                    | 08/09/2010    | E1            |                 |            | 10                | Hope High Scho  | loc       |                |         |                                |                           |
| 5    | 2011-2012                                                                                                    | 08/15/2011    | <u>E1</u>     |                 |            | 11                | Hope High Scho  | lool      |                |         |                                |                           |
| 6    | 2012-2013                                                                                                    | 08/28/2012    | E1            |                 |            | 12                | Hope High Scho  | lool      |                |         |                                |                           |
| 7    | 2013-2014                                                                                                    | 07/29/2013    | E1            |                 |            | 12                | Hope High Scho  | ol        |                |         |                                |                           |

Figure 2-15 Student Screen Enrollment History Tab

 Once the student's enrollment records have been deleted or the student has been no showed, go to the Enrollment Maintenance screen, found under Synergy SIS>System>Data Maintenance.

| VEnrollment Maintenance |                     |               |        |        |          |        |          |           |             |           |                             |                      | (44   |    |
|-------------------------|---------------------|---------------|--------|--------|----------|--------|----------|-----------|-------------|-----------|-----------------------------|----------------------|-------|----|
| St                      | tudent Name: Abbo   |               | orm II | 0.004  | 5483     |        |          |           |             |           |                             |                      |       | ~  |
| 5                       | tudent Name. Abbo   | n, billy C. P | ennn   | 0. 900 | 0465     |        |          |           |             |           |                             |                      |       |    |
|                         | This viev           | v does not im | ipien  | nent   | any enro | liment | validati | on. Any m | odification | IS TO a s | student's enrollment can ci | iuse severe problem  | s.    |    |
| Enrollment History      |                     |               |        |        |          |        |          |           |             |           |                             |                      |       |    |
| 12                      | ast Name            | First Nam     | ne     |        | Middle   | Name   | Suffix   | Perm ID   | Gende       | r         |                             |                      |       |    |
| A                       | bbott               | Billy         |        |        | C        | Turre  |          | 905483    | Male        | ~         |                             |                      |       |    |
|                         | Cabaal of Decord    | 10            |        |        | 10       | _      | 1        |           |             | -         |                             |                      | Add   | 10 |
| P                       | school of Record    |               |        |        |          |        |          |           |             |           |                             |                      | Add   |    |
|                         | No Show             |               |        |        |          |        |          |           |             |           |                             |                      |       |    |
| S                       | Student School Year |               |        |        |          |        |          |           |             |           |                             |                      | Add   | 0  |
| >                       | × Line School Year  | Enter Date    |        | Enter  | r Code 🌲 | Leave  | e Date 🛛 | Leave Co  | de 🌲 🛛 Gra  | ide 🔶     | School 🗧                    | Exclude Ada Adm 🖨    | Track |    |
| E                       | 1 <u>2007-2008</u>  | 08/06/2007    | 17     | E6     | ~        |        | 6        | 7         | 07          | ¥         | Eisenhower Middle School+   | ~                    |       |    |
| E                       | 2 2008-2009         | 08/11/2008    | 17     | E1     | ~        |        | 1        | 2         | 08          | ~         | Eisenhower Middle School+   | <ul> <li></li> </ul> |       |    |
| E                       | 3 2009-2010         | 08/10/2009    | 7      | E2     | ~        |        | 8        | 2         | 09          | ~         | Hope High School⇔           | ×                    |       |    |
| E                       | 4 <u>2010-2011</u>  | 08/09/2010    | 7      | E1     | ~        |        | 6        | 2         | 10          | ~         | Hope High School←           | <b>~</b>             |       |    |
| E                       | 5 2011-2012 5       | 08/15/2011    | 17     | E1     | ~        |        | 1        | 2         | 11          | ~         | Hope High School←           | ×                    |       |    |
| Ľ                       | 6 2012-2013         | 08/28/2012    | 17     | E1     | ~        |        | E        | 7         | 12          | ×         | Hope High School⇔           | v                    |       | _  |
|                         | 7 2013-2014         | 07/29/2013    | 1      | E1     | ~        |        | 1        | 2         | 12          | ~         | Hope High School ←          | ¥                    |       | *  |

Figure 2-16 Enrollment Maintenance Screen

- 2. Check on the line of the School Year record to delete.
- 3. Click **Save.** The enrollment record no longer opens on the Enrollment History tab of the Student screen.

## STUDENT DATA MERGE

Occasionally, a student may be entered into Synergy SIS twice by mistake. When the student's records are duplicated, the records should be merged into one record. To merge duplicate records:

1. Navigate to Synergy SIS>System>Data Maintenance>Student Data Merge.

| ∀Student Data Merge                       |                                             |  |  |  |  |  |  |  |
|-------------------------------------------|---------------------------------------------|--|--|--|--|--|--|--|
| Merge                                     |                                             |  |  |  |  |  |  |  |
| Get Data Merge                            |                                             |  |  |  |  |  |  |  |
| Student to Keep                           | Student to Delete                           |  |  |  |  |  |  |  |
| Student Name Perm ID State Student Number | Student Name + Perm ID State Student Number |  |  |  |  |  |  |  |
| Figure 2-17 Student Data Merge Screen     |                                             |  |  |  |  |  |  |  |

| Find: Student  | :          |             |         |                      |   |
|----------------|------------|-------------|---------|----------------------|---|
| Find Criteria  |            |             |         |                      | 3 |
| Last Name      | First Name | Middle Name | Perm ID | State Student Number |   |
| Search Results |            |             |         |                      |   |
| Find Result    |            |             |         |                      | ۵ |
| Line Last Name | First Name | Middle Name | Perm ID | State Student Number |   |

Figure 2-18 Find Student Screen

- 3. Enter all or part of any of the information in the white fields.
- 4. Click Find. Search Results opens a list of matching criteria.
- 5. Click line of student name. The line highlights.

| Fir  | nd: Student |            |             |         |         |               |              |
|------|-------------|------------|-------------|---------|---------|---------------|--------------|
| Find | Criteria    |            |             |         |         |               | 6            |
| Last | Name        | First Name | Middle Name | Perm II | ) St    | ate Student I | Number       |
| abbo | tt          |            |             |         |         |               |              |
| Sea  | rch Results |            |             |         |         |               |              |
| Find | Result      |            |             |         |         |               | ٥            |
| Line | Last Name   | First Name | Middle Name |         | Perm ID | State St      | udent Number |
| 1    | Abbott      | Andrew     | Edward      |         | 124013  | 000240        | 2752         |
| 2    | Abbott      | Billy      | С           |         | 905483  | 000134        | 1311         |
| 3    | Abbott      | Bobby      | Christian   |         | 169523  | 002255        | 0873         |
| 4    | Abbott      | Susan      | Cecelia     |         | 158247  | 002222        | 5177         |
| 5    | Abbott      | William    |             |         | 997014  |               |              |

Figure 2-19 Find Student Screen Result

- 6. Click again or click Select. The Find: Student screen closes and the name displays.
- 7. Repeat the instructions above to insert the Student Name in the **Student to Delete** section...

| ∀Student Data Merge                                                               |   |                                           |   |
|-----------------------------------------------------------------------------------|---|-------------------------------------------|---|
| Merge                                                                             |   |                                           |   |
| Student to Keep                                                                   | ٩ | Student to Delete                         | G |
| Student Name + Perm ID State Student Number<br>Abbott, Billy C. 905483 0001341311 |   | Student Name Perm ID State Student Number |   |

Figure 2-20 Student Data Merge Screen

8. Click Get Data to see the records from both students. The students' records display in the grid below their names.

| ∀Student Data Merge                                      |                                                                      |                   |                   |  |  |  |  |  |  |
|----------------------------------------------------------|----------------------------------------------------------------------|-------------------|-------------------|--|--|--|--|--|--|
| Merge                                                    |                                                                      |                   |                   |  |  |  |  |  |  |
| Get Data Merge                                           |                                                                      |                   |                   |  |  |  |  |  |  |
| Student to Keep                                          | Student to Delete                                                    |                   | G                 |  |  |  |  |  |  |
| Student Name 🔶 PernND State Student Number               | Student Name 🔶 Pe                                                    | en ID State Stude | ent Number        |  |  |  |  |  |  |
| Abbott. Billy C. 905483 0091341311                       | Abbott, Billy C. 905483 0091341311 Abbott, Bobby C. 16952 0022550873 |                   |                   |  |  |  |  |  |  |
| Create a report for the Student to Delete and the Stu    | ident to Keep                                                        |                   |                   |  |  |  |  |  |  |
| for each area on the grid. The resulting PDF will be pla | ced on the                                                           |                   |                   |  |  |  |  |  |  |
| Student to Keep Documents tab in the Student view        |                                                                      | $ \rightarrow $   |                   |  |  |  |  |  |  |
| Data To Merge                                            | <u> </u>                                                             |                   | <u> </u>          |  |  |  |  |  |  |
| Line Data                                                | Student to Keep                                                      | Action            | Student to Delete |  |  |  |  |  |  |
| 1 Demographic                                            | 1                                                                    | << Keep 🛛 🕙       | <b>A</b>          |  |  |  |  |  |  |
| 2 EmergencyContact                                       | *                                                                    | << Keep 🛛 🕙       |                   |  |  |  |  |  |  |
| 3 Conference                                             | *                                                                    | << Keep 🛛 🕙       | <b>A</b>          |  |  |  |  |  |  |
| 4 SpecialED                                              | *                                                                    | << Keep 🛛 🖌       | 4                 |  |  |  |  |  |  |
| 5 Programs                                               | *                                                                    | << Keep 🏾 🕙       |                   |  |  |  |  |  |  |

Figure 2-21 Student Data Merge Student Records Displayed

If the student record contains data than this icon displays. In the following example, the Student to Delete contains Demographic, Conference, SpecialEd, and Course History records.
| ∀Student Data Merge                                                                                                    |                                        |                                     |                    |
|----------------------------------------------------------------------------------------------------|----------------------------------------|-------------------------------------|--------------------|
| Merge                                                                                                    |                                        |                                     |                    |
| Get Data Merge                                                                                                    |                                        |                                     |                    |
| Student to Keep 🔾                                                                                                    | Student to Delete                      |                                     | G                  |
| Student Name  Perm ID State Student Number Abbott, Billy C. 905483 0001341311                                                                                          | Student Name 🍝 P<br>Abbott, Bobby C. 1 | Perm ID State Stu<br>69523 00225508 | dent Number<br>373 |
| Create a report for the Student to Delete and the Stu<br>for each area on the grid. The resulting PDF will be pla<br>Student to Keep Documents tab in the Student view | ident to Keep<br>ced on the            |                                     |                    |
| Data To Merge                                                                                                    |                                        |                                     | Q                  |
| LineData                                                                                                    | Student to Keep                        | Action                              | Student to Delete  |
| 1 Demographic                                                                                                    | 4                                      | << Keep                             | *                  |
| 2 EmergencyContact                                                                                                    | 4                                      | Ý                                   |                    |
| 3 Conference                                                                                                    | <b>4</b>                               | << Keep                             | <u> </u>           |
| 4 SpecialED                                                                                                    | 4                                      | << Merge                            | *                  |
| 5 Programs                                                                                                    | 4                                      | << Keep 🛛                           |                    |
| 6 TestHistory                                                                                                    | <u></u>                                | << Keep 🛛 🕙                         |                    |
| 7 Health                                                                                                    | 4                                      | << Keep 🛛 🞽                         |                    |
| 8 CourseHistory                                                                                                    | 4                                      | << Keep                             | <b>A</b>           |
| 9 CareerPlan                                                                                                    | <b>A</b>                               | << Keep 🛛 🖌                         |                    |
| 102007-2008 - Eisenhower Middle School Enrollment                                                                                                    | <b>A</b>                               | << Keep 🛛 🞽                         |                    |
| 11 2008-2009 - Eisenhower Middle School Enrollment                                                                                                    | <b>A</b>                               | << Keep 🛛 🖌                         |                    |
| 122009-2010 - Hope High School Enrollment                                                                                                    | 2                                      | << Keep 🛛 🕙                         |                    |
| 132010-2011 - Hope High School Enrollment                                                                                                    | 2                                      | << Keep 🛛 🖌                         |                    |
| 142011-2012 - Hope High School Programs                                                                                                    | <b>A</b>                               | << Keep 🛛 🖌                         |                    |
| 152011-2012 - Hope High School Groups                                                                                                    | <b>A</b>                               | << Keep 🛛 🞽                         |                    |
| 162011-2012 - Hope High School Enrollment                                                                                                    | <b>A</b>                               | << Keep 🛛 🖌                         |                    |
| 172012-2013 - Hope High School Discipline                                                                                                    | 2                                      | << Keep 🛛 🕙                         |                    |
| 182012-2013 - Hope High School Conference                                                                                                    | <b>A</b>                               | << Keep 🛛 🖌                         |                    |
| 192012-2013 - Hope High School Programs                                                                                                    | 4                                      | << Keep 🛛 🖌                         |                    |
| 202012-2013 - Hope High School Grades                                                                                                    | 4                                      | << Keep 🛛 🞽                         |                    |
| 212012-2013 - Hope High School Health                                                                                                    | A                                      | << Keep 🛛 🖌                         |                    |

Figure 2-22 Student Data Merge Screen Data To Merge

1. For each record listed, click the **drop-down under the Action column** and select one of the following:

Merge - to combine the information from both students

OR

**Keep** – to use the Student To Delete information, discard the Student To Keep information. OR

Blank - to use the Student To Keep information, not use the Student To Delete information

- 2. To generate a report format that records which records were merged, check the statement **Create a report.....** This report will be added to the Documents tab of the Student screen for the student listed as the Student To Keep. The report documents the final settings of the merge as well as a report for each line item for both students.
- 3. Once all of the actions have been selected, click Merge to complete the process. BE SURE everything is set up correctly before clicking Merge, as this cannot be undone.

### NOTIFICATIONS

Notifications alert staff of a student concern such as a health, enrollment, or a unique safety issue. It may relate that the student is receiving special services. Students may have multiple notifications. The notifications are configured on the Person Notification Codes screen. They are assigned to the appropriate students on the Student Notifications screen, after which, an icon displays at the top of every student related screen and TeacherVUE screen in Synergy SIS as shown below.

Once clicked, additional details display, as in the example that follows.

| Menu 🗸 🔇 🛞 🖾 Save Undo Add Delete | [ 🗿 🗎 🖲 🖄 🛯 Status: Read | ly 🙉 🔩 🙆 🕗 |
|-----------------------------------|--------------------------|------------|
| ∀Student                          |                          | («         |
| -                                 | Click to view alerts     |            |

Figure 2-23 Student Notifications

Districts may customize Notification icons or use the four samples available for download from the Edupoint FTP site (\_Documentation/Synergy SIS/ System/Sample Notification Images). Custom icons should be in GIF format and 20 x 20 pixels.

### ADD ICONS FOR NOTIFICATIONS

1. Navigate to Synergy SIS>System>Setup >System Configuration> Advanced tab.

| 75       | Syste | em Config    | jura | ation                           |                        |                  |         |         | ee  |
|----------|-------|--------------|------|---------------------------------|------------------------|------------------|---------|---------|-----|
| Syst     | em C  | onfiguration |      |                                 |                        |                  |         |         |     |
| Sec      | urity | Options A    | dva  | nced                            |                        |                  |         |         |     |
| Glo      | bal E | vents        |      |                                 |                        |                  |         | Add     | 0   |
| $\times$ | Line  | Event        |      | Namo                            | Vie                    | ws to Monitor    |         |         |     |
|          | LIIIG | Lvent        |      | name                            | Views with Primary BO  | Specific View (b | olank = | all vie | ws) |
|          | 1     | AfterRead    | ~    | K12.Setup.StudentNotification + | K12.Student+           | +                |         |         |     |
|          | 2     | AfterRead    | ۷    | K12.Setup.StudentNotification + | K12.SpecialEd.Student+ | +                |         |         |     |
| lco      | ns    |              |      |                                 |                        |                  |         | Add     | Þ   |

Figure 2-25 System Configuration Screen Advanced Tab

2. Click Add on Icons bar. The Attach Document screen opens.

| Attach document                                        |
|--------------------------------------------------------|
| Steps To Upload Image:                                 |
| 1) Click Browse and select the file you wish to upload |
| 2) Click Upload                                        |
| Browse                                                 |
| Upload                                                 |

Figure 2-24 Attach Document Screen

- 2. Click Browse... and locate the icon file to upload.
- 3. Once the name and location of the file displays, click Upload. When the file has been

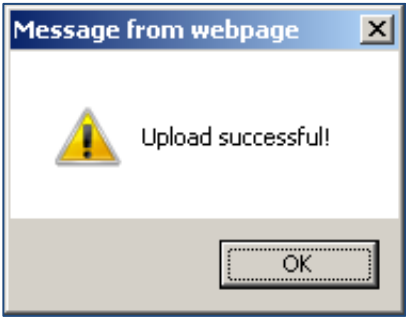

Figure 2-26 Message From Webpage

uploaded successfully, a message from webpage opens.

4. Click **OK** to close. The uploaded, icons are listed with an Icon Name and File Name. The Icon Name is automatically generated during the upload and is the same as the name of the file; however, the Icon Name can be edited.

| Ico | ns   |                            |                                 | Add           |          |
|-----|------|----------------------------|---------------------------------|---------------|----------|
| X   | Line | lcon Name 🔶                | File Name                       | $\Rightarrow$ | lcon     |
|     | 1    | SIS_Notification_Disciplin | SIS_Notification_Discipline.gif |               | ABC      |
|     | 2    | SIS_Notification_ELL.gif   | SIS_Notification_ELL.gif        |               | <b>1</b> |
|     | 3    | SIS_Notification_Medical.  | SIS_Notification_Medical.gif    |               | ۲        |
|     | 4    | SIS_Notification_Sped.gif  | SIS_Notification_Sped.gif       |               | 3        |

Figure 2-27 System Configuration Screen Advanced Tab

#### **CREATE NOTIFICATION**

- 1. Navigate to Synergy SIS>System>Setup>Person Notification Codes.
- 2. Click Add. A new line is added to the Notifications grid.
- 3. Enter the **Order** in which this notification definition is to displayon the Student Notifications screen menu.

| $\mathbb{V}$ | Pers     | son Not    | ification Code      | s                           |     |              |   |      |              | « |
|--------------|----------|------------|---------------------|-----------------------------|-----|--------------|---|------|--------------|---|
| Not          | lificati | on Sotun I |                     |                             |     |              |   |      |              |   |
| Not          | ificatio | on setup [ |                     |                             |     |              |   |      | Add (        | 0 |
| ×            | Line     | Order 🈂    | Short Description 👙 | Description                 |     | Display Icon | Ş | lcon | View Name    |   |
|              | 1        | 1          | Health              | 🕎 🔮 Health - Peanut Allergy | 4 1 | Default      | * |      | +            | ٦ |
|              | 2        | 2          | Enroll              | 🕎 🛇 Custody Issues          | * * | Default      | ~ |      | +            |   |
|              | 3        | 3          | Safety              | 🕎 🛇 Discipline Issues       | 1   | Default      | ~ |      | <del>~</del> |   |
|              | 4        |            |                     | <b>V</b>                    | 4 > |              | * |      | ÷            |   |

Figure 2-28 Person Notification Codes Screen

- 4. Enter a **Short Description** of the type of notification such as Health or Safety. This must be a <u>unique</u> description.
- 5. Enter the complete **Description** of the notification. Click 🕎 to spell check, if desired.
- 6. Select the **Display Icon** from the drop-down list. The default icon is the triangle.

To attach specific notifications to specific screens (leaving **View Name** blank will default icons to all Student related screens)

- 7. Click 🔶 in the Notification column. The Find: ViewDef screen opens.
- 8. Search for the screen either by **Namespace** or by **Name**. The name of the screen is the title that displays at the top of the screen, such as Student or Health. The namespace is the underlying code for the screen. Most student-related screens begin with K12 followed by a period, followed by the first name of the screen. For example, the Health screen starts with K12.HealthInfo.
- 9. Enter all or part of the Namespace or Name.
- 10. Click **Find**. Search Results displays a list of matching criteria.

**Important:** Be sure to select the main screen (the name of the screen as it displays on the screen), and not the name of the underlying grids that make up the screen. The underlying grids could produce some unintended results, since they are not formatted to display as a main screen. For example, in the search results below, Health, Health Log Other, and Health Screen are all main screens; however, HealthConditionDetail, HealthIncidentDetail, and HealthIncidentDetailAdd are not.

- 11. Click on the line of the Namespace desired. The line highlights.
- 12. Click **Select.** (Double clicking the line produces the same result.) The Find: ViewDef screen closes and the Namespace displays.
- 13. Click Save.

### **NOTIFICATION DISPLAY OPTIONS**

There are several options available to determine what opens when the Notification icon is clicked.

- 1. Navigate to Synergy SIS>System>Setup>District Setup.
- 2. Click on the **System** tab, and scroll down to the bottom of the screen in the **Other Options** section.

| Other Options                  |                                                | 0                                                                          |
|--------------------------------|------------------------------------------------|----------------------------------------------------------------------------|
| Discipline Type                | Incident Violation Display<br>Entire Violation | District Group History Filter<br>All Groups for the Current Year for the C |
| Student Notification           | Badge Number Update Type                       |                                                                            |
| Icon<br>Icon and Alert<br>None | Figure 2-29 District Setup Screen Syst         | ems Tab Other Options Section                                              |

- 3. Select the notification method to be used from the Student Notification drop-down list.
- 4. Click Save.

<u>lcon</u>

After the icon is clicked, the alert for that notification displays.

Displays all of the student's notifications when a student related screen is selected. The icon does not need to be clicked. Once this screen is closed, alerts

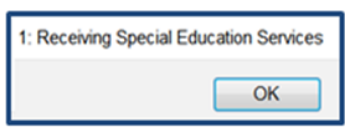

| SIS_I | Notification_Sped.gif                             |
|-------|---------------------------------------------------|
| 1: R  | teceiving Special Education Services              |
| SIS_I | Notification_ELL.gif                              |
| 1: E  | nglish Language Learner                           |
| SIS_I | Notification_Medical.gif                          |
| 1: P  | eanut Alergy                                      |
| Gene  | ral                                               |
| 1: C  | Sustody Issues - Check Parent Info Before Release |
|       | ОК                                                |

<u>None</u> No icon displays.

Icon and Alert

tor icons display individually.

Figure 2-30 Illustration of Student Notification Alert Options

# **STUDENT PROFILE REPORT**

The STU201 - Student Profile report lists the student's demographic, parent, health, and emergency records. A release statement can be printed to specify under what conditions the information in the report is released. The release statement displays as shown on the next page.

| tudent Nam<br>Abbott,                      | Billy C.                 |                     | Per<br>9         | 05483                        |                          | Gender<br>M              | Gra              | 2<br>2                        | 1                |  |
|--------------------------------------------|--------------------------|---------------------|------------------|------------------------------|--------------------------|--------------------------|------------------|-------------------------------|------------------|--|
| tate ID<br>000134                          | 1311                     | Las                 | t Name Goes By   |                              | Wi                       | <sup>lame</sup><br>Ily12 |                  |                               | 19-1             |  |
| th Date<br>07/31/2                         | 002                      | Birth Place<br>Mesa |                  |                              | Leave                    | Date                     | Er<br>(          | ter Date<br>)8/28/2012        |                  |  |
| me Phone                                   | <del>, """"</del>        | Home Langu<br>Hopi  | age              | Re                           | isolved Race             | /Ethnicity               |                  |                               | The las          |  |
| ome Addres<br>1950 S<br>Mesa, A            | s<br>mesa Dr<br>AZ 85234 |                     |                  |                              | Mailing /<br>1950<br>Mes | a, AZ 8                  | sa Dr<br>5234    |                               |                  |  |
| us Routes:                                 | AM Bus:<br>PM Bus:       | 12                  | - AI             | M K bus to I<br>M K bus to : | home:                    |                          |                  | Day Care:                     |                  |  |
| ustodial                                   | nformation               |                     |                  |                              |                          |                          |                  |                               |                  |  |
| other<br>Aaron, K                          | athleen                  |                     | Employer         |                              |                          | ✓ Lives                  | With<br>Custody  | Contact Allower<br>Ed. Rights | Mailings Allowed |  |
| <sup>ddress:</sup><br>1950 S V<br>Mesa, Ai | al Vista Dr<br>2 85234   |                     |                  | E                            | E-Mail:<br>pgullifor     | d@edup                   | oint.c           | om                            |                  |  |
| 8                                          | hone Type:<br>Cell       | Phon<br>##          | e:<br># ### #### | Exten                        | sion:                    | ٩                        | rimary           | Not Listed                    | Contact Phone    |  |
| 5                                          | Home Type:<br>Home       | Phon<br>##          | e:<br># ### #### | Exten                        | sion:                    | ₽ P                      | rimary           | Not Listed                    | Contact Phone    |  |
| <sup>ather</sup><br>Aaron, P               | hillip                   |                     | Employer         |                              |                          | ✓ Lives                  | With<br>Custody  | Contact Allower               | Mailings Allowed |  |
| ddress:<br>1950 S n                        | esa Dr                   |                     |                  | t                            | E-Mall:                  | lachun                   | oint o           | -                             |                  |  |
| Mesa, Az                                   | 2 85234                  | Phon                |                  | Exten                        | sion:                    | a@eanb                   | omuc             | om                            |                  |  |
| Ľ                                          | Home                     | 48                  | 0-555-1235       | Exten                        | ei011.                   | DP                       | rimary           | Not Listed                    | Contact Phone    |  |
| Ľ                                          | Work                     | Phon<br>60          | 2-555-1234       | Exten                        | 500                      | ٩                        | rimary           | Not Listed                    | Contact Phone    |  |
| 5                                          | Cell                     | Phon<br>48          | e:<br>0-555-1234 | Exten                        | sion:                    | ۲P                       | rimary           | Not Listed                    | Contact Phone    |  |
| lealth Cor                                 | ditions                  |                     |                  |                              |                          |                          |                  |                               |                  |  |
| ondition<br>Medical                        | Alert                    |                     |                  |                              |                          |                          | Start D<br>08/12 | ate<br>2/2009                 |                  |  |
| AD                                         | ment<br>HD               |                     |                  |                              |                          |                          |                  |                               |                  |  |
| Medical                                    | Alert                    |                     |                  |                              |                          |                          | Start D          | ate                           |                  |  |
| Com                                        | nent<br>CASIONA          | L ASTHMA            | , SCOLIOSIS      | ADHD                         |                          |                          | 01-4-5           | -1-                           |                  |  |
| Medical                                    | Alert                    |                     |                  |                              |                          |                          | 08/1             | 7/2009                        |                  |  |

Figure 2-31 STU201 Student Profile Report

| Comment                                                                                                    | HO<br>Abbott, I                                                                                                    | pe High School<br>Student Profile<br>Billy C Homeroom: 23                                                                                               | Yea<br>Rej<br>4                                                                                               | ar: 2012-2013<br>port: STU201 |
|----------------------------------------------------------------------------------------------------|----------------------------------------------------------------------------------------------------|----------------------------------------------------------------------------------------------------|----------------------------------------------------------------------------------------------------|-------------------------------|
| ASTHMA                                                                                                    |                                                                                                    |                                                                                                    |                                                                                                    |                               |
| IN CASE OF EMER                                                                                                    | GENCY: Names of per                                                                                                    | rsons who can assume tempor                                                                                                    | rary responsibility                                                                                           |                               |
| Colin Howes                                                                                                    | Sitter                                                                                                    | Home Phone<br>480-555-1862                                                                                                    | Work Phone                                                                                                    | Other Phone                   |
| Name<br>Lauretta Jones                                                                                                    | Relationship                                                                                                    | Home Phone<br>480-555-1545                                                                                                    | Work Phone                                                                                                    | Other Phone                   |
| Darryl King                                                                                                    | Relationship<br>Friend                                                                                                    | Home Phone<br>480-555-1962                                                                                                    | Work Phone                                                                                                    | Other Phone                   |
| Physician: Mesa I                                                                                                    | Peds                                                                                                    | Phone:                                                                                                    | 949-555-0831                                                                                                  | 222                           |
| I, the undersigned pare<br>spouse or to the friend/r<br>case of emergency.<br>I understand that Edup                                         | ent/guardian, give my cons<br>elative I have so designate<br>point School District doe                                                              | ent for the above named child<br>ed and/or to be taken by ambu                                                                                          | to be released to me<br>lance to the nearest i                                                                | for my                        |
| for injuries/illnesses occ<br>plan.<br>I further acknowledge<br>expenses or transportat<br>Acetaminoph<br>Please Init                        | urring at school. I underst<br>e that I am financially res<br>ion of my child home, whic<br>hen (aspirin substitute) per<br>ial One:PER             | and that I may voluntarily pure<br>ponsible for medical, dental,<br>ih might occur as a result of su<br>mission, to be given at the nur<br>MITTED NOT P | hase a student accid<br>ambulance, or other l<br>ich illness or injury.<br>se's discretion<br>'ERMITTED       | ent insurance<br>health care  |
| for injuries/illnesses occ<br>plan.<br>I further acknowledge<br>expenses or transportat<br>Acetaminoph<br>Please Init<br>Signature Parent/Gu | urring at school. I underst<br>e that I am financially res<br>ion of my child home, which<br>hen (aspirin substitute) per<br>ial One:PER<br>Jardian | and that I may voluntarily purc<br>ponsible for medical, dental,<br>h might occur as a result of su<br>mission, to be given at the nur<br>MITTED NOT P  | hase a student accid<br>ambulance, or other I<br>ich illness or injury.<br>se's discretion<br>'ERMITTED<br>Da | te                            |
| for injuries/illnesses coo<br>plan.<br>I further acknowledge<br>expenses or transportat<br>Acetaminoph<br>Please Init<br>Signature Parent/Gu | urring at school. I underst<br>et hat I am financially res<br>ion of my child home, which<br>nen (aspirin substitute) per<br>ial One:PER<br>Iardian | and that I may voluntarily purc<br>ponsible for medical, dental,<br>h might occur as a result of su<br>mission, to be given at the nur<br>MITTED NOT P  | hase a student accid<br>ambulance, or other t<br>ambulance, or other t<br>se's discretion<br>ERMITTED<br>Da   | ent insurance<br>health care  |

#### Default Release Statement

| I, the unders     | signed parent/guardian, give my consent for the above named child to be released to me or my          |
|-------------------|----------------------------------------------------------------------------------------------------|
| spouse or to      | the friend/relative I have so designated and/or to be taken by ambulance to the nearest hospital in   |
| case of emer      | gency.                                                                                                |
| I understand      | that DISTRICT NAME does not provide accident medical/dental coverage for students                     |
| for injuries/illr | nesses occurring at school. I understand that I may voluntarily purchase a student accident insurance |
| plan.             |                                                                                                    |
| I further acl     | knowledge that I am financially responsible for medical, dental, ambulance, or other health care      |
| expenses or t     | transportation of my child home, which might occur as a result of such illness or injury.             |
| A                 | cetaminophen (aspirin substitute) permission, to be given at the nurse's discretion                   |
| F                 | Please Initial One:PERMITTED NOT PERMITTED                                                            |

Figure 2-32 Detault Release Statement on STU201

#### To create a custom release statement:

| ther Options                    |                                          |                                           |
|---------------------------------|------------------------------------------|-------------------------------------------|
| iscipline Type                  | Incident Violation Display               | District Group History Filter             |
| ncident 🛛 🖌                     | Entire Violation                         | All Groups for the Current Year for the C |
| tudent Notification             | Badge Number Update Type                 |                                           |
| con                             | v                                        |                                           |
|                                 |                                          |                                           |
| Disable Unique State Numbe      | er Adult ID Update Type                  |                                           |
| Allow Negative Seat Totals      | ×                                        |                                           |
|                                 | Fee Total Type                           |                                           |
| Enable Announcement Dism        | issal Include fees for all organizations | 2 *                                       |
|                                 |                                          |                                           |
| Enable historical tracking of s | staff in sections                        |                                           |
| how Warning and Allow Data      | to be Saved if Student Clas              |                                           |
| now warning and Allow Data      |                                          |                                           |
| -                               |                                          | _                                         |
| tudent Profile Report Release   | Statement 🗑 🍳                            |                                           |
| itudent Profile Report Release  | Statement 🛱 🍳                            |                                           |
| tudent Profile Report Release   | Statement 習 9                            |                                           |
| tudent Profile Report Release   | Statement 習 9                            |                                           |
| tudent Profile Report Release   | Statement 習 9                            |                                           |
| tudent Profile Report Release   | Statement 習 9                            |                                           |
| tudent Profile Report Release   | Statement 🕎 🍳                            |                                           |
| tudent Profile Report Release   | Statement 🕎 🍳                            | Æ                                         |
| tudent Profile Report Release   | Statement 🗑 O                            | H                                         |
| itudent Profile Report Release  | Statement 한 이<br>xt 한 이                  | A                                         |
| itudent Profile Report Release  | Statement 한 이<br>xt 한 이                  | Æ                                         |
| itudent Profile Report Release  | Statement 한 이<br>xt 한 이                  |                                           |
| itudent Profile Report Release  | Statement 🛱 🛇                            | A                                         |
| Student Profile Report Release  | Statement 🛱 🛇                            | H                                         |
| Student Profile Report Release  | Statement ♥♥                             | -                                         |

1. Navigate to Synergy SIS>System>Setup>District Setup.

Figure 2-33 District Setup Screen System Tab Other Options Section

- 2. Click on the **System** tab, and scroll to the bottom to the **Other Options** section.
- 4. Click Save. The text entered will now display as the new release statement on STU201.

## LOOKUP TABLES FOR THE STUDENT SCREEN

On the Student screen tabs there are several drop-down lists where the user can select a standard value for the field instead of typing the value. This produces more consistent and accurate data entry, as well as the ability to query consistent data for reports. Each drop-down list has its own Lookup table. Some tables are *Product-Owned* and cannot be changed but many tables can be edited to match the individual district's specifications.

Many of the values for the Lookup tables on the Student screen are mandated by the state. Those Lookup tables are outlined in the *Synergy SIS – State Data Reporting Guide* specific to your state, and they are not covered in this guide since they are state-specific.

### LOCATING A LOOKUP TABLE

To discover the name of a Lookup table on a screen, navigate to the screen and hover the mouse over the drop-down list. A box pops up with the name of the table. This functionality is referred to as *show BO on mouseover*.

The Business Object (BO) in the example below indicates that the Lookup table name is **K12.Demographics.BirthVerification.** 

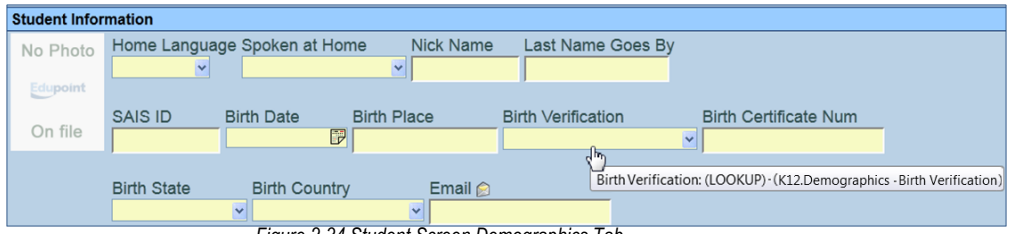

Figure 2-34 Student Screen Demographics Tab

1. Navigate to Synergy SIS>System>Setup>Lookup Table Definition.

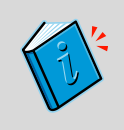

**Reference:** To see a list of Lookup tables that can be modified by the school district go to <u>Chapter One: Before Starting</u>

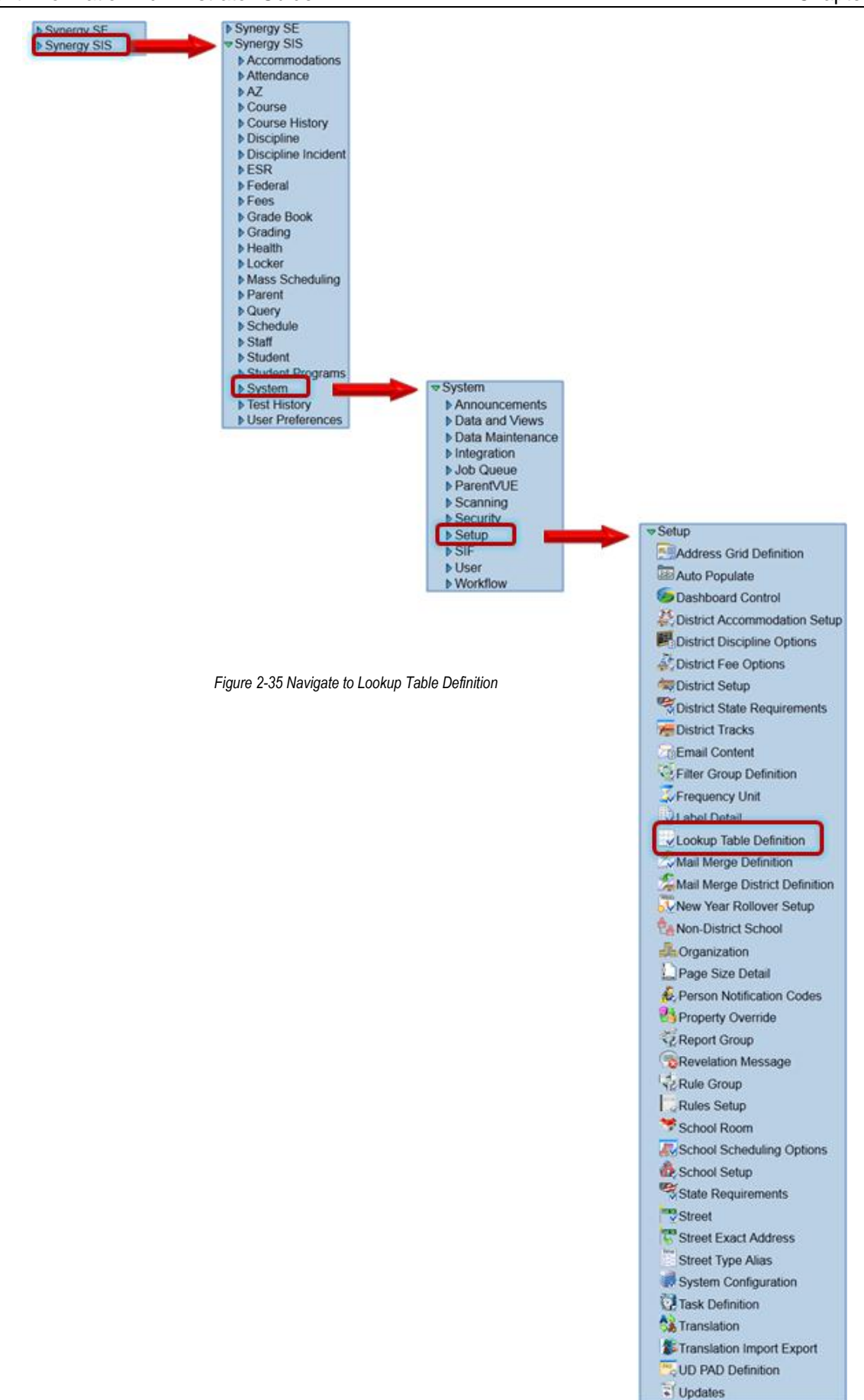

 Locate the Lookup table from the list by clicking on the triangles next to each node. Most of the Lookup tables for the Student screen are found under the nodes K12, K12.Demographics, and K12.Enrollment.

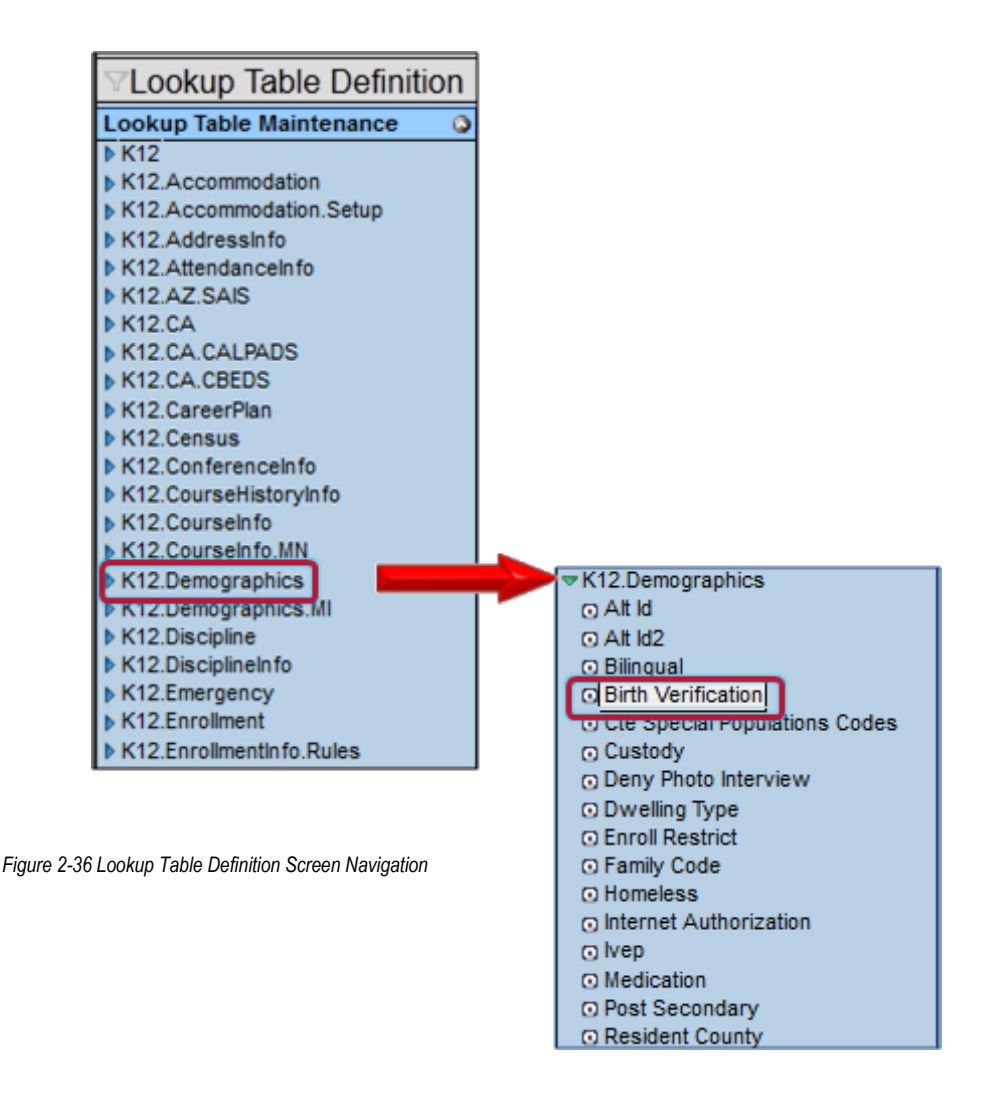

To modify a lookup table's values:

1. Click **Add** on the Lookup Values bar.

| Nam    | me: Birth Verification Namespace: K12.Demographics Locked: N                                                                                                    |   |   |  |  |                                  |  |  |              |  |                |              |            |
|--------|----------------------------------------------------------------------------------------------------|---|---|--|--|----------------------------------|--|--|--------------|--|----------------|--------------|------------|
|        | Use Code as the State Code - all values reported to state will be used from the lookup code and not evaluate to the State Code unless the State Code is non-blank for a given value |   |   |  |  |                                  |  |  |              |  |                |              |            |
| Loo    | ookup Values Add )>                                                                                                    |   |   |  |  |                                  |  |  |              |  |                |              |            |
|        |                                                                                                    |   |   |  |  | Status                           |  |  |              |  |                |              |            |
| $\cap$ | Lille                                                                                                    |   |   |  |  | Description                      |  |  | state coue 🥃 |  | All Code Sir 🤤 | Year Start 🔅 | Year End 🔶 |
|        | 1                                                                                                    | 0 | 1 |  |  | Birth Certificate or Affidavit   |  |  |              |  |                | ¥            | ×          |
|        | 2                                                                                                    | 0 | 2 |  |  | Baptism Certificate or Affidavit |  |  |              |  |                | ×            | ×          |
|        | 3                                                                                                    |   |   |  |  |                                  |  |  |              |  |                | ×            | K          |

Figure 2-37 Lookup Table Definition Screen Birth Verification Lookup Table

- 2. The order in which the values are displayed can be set by entering the order number in the **ListOrder** column. If the numbers in the ListOrder are the same or are all blank, the Code is used to sort the list and then the Description.
- 3. Enter a **Code** for the item. This value must be unique since it is used internally to link the tables in the database and it is displayed in the drop-down list.
- 4. Enter the **Description** of the code.

- 5. The **Other SIS** column is used to import data during the conversion process from another student records system. Enter the code used in the old system in this column.
- 6. If appropriate, enter **Year Start** and **Year End** dates to activate or deactivate the code for a particular year. If a code is inactive, it shows in data already entered but it is not available for selection for new records. For example, if a code is no longer valid for records beginning FY2011, select 2011 for the end year.

The State Code, Alt Code 3, and Alt Code SIF are not needed since this information is not uploaded to the state. The checkbox at the top of the table Use Code as the State Code is not used as well.

| Iame: Birth Verification Namespace: K12.Demographics Locked: N                                                                                                    |                |             |  |  |  |  |  |  |  |
|----------------------------------------------------------------------------------------------------|----------------|-------------|--|--|--|--|--|--|--|
| Use Code as the State Code - all values reported to state will be used from the lookup code and not evaluate to the State Code unless the State Code is non-blank for a given value |                |             |  |  |  |  |  |  |  |
| Lookup Values Add 📀                                                                                                    |                |             |  |  |  |  |  |  |  |
| V Line Lintender of Conte of Description of Other Str. of Status                                                                                                    |                |             |  |  |  |  |  |  |  |
|                                                                                                    | 🖤 👋 Year Start | Year End  🎈 |  |  |  |  |  |  |  |
| I Birth Certificate or Affidavit                                                                                                    | ¥              | ¥           |  |  |  |  |  |  |  |
| 2 0 2 Baptism Certificate or Affidavit                                                                                                    | ×              | ×           |  |  |  |  |  |  |  |
| 3 Other Verificiation Method                                                                                                    | *              | ~           |  |  |  |  |  |  |  |

Figure 2-38 Lookup Table Definition Screen Value Added

#### 7. Click Save.

The picture below illustrates the result of modifying the value of the Business Object.

| Photo    | Home Langua | age Spoken at Ho                         | me Nick Nan | ne Last Name Goes By        | r                     |  |  |
|----------|-------------|------------------------------------------|-------------|-----------------------------|-----------------------|--|--|
| 51 11010 | ~           |                                          | ~           |                             |                       |  |  |
| dupoint  |             |                                          |             |                             |                       |  |  |
|          | SAIS ID     | Birth Date                               | Birth Place | Birth Verification          | Birth Certificate Num |  |  |
| on nie   |             |                                          |             |                             |                       |  |  |
|          | Birth State | Birth Country                            | / Email     | Baptism Certificate or Aff  | fidavit               |  |  |
|          |             | 1.1.1.1.1.1.1.1.1.1.1.1.1.1.1.1.1.1.1.1. |             |                             |                       |  |  |
|          |             |                                          |             | Birth Certificate or Affida | vit                   |  |  |

To delete a value:

- 1. Check <sup>₿</sup> on the line of the desired Lookup Value.
- 2. Click Save.

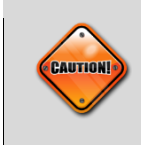

**Caution:** The Lookup tables for the Student Contact Log are used for the Contact Log on the detailed screen of the Nurse's Log, and the values in the Lookup tables should reflect the needs of both screens.

# **DISTRICT DEFINED CODES**

Districts needing to capture additional information about a student, not already defined in an existing field, may customize the User Codes that display on the Other Info tab of the Student screen. There are additional fields that can capture custom information for each enrollment record, if needed.

The User Codes contain seventeen fields and are divided into two types: User Code 1 through 9 and User Num 1 through 8. User Code fields can either be entered as an alphanumeric value up to 10 characters or they can be setup as drop-down lists. User Num fields can either be entered as any numeric value up to an 8-digit number with two decimal places or they can be setup as drop-down lists.

| User Codes |            |            |            |            |
|------------|------------|------------|------------|------------|
| User Code1 | User Code2 | User Code3 | User Code4 | User Code5 |
| Х          | District   |            |            | Р          |
| User Code6 | User Code7 | User Code8 | User Code9 |            |
|            | Х          |            |            |            |
| User Num1  | User Num2  | User Num3  | User Nun   | n4         |
| 12.00      |            | 4.00       |            |            |
| User Num5  | User Num6  | User Num7  | User Nun   | n8         |
|            | 6.00       |            |            |            |

Figure 2-40 Student Screen Other Info Tab User Codes Section

To set up either the User Code fields and/or the User Num fields as drop-down lists:

1. Navigate to Synergy SIS>System>Setup>District Setup.

| District Setup                   |                        |                      |           |                    |  |  |  |
|----------------------------------|------------------------|----------------------|-----------|--------------------|--|--|--|
| District Setup                   |                        |                      |           |                    |  |  |  |
| Options System Gr                | de Setup TeacherVUE    | Labels Auto-Sequence | Reports W | aivers Mobile Apps |  |  |  |
| Enrollment Options               |                        |                      |           |                    |  |  |  |
| New Student Add Type             | Permanent ID Update    | е Туре               |           |                    |  |  |  |
| Synergy 👻                        | Manual update of pe    | rmanent II 💌         |           |                    |  |  |  |
| Allow "No Show"                  |                        |                      |           |                    |  |  |  |
| Require Summer V                 | /ithdrawal Code/Date I | For "No Show"        |           |                    |  |  |  |
| Do Not Clear Sum                 | ner Withdrawal Code a  | ind Date             |           |                    |  |  |  |
| Show SASIxp Enro                 | Iment History          |                      |           |                    |  |  |  |
| Validate SASIxp En               | rollment History       |                      |           |                    |  |  |  |
| Show Emergency Contact as Lookup |                        |                      |           |                    |  |  |  |
| Show User Code As Lookup         |                        |                      |           |                    |  |  |  |
| Show User Num As                 | Lookup                 |                      |           |                    |  |  |  |

Figure 2-41 District Setup Screen System Tab

- 2. Click on the **System** tab.
- 3. Check **Show User Code As Lookup** and/or **Show User Num As Lookup**. This sets all User Code and/or all User Num fields as drop-down lists.
- 4. Click Save. The fields then display as drop-down lists on the Other Info tab.

| User Codes |            |            |            |            |   |
|------------|------------|------------|------------|------------|---|
| User Code1 | User Code2 | User Code3 | User Code4 | User Code5 |   |
| Х          | ¥          | ¥          | *          | ✓ P        | * |
| User Code6 | User Code7 | User Code8 | User Code9 |            |   |
|            | 🖌 🗙        | ¥          | ¥          | ~          |   |
| User Num1  | User Num2  | User Num3  | User Num4  |            |   |
|            | ~          | ~          | ~          | ~          |   |
| User Num5  | User Num6  | User Num7  | User Num8  |            |   |
|            | ~          | ~          | *          | ~          |   |

Figure 2-42 Student Screen Other Info Tab

To setup the values displayed in the drop-down lists for each User Code and/or User Num field:

- 1. Navigate to Synergy SIS>System>Setup>Lookup Table Definition.
- 2. Find the table for the User Code under **K12.Demographics**. Each table is called User Code1, User Num1, etc.

| Nan | ame: User Code1 Namespace: K12.Demographics Locked: N                                                                          |             |        |                          |  |       |       |          |               |               |        |   |
|-----|----------------------------------------------------------------------------------------------------|-------------|--------|--------------------------|--|-------|-------|----------|---------------|---------------|--------|---|
|     | Use Code as the State Code - all values reported to state will be used from the lookup code and not evaluate to the State Code |             |        |                          |  |       |       |          |               |               |        |   |
| Lo  | Lookup Values Add 🔇                                                                                                    |             |        |                          |  |       |       |          |               |               |        |   |
|     |                                                                                                    |             |        |                          |  | Other | State | Alt      | Alt           | St            | Status |   |
| ×   | Line                                                                                                    | ListOrder 🤤 | Code 🤤 | Description              |  | SIS   | Code  | Code 3 🗢 | Code ≑<br>SIF | Year<br>Start |        | ¢ |
| Γ   | 1                                                                                                    | 1           | 1      | User Code 1 - Need Value |  |       |       |          |               |               | ~      | ~ |

Figure 2-43 Lookup Table Definition Screen

- 3. Once the table is located, click Add.
- 4. A defined order can be set by entering the **ListOrder**. Otherwise, the values are sorted in alphanumeric order by the Description. If the numbers in the ListOrder are the same, the Description is used to sort the list.
- 5. Enter a **Code**. This value must be unique since it is used internally to link the tables in the database and it is displayed in the drop-down list.
- 6. Enter a **Description** of the code.
- 7. The Other SIS column is used to import data during the conversion process from another student records system. Enter the **Other SIS** code used in the old system in this column.
- 8. If appropriate, a **Year Start** date and **Year End** date may be entered for the code to activate or deactivate the code for a particular year. If a code is inactive, it shows in data already entered but it is not available for selection for new records. For example, if a code is no longer valid for records beginning FY2011, select 2011 for the end year.

The State Code, Alt Code 3, and Alt Code SIF are not needed since this information is not uploaded to the state. The checkbox at the top of the table, Use Code as the State Code, is not used as well.

- 9. Click Save.
- 10. To delete a code, check  $\stackrel{\frown}{=}$  on the line of the record to delete.

#### 11. Click Save.

The six fields that can be used to capture additional information about each enrollment record can be found on the Enrollment tab of the Student screen. There are two sets of fields available: 3 Enr User fields, and 3 Enr User DD fields. The Enr User fields can be entered as any alphanumeric value up to 25 characters, and the Enr User DD fields are configured as drop-down lists. These fields cannot be changed to or from a drop-down list configuration like the User Code fields.

| Enrollment    | t Activity | (o.         |             |           |           |               |          |           |          |          |                |
|---------------|------------|-------------|-------------|-----------|-----------|---------------|----------|-----------|----------|----------|----------------|
| Last Activity | y Date E   | ffectiveDa  | te          |           |           |               |          |           |          |          |                |
| 09/17/2012    | 2 🛛        |             | P           |           |           |               |          |           |          |          |                |
| Grade         | Previ      | ous Grade   | e Exit Code | FTE       | Tuition F | aver Code     | Distr    | ict Of Re | sidence  | Instruct | tional Setting |
| 12            | -          | ~           |             | 1.00      | Eligible  | for state fur | 123      | 456000    |          | 1        | -<br>-         |
|               |            |             |             |           |           |               |          |           |          |          |                |
| Program Co    | ode Spe    | cial Enroll | ment Code   | e Special | Program   | Code Acces    | ss 504 H | lomebou   | nd Colle | ge Enro  | olled          |
| 10 💌          |            | *           |             |           | 2         | 1             | ~        |           |          |          |                |
| Como Eron     |            | Mour        | ad To       |           |           |               |          |           |          |          |                |
| Came FION     | н          | MOV         | eu io       |           | 1         |               |          |           |          |          |                |
| -             |            |             |             |           |           |               |          |           |          |          |                |
| EnrUser1      |            |             | Enr User 2  | 2         |           | Enr User (    | 3        |           | 1        |          |                |
|               |            | ]           |             |           |           |               |          |           |          |          |                |
|               |            |             |             |           |           |               |          |           |          |          |                |
| Enr User D    | D 4 Enr    | User DD 5   | Enr User    | DD 6      |           |               |          |           |          |          |                |
|               | ×          | ×           |             | ×         |           |               |          |           |          |          |                |
| Military      | Compac     | t Statute   |             |           |           |               |          |           |          |          |                |
|               |            |             |             |           |           |               |          |           |          |          |                |

Figure 2-44 Student Screen Enrollment Tab

To setup the values displayed in the drop-down lists for each Enr User DD field:

- 1. Navigate to Synergy SIS>System>Setup >Lookup Table Definition.
- 2. Find the table for the Enr User DD field under **K12.Enrollment**. The tables are called User Dd 4, User Dd 5, and User Dd 6.
- 3. Once the table is located, click Add.
- 4. A defined order can be set by entering the **ListOrder**. Otherwise, the values are sorted in alphanumeric order by the Description. If the numbers in the ListOrder are the same, the Description is used to sort the list.
- 5. Enter a **Code**. This value must be unique since it is used internally to link the tables in the database and it is displayed in the drop-down list.
- 6. Enter the **Description** of the code.
- 7. The Other SIS column is used to import data during the conversion process from another student records system. Enter the **Other SIS** code used in the old system in this column.
- 8. If appropriate, a **Year Start** date and **Year End** date may be entered for the code to activate or deactivate the code for a particular year. If a code is inactive, it shows in data already entered but it is not available for selection for new records. For example, if a code is no longer valid for records beginning FY2011, select 2011 for the end year.
- 9. The State Code, Alt Code 3, and Alt Code SIF are not needed since this information is not uploaded to the state. The checkbox at the top of the table, Use Code as the State Code, is not used as well.
- 10. Click Save.
- 11. To delete a code, check D on the line of the record to delete.
- 12. Click Save.

If the district has decided to implement some of these custom codes, it is helpful to change the name of the field to indicate the type of information being captured. The name of the field is referred to in Synergy SIS as the *label*. For example, the label could be changed from User Code 1 to Records Request Date.

To change field labels:

- 1. Navigate to Synergy SIS>System>Setup >Property Override.
- 2. Click on the K12 node, then scroll down and click on the K12.Enrollment Info node.

| VProperty Override             |
|--------------------------------|
|                                |
| Property Override              |
| ▼ K12                          |
| K12.AccommodationInfo          |
| K12.AddressInfo                |
| K12.AttendanceInfo             |
| K12.AXPInfo                    |
| K12.AZ                         |
| K12.CA                         |
| K12.CareerPlaninfo             |
| K12.Census                     |
| K12.ClassBoardInfo             |
| K12.ConferenceInfo             |
| K12.CourseHistoryInfo          |
| K12.CourseInfo                 |
| K12.Dailer                     |
| K12.DemographicInfo            |
| K12.DisciplineIncidentInfo     |
| K12.DisciplineInfo             |
| K12.EmergencyInfo              |
| ▼ K12.Enrollmentinfo           |
| K12.Enrollmentinfo.Maintenance |
| K12.EnrollmentInfo.Rules       |

Figure 2-45 Property Override Screen

The ENR and User Codes are located in three different places in Synergy SIS:

One location is on the Student screen, Enrollment tab, in the Enrollment Activity section.

| ∀Student         | ∛Student                   |                 |                    |                  |                        |                                                                                                    |  |  |  |
|------------------|----------------------------|-----------------|--------------------|------------------|------------------------|----------------------------------------------------------------------------------------------------|--|--|--|
| Student Name:    | Abbott, Billy C. School: I | lope High Schoo | I Homeroom: 234 T  | eacher: Sargen   | t, L. Custody Restrict | 1                                                                                                    |  |  |  |
| Demographics     | Parent/Guardian Other In   | fo Emergency    | Enrollment Enrollr | ment History C   | lasses Documents       | Contact Log Notes                                                                                                    |  |  |  |
| Last Name        | First Name                 | Middle Name     | Suffix Perm ID     | Grade            | Gender                 | , in the second second s |  |  |  |
| Abbott           | Billy                      | С               | 905483             | 12               | Male 🕑                 |                                                                                                    |  |  |  |
| 0001341311       | 08/28/2012 🕅 E1            | •               | 17 <u>×</u>        | ~                |                        |                                                                                                    |  |  |  |
| Enrollment Act   | tivity                     |                 |                    |                  |                        | ٩                                                                                                    |  |  |  |
| Last Activity Da | ate EffectiveDate          |                 |                    |                  |                        |                                                                                                    |  |  |  |
| 09/17/2012       | 7                          |                 |                    |                  |                        |                                                                                                    |  |  |  |
|                  |                            |                 |                    |                  |                        |                                                                                                    |  |  |  |
| Grade F          | Previous Grade Exit Code   | FTE Tuition F   | Payer Code Dis     | trict Of Resider | ice Instructional Sett | ing                                                                                                    |  |  |  |
| 12 💌             | ×                          | 1.00 Eligible   | for state fun 🞽 12 | 3456000          | 1 💌                    |                                                                                                    |  |  |  |
|                  |                            |                 |                    |                  |                        |                                                                                                    |  |  |  |
| Program Code     | Special Enrollment Code    | Special Program | Code Access 504    | Homebound C      | ollege Enrolled        |                                                                                                    |  |  |  |
| 10 👻             | <u> </u>                   | <u> </u>        | 1                  |                  |                        |                                                                                                    |  |  |  |
| Came From        | Moved To                   |                 |                    |                  |                        |                                                                                                    |  |  |  |
|                  |                            |                 |                    |                  |                        |                                                                                                    |  |  |  |
|                  |                            |                 |                    |                  |                        |                                                                                                    |  |  |  |
| EnrUser1         | Enr User 2                 |                 | Enr User 3         |                  |                        |                                                                                                    |  |  |  |
|                  |                            |                 |                    |                  |                        |                                                                                                    |  |  |  |
|                  |                            |                 |                    |                  |                        |                                                                                                    |  |  |  |
| Enr User DD 4    | Enr User DD 5 Enr User [   | DD 6            |                    |                  |                        |                                                                                                    |  |  |  |
|                  | ×                          | ~               |                    |                  |                        |                                                                                                    |  |  |  |
|                  |                            |                 |                    |                  |                        |                                                                                                    |  |  |  |
| Military Con     | npact Statute              |                 |                    |                  |                        |                                                                                                    |  |  |  |

Another is the Enrollment History screen, Enrollment tab, School Enrollment detailed section,

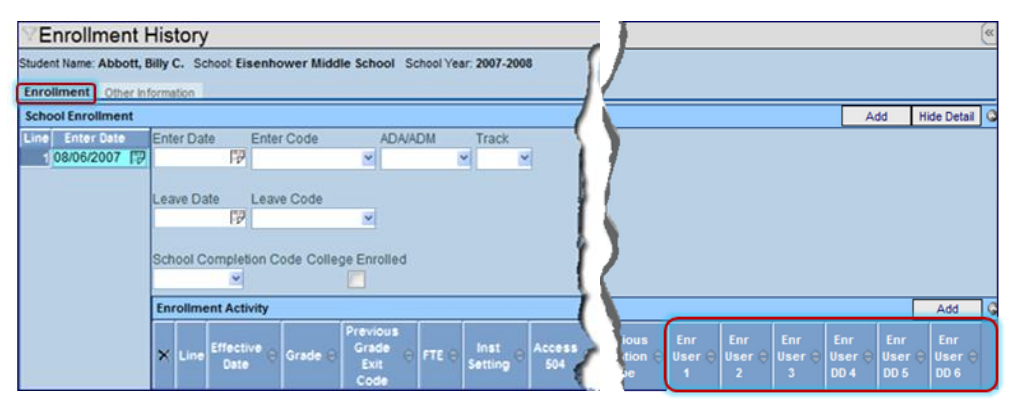

Figure 2-47 Enrollment History Screen Enrollment Tab

The third location is the Enrollment History screen, Other Information tab, User Codes section.

| Enrollm         | VEnrollment History |                   |        |          |     |             |    |                   |       |
|-----------------|---------------------|-------------------|--------|----------|-----|-------------|----|-------------------|-------|
| Student Name: A | bt                  | oott, Billy C. So | chool: | Eisenhov | ver | Middle Scho | ol | School Year: 2007 | -2008 |
| Enrollment Of   | the                 | er Information    |        |          |     |             |    |                   |       |
| School Informat | ior                 | i i               |        |          |     |             |    |                   |       |
| User Codes      |                     |                   |        |          |     |             |    |                   |       |
| User Code1      | -                   | User Code2        | Use    | er Code3 |     | User Code4  |    | User Code5        |       |
|                 | ~                   | Y                 |        |          | ~   |             | *  | ~                 |       |
| User Code6      |                     | User Code7        | Use    | er Code8 |     | User Code9  |    |                   |       |
| 8               | ~                   | ~                 |        |          | ۷   |             | *  |                   |       |
| User Num1       |                     | User Num2         | Use    | er Num3  |     | User Num4   |    |                   |       |
|                 | -                   | ~                 |        |          | ~   |             | ~  |                   |       |
| User Num5       |                     | User Num6         | Use    | er Num7  |     | User Num8   |    |                   |       |
|                 | ~                   | ×                 |        |          | ۲   |             | ~  |                   |       |
| Enr User 1      |                     | Er                | nr Us  | er DD 4  |     |             |    |                   |       |
| Enr User 2      |                     | Er                | nr Us  | er DD 5  |     |             |    |                   |       |
| Enr User 3      |                     | Er                | nr Us  | er DD 6  |     |             |    |                   |       |

Figure 2-48 Enrollment History Screen Other Information Tab

Consequently, the label name needs to be changed in all three locations.

1. To change the labels for the:

Student screen, Enrollment tab, Enrollment Activity section, click on the **StudentSOREnrollment** node.

Enrollment History screen, Enrollment tab, School Enrollment detail, Enrollment Activity section, click on the **StudentEnrollmentActivity** node

Enrollment History screen, Other Information tab, User Codes section, click on the **StudentSchoolYear** node.

| 🗢 k | (12.Enrollmentinfo             |                                                                                                  |
|-----|--------------------------------|--------------------------------------------------------------------------------------------------|
|     | K12.EnrollmentInfo.Maintenance |                                                                                                  |
|     | K12.Enrollmentinfo.Rules       |                                                                                                  |
|     | AttendanceMinuteLoader         |                                                                                                  |
|     | EnrHelper                      |                                                                                                  |
|     | EnrollmentDetailUl             |                                                                                                  |
|     | EnrollmentHistoryUI            |                                                                                                  |
|     | MassAssignCounselor            |                                                                                                  |
|     | MassAssignCounselorCond        |                                                                                                  |
|     | MassAssignCounselorStu         |                                                                                                  |
|     | MassAssignCounselorUI          |                                                                                                  |
|     | SIFStudentSchoolYear           |                                                                                                  |
|     | StudentActivateInactivate      |                                                                                                  |
|     | StudentAddExtObj               |                                                                                                  |
|     | StudentEnrollment              | Change labels for :                                                                              |
|     | StudentEnrollmentActivity      | Enrollment History screen, Enrollment tab, School Enrollment detail, Enrollment Activity section |
|     | StudentNoShow                  |                                                                                                  |
| 0   | StudentSchoolYear              | Enrollment History screen, Other Information tab, User Codes section                             |
|     | StudentSOREnrollment           | Student screen, Enrollment tab, Enrollment Activity section                                      |
| T   | StudentTransferLock            |                                                                                                  |
|     | > StudentYear                  |                                                                                                  |
|     |                                | 2 · · · · · · · · · · · · · · · · · · ·                                                          |

Figure 2-49 Property Override Screen K12 Enrollment Info Node

- 2. Click on the field name (listed below the node) to make the changes for each field.
- 3. Enter the new Label name.

For the ENR fields, the names are EnrUser1, EnrUser2, EnrUser3, EnrUserDD4, EnrUserDD5, and EnrUserDD6.

For the User Code fields, it depends on whether or not they are setup to be Lookups.

If they are not Lookups, the User Code fields are UserCode1, UserCode2, UserCode3, UserCode4, UserCode5, UserCode6, UserCode7, UserCode8, UserCode9, UserNum1, UserNum2, UserNum3, UserNum4, UserNum5, UserNum6, UserNum7, and UserNum8.

If they are set as Lookups, the User Code fields are UserCodeDD1, UserCodeDD2, UserCodeDD3, UserCodeDD4, UserCodeDD5, UserCodeDD6, UserCodeDD7, UserCodeDD8, UserCodeDD9, UserNumDD1, UserNumDD2, UserNumDD3, UserNumDD4, UserNumDD5, UserNumDD6, UserNumDD7, and UserNumDD8.

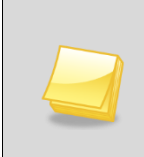

**Note:** While there are many other field names that appear related to the ENR and User Codes, and the same field names listed above display in other nodes, only the fields listed above in the nodes specified have any impact on the labels displayed on the screens.

4. Click Save.

# Chapter Three: ADDRESS OPTIONS

In this chapter, the following topics are covered:

- Address Grid Verification
- ► Editing By Street
- Entering Non-Standard Streets
- Modifying Street & Unit Types
- Other Address Options

## **ADDRESS GRID VERIFICATION**

If the schools use the student's home address (as entered in the Student screen) to assign students to a school, the grid codes need to be entered into Synergy SIS. A grid code is a code used to identify a geographic area of a city or county. It generally represents a square tract of land bounded by grid lines. The district may create their own codes or use ones created by a public source such as the MLS service.

Each grid code is assigned to one or more types of school (elementary, junior high and senior high), and can be used to determine the school assignment for returning students as part of the New Year Rollover process. It can be used for new enrollments throughout the year, also.

For example, if students south of Main Street attend Roosevelt Middle School and students north of Main Street attend Truman Middle School, this would be a *grid-based assignment*.

If students are manually assigned to a school without the grid-based verification, this is a *school-based assignment*.

In addition, the grid definitions are used to check and correct the validation of a student's address. Once new information is saved to the Student screen, the address is checked against the list of addresses in the Address Grid Definition. If the address is not found or is outside the grids defined for the school, a warning message is displayed.

To add a new grid code:

- 1. Navigate to Synergy SIS>System>Setup>Address Grid Definition.
- 2. Click Add at the top of the screen. A new Address Grid Definition screen opens.
- 3. Enter the Grid Code.

| Address Grid Definition             | (**      |
|-------------------------------------|----------|
|                                     |          |
| Definition                          | 0        |
| Grid Code                           |          |
| Schools                             | <b>Q</b> |
| Kindergarten Elementary Junior High |          |
| District of Residence               | 0        |
| District Of Residence County        |          |
|                                     |          |

Figure 3-1 Address Grid Definition Screen

- 4. To assign a school to the grid code, click the 🖛 next to the type of school to add. The Find School screen opens.
- 5. Enter all or part of the **School Name**.
- 6. Click Find. Search Results displays a list of matching criteria.

| Find: School     |   |
|------------------|---|
| Find Criteria    | 6 |
| School Name      |   |
|                  |   |
| Search Results   |   |
| Find Result      | Q |
| Line School Name |   |

Figure 3-2 Find: School Screen

- 7. Click on the line containing the school name. The line highlights.
- 8. Click **Select.** (Double clicking the line accomplishes the same function.) The Find: School screen closes and the name displays.
- 9. Repeat the steps to enter the other types of schools, if needed.
- 10. Click Save.

Once the grid code has been saved and assigned to one or more schools, the next step is to define the street addresses that fall within the boundaries of the grid code. To define the street addresses:

| ∀Address Grid Definition                                                                             |     | «             |
|----------------------------------------------------------------------------------------------------|-----|---------------|
| Grid: 741B                                                                                           |     |               |
| Definition                                                                                           |     | ٢             |
| Grid Code                                                                                            |     |               |
| 741B                                                                                                 |     |               |
| Schools                                                                                              |     | ٩             |
| Kindergarten & Elementary Junior High A<br>Adams Elementary Roosevelt Middle School Hope High School |     |               |
| District of Residence                                                                                |     | ٨             |
| District Of Residence County                                                                         |     |               |
| Street Segments                                                                                      | Add | Show Detail 🔕 |

Figure 3-3 Address Grid Definition Screen

1. Click Add on the Street Segments bar. The Street Definition screen opens.

| Street     | Definit       | ion              |              |             |       |           |                | «        |
|------------|---------------|------------------|--------------|-------------|-------|-----------|----------------|----------|
| D G 14     |               |                  |              |             |       |           |                |          |
| Definition |               |                  |              |             |       |           |                | <u> </u> |
| Name       |               |                  |              | Туре        |       |           |                |          |
| 6th        |               |                  |              | Av          | *     |           |                |          |
| Low        | High          | Increment        | Odd / Even   |             | Pre l | Direction | Post Direction |          |
| 1          | 600           | 0                | Odd Street N | umbers Only | ✓ N   | ~         | ¥              |          |
| 🔽 Use Str  | eet Type in / | Address Validati | on           |             |       |           |                |          |
| 🗖 This Str | reet Segmen   | t is a PO Box    |              |             |       |           |                |          |
| Location   |               |                  |              |             |       |           |                | ٨        |
| City       |               | State            | Zip 5        | Zip 4       |       |           |                |          |
| Greenville |               | AZ               | ▶ 85025      | 5463        |       |           |                |          |

Figure 3-4 Street Definition Screen

- 2. Enter the **Name** of the street and select the **Type** (avenue, road, street) from the dropdown list.
- 3. Enter the lowest address number in Low and the highest in the High.

- 4. Enter the address number **Increment**.
- 5. If the street is a boundary street between one grid code and another, one side of the street may belong to one grid code and the other side to a different grid code. Since odd numbers run along one side of the street and the other side of the street is even numbers, select the side of the street belonging to this grid code by selecting either **Odd or Even Street Numbers Only**. If left blank, all numbers are included.
- 6. If the direction information comes before the street name, such as N. 6<sup>th</sup> Ave., select the direction from the **Pre Direction** drop-down. If the direction information follows the street name such as 6<sup>th</sup> Ave NW, select the direction from the **Post Direction** drop-down list.
- 7. In some cities, the street type (Ave, St) is critical as the city has a street with the same name that is only differentiated by the type (a 6<sup>th</sup> St. and a 6<sup>th</sup> Ave.). To include the type of street in the validation, check **Use Street Type in Address Validation**.
- 8. If the address refers to a PO Box, check This Street Segment is a PO Box.
- 9. Enter the **City** and **State**, and the five-digit **Zip 5**. If the 4-digit add-on number is the same for all addresses in this grid, enter it in **Zip 4**.
- 10. Click Save.
- 11. Repeat steps to add additional streets to the grid code.

To modify the street details:

- 1. Click on the line number of the record to modify. The line highlights.
- 2. Click Show Detail. (Double clicking the line number accomplishes the same function.)
- 3. Edit any white field.
- 4. Click Save.

| VAddress Grid Definitio            | n               |             |                |                |              |              |             | «       |
|------------------------------------|-----------------|-------------|----------------|----------------|--------------|--------------|-------------|---------|
| Grid: <b>740A</b>                  |                 |             |                |                |              |              |             |         |
| Definition                         |                 |             |                |                |              |              |             | ٩       |
| Grid Code                          |                 |             |                |                |              |              |             |         |
| 740A                               |                 |             |                |                |              |              |             |         |
| Schools                            |                 |             |                |                |              |              |             | ٥       |
| Elementary 🔶 Junior 🔶              | Hig             | gh 🗲        |                |                |              |              |             |         |
| Adams Elementary Eisenhower Middle | School H        | ope High Sc | :hool          |                |              |              |             |         |
| Street Segments                    |                 |             |                |                |              | Add          | Hide Detail |         |
| Line Street Segment                | Street Seg      | ment: 1 - 6 | 00 N 6th Av    |                |              |              |             |         |
| 1 - 600 N 6th Av                   | Definition      |             |                |                |              |              |             |         |
|                                    | Name            |             |                |                | Type         |              |             | _       |
|                                    | 6th             |             |                |                | Av           | ~            |             |         |
|                                    | ,<br>Low        | Hiah        | Increment      | Odd / Even     |              | Pre Directio | n           |         |
|                                    | 1               | 600         | 0              | Odd Street Num | nbers Only 🗸 | N            | ~           |         |
|                                    | ,<br>Post Direc | tion        |                |                |              |              |             |         |
|                                    |                 | ~           |                |                |              |              |             |         |
|                                    | 🔽 Use Str       | eet Type in | Address Valid  | ation          |              |              |             |         |
|                                    | This St         | reet Seame  | nt is a PO Boy |                |              |              |             |         |
|                                    | 1 1113 30       | reer ocyme  |                |                |              |              |             |         |
|                                    | Location        |             | Ptoto          | Zin E          | Zip 4        |              |             | <u></u> |
|                                    | Greenville      |             | A7             | Zip ə          | Zip 4        |              |             |         |
|                                    | Le recentante   |             |                | 00020          |              |              |             |         |

Figure 3-5 Address Grid Definition Screen

To remove a Street Segment:

- 1. Check  $\bigcirc$  on the line of the record to delete.
- 2. Click Save.

To delete an entire grid code:

- 1. Remove all the streets, first.
- 2. Click **Delete** at the top of the screen.

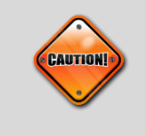

**Caution:** If checking **Use Street Type in Address Validation**, be sure all addresses have a street type entered. Otherwise, the addresses will not validated.

# **EDITING BY STREET**

The grid codes can be edited by street using the Street screen. The Street screen can be used to enter addresses without a grid code so the addresses can be verified but schools can still be assigned manually. To add a street segment:

- 1. Navigate to Synergy SIS>System>Setup>Street.
- 2. Click Add at the top of the screen. A new Street screen opens.

| Street                |                  |            |          |   |               |               | («     |
|-----------------------|------------------|------------|----------|---|---------------|---------------|--------|
| Details               |                  |            |          |   |               |               |        |
| Name                  |                  |            | Туре     | ~ |               |               |        |
| Definition            |                  |            |          |   |               |               | 6      |
| Low Number High Num   | nber Increment   | Odd / E    | ven      | ~ | Pre Direction | Post Directio | n<br>V |
| Location              |                  |            |          |   |               |               | 6      |
| City                  | State            | Zip 5      | Zip 4    |   |               |               |        |
| Grid Info             |                  |            |          |   |               |               | 6      |
| Grid Code 🔶 Kindergar | ten 🗲 Elementary | / 🗲 Junior | ← High ← | ] |               |               |        |

Figure 3-6 Street Screen Add

- 3. Enter the Name of the street
- 4. Select the **Type** (avenue, road, street) from the drop-down.
- 5. Enter the lowest address number in **Low** and the highest in the **High**.
- 6. Enter the address number **Increment**.
- 7. If the street is a boundary street between one grid code and another, one side of the street may belong to one grid code and the other side to a different grid code. Since odd numbers run along one side of the street and the other side of the street is even numbers, select the side of the street belonging to this grid code by selecting either Odd or Even Street Numbers Only. If left blank, all numbers are included.
- 8. If the direction information comes before the street name, such as N. 6<sup>th</sup> Ave., select the direction from the **Pre Direction** drop-down. If the direction information follows the street name such as 6<sup>th</sup> Ave NW, select the direction from the **Post Direction** drop-down list.
- 9. In some cities, the street type (Ave, St) is critical as the city has a street with the same name that is only differentiated by the type (a 6<sup>th</sup> St. and a 6<sup>th</sup> Ave.). To include the type of street in the validation, check **Use Street Type in Address Validation**.
- 10. If the address refers to a PO Box, check This Street Segment is a PO Box.
- 11. Enter the **City** and **State**, and the five-digit **Zip 5**. If the 4-digit add-on number is the same for all addresses in this grid, enter it in **Zip 4**.
- 12. Click **Save.** The screen closes and the information displays.

 To assign this street to a grid code, click on the 
next to Grid Code. The desired grid code must already exist in the Address Grid Verification screen. The Find: Grid screen opens.

| Grid Info                                | ٥ |
|------------------------------------------|---|
| Grid Code 🔶 Elementary 👄 Junior 👄 High 🔶 |   |
|                                          |   |

Figure 3-7 Street Screen Grid Info Section

2. Enter all or part of the Grid Code, or School Name

| Find Close Select Clear Selection |                  |
|-----------------------------------|------------------|
| Find: Grid                        |                  |
| Find Criteria                     | ()<br>()         |
| Grid Code School Name 7           |                  |
| Search Results                    |                  |
| Find Result                       | <u>ن</u>         |
| Line Grid Code                    | School Name      |
| 1 741B                            | Adams Elementary |
| 2 741C                            | Adams Elementary |

Figure 3-8 Find: Grid Screen

- 3. Click Find. Search Results displays a list of matching criteria.
- 4. Click on the line containing the grid code. The line highlights.
- 5. Click **Select.** (Double clicking the line accomplishes the same function.) The Find: Grid screen closes and the name displays.

| Street       |                 |                 |           |             |             |                |                  | 0 |
|--------------|-----------------|-----------------|-----------|-------------|-------------|----------------|------------------|---|
| Name: 6th Ty | pe: Av Low Numb | er: 200 High Nu | nber: 600 | Increment 2 | Odd / Even: |                | Dir: N Post Dir: |   |
| Details      |                 |                 |           |             |             |                |                  |   |
| Name         |                 |                 |           | Туре        |             |                |                  |   |
| 6th          |                 |                 |           | Av          | ×           |                |                  |   |
| Definition   |                 |                 |           |             |             |                |                  | 9 |
| Low Number   | High Number     | Increment       | Odd /     | Even        |             | Pre Direction  | Post Direction   |   |
| 200          | 600             | 2               |           |             | ~           | N 🗸            | ~                |   |
| Use Street   | Type            |                 |           |             |             |                |                  |   |
| TIS PO Box   |                 |                 |           |             |             |                |                  |   |
| Location     |                 |                 |           |             |             |                |                  |   |
| City         | Stal            | le i            | Zip 5     | Zip 4       |             |                |                  |   |
| Phoenix      | AZ              | <b>~</b>        | 85029     |             |             |                |                  |   |
| Grid Info    |                 |                 |           |             |             |                |                  | 4 |
| Grid Code +  | Kindergarten +  | Elementary      | +         | Junior +    |             | High 🖶         |                  |   |
| 741B         |                 | Adams Elen      | nentary   | Roosevelt   | Middle Scho | ol Hope High S | chool            |   |
|              |                 |                 |           | 5' 0.0      | 01 10       |                |                  |   |

- Figure 3-9 Street Screen
- 6. Click **Save.** Once the street has been saved, the **Junior** High School and **High** School assigned to the grid code display.

To edit the street name:

- 1. Click Menu and choose Edit Street Data.
- 2. Click **Save** when finished.

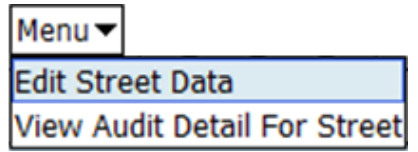

Figure 3-10 Street Screen Menu

## **ENTERING NON-STANDARD STREETS**

Occasionally a street address may use a direction such as West, North, South, or East as part of the street name, and not a Pre Direction or Post Direction. To ensure address validation for these streets is accurate, an exception must be noted. To enter a street address exception:

1. Navigate to Synergy SIS>System>Setup>Street Exact Address.

| Street Exact Address                                                                                                    |
|----------------------------------------------------------------------------------------------------|
| Street Segment: Street Name: Street Type: Street Direction: Street Post Direction:                                                                                                    |
| Street Exact Address                                                                                                    |
| This screen is used to define special streets that do not follow the standard format. An example of such a street may be "West Virginia Ave". The actual street name is "West Virginia" and the street type is "Ave". There is no street direction. During the parsing of an address that uses this street, "West" should not be abbreviated. |
| Street Segment (                                                                                                    |
| Street Segment Help                                                                                                    |
| Street Segment                                                                                                    |
|                                                                                                    |
| Street Parts                                                                                                    |
| Street Parts Help                                                                                                    |
| Street Name Type Pre Direction Post Direction                                                                                                    |
|                                                                                                    |

Figure 3-11 Street Exact Address Screen

2. Click Add at the top of the screen. A new Street Exact Address screen opens.

| Street Exact Address                                                                                                    |
|----------------------------------------------------------------------------------------------------|
| Street Evant Address                                                                                                    |
| This screen is used to define special streets that do not follow the standard format. An example of such a street may be "West Virginia Ave". The actual street name is "West Virginia" and the street type is "Ave". There is no street direction. During the parsing of an address that uses this street, "West" should not be abbreviated. |
| Street Segment 🚳                                                                                                    |
| Street Segment Help                                                                                                    |
| Street Segment                                                                                                    |
|                                                                                                    |
| Street Parts                                                                                                    |
| Street Parts Help                                                                                                    |
| Street Name Type Pre Direction Post Direction                                                                                                    |
|                                                                                                    |

Figure 3-12 Street Exact Address Screen Access Help

- 3. For assistance with the screen, click **Maximize** of for the **Street Segment Help** and **Street Parts Help** sections.
- 4. Enter the entire street address including the type of street, pre-directions, and post directions, in **Street Segment**.
- 5. Parse the street address into the appropriate boxes in the Street Parts section. Include the **Street Name**, **Type**, **Pre Direction**, and **Post Direction** as necessary.
- 6. Click Save.

# **MODIFYING STREET & UNIT TYPES**

When an address is entered into the Student screen, the type of street (avenue, boulevard, etc.) and the type of unit (apartment, suite, etc.) are usually abbreviated. To ensure standardized address formatting, the street & unit abbreviations can be validated and corrected at the time the information is saved by checking possible entries against the pre-populated lists in the Street Alias screen. The Street Aliases are used in the Address Grid Definition and Street screens, also.

To control what street and unit information is corrected and validated, see <u>Other Address</u> <u>Options</u>. To modify the assignment of a street type or unit type name to an abbreviation:

1. Navigate to Synergy SIS>System>Setup>Street Type Alias.

| ∀Stre                  | et Type Alias                                                                                                    |     |                     | ∀Street Type Alias |   |  |  |  |  |  |  |  |  |  |  |
|------------------------|----------------------------------------------------------------------------------------------------|-----|---------------------|--------------------|---|--|--|--|--|--|--|--|--|--|--|
| Street Al              | Street Aliases Unit Type Aliases                                                                                                    |     |                     |                    |   |  |  |  |  |  |  |  |  |  |  |
| Note: The<br>cleaned/p | Note: The street type aliases are valid entries to a user during data entry. Upon save/validation the address street type is<br>cleaned/parsed/replaced with the mapped lookup code value. The lookup code for street type is K12.AddressInfo.Street Type |     |                     |                    |   |  |  |  |  |  |  |  |  |  |  |
| Street Ty              | rpe Alias to Lookup Mapping                                                                                                    |     |                     | Add                | ٥ |  |  |  |  |  |  |  |  |  |  |
| X Line                 | Street Type Alias 🔶                                                                                                    |     | Maps to Street Type |                    |   |  |  |  |  |  |  |  |  |  |  |
| 1                      | Av                                                                                                    | Av  | *                   |                    |   |  |  |  |  |  |  |  |  |  |  |
| 2                      | Ave                                                                                                    | Av  | <b>~</b>            |                    |   |  |  |  |  |  |  |  |  |  |  |
| 3                      | Avenue                                                                                                    | Av  | *                   |                    |   |  |  |  |  |  |  |  |  |  |  |
| 4                      | BI                                                                                                    | BI  | *                   |                    |   |  |  |  |  |  |  |  |  |  |  |
| 5                      | Blvd                                                                                                    | BI  | *                   |                    |   |  |  |  |  |  |  |  |  |  |  |
| 6                      | Boulevard                                                                                                    | BI  | *                   |                    |   |  |  |  |  |  |  |  |  |  |  |
| 7                      | Canyon                                                                                                    | Су  | *                   |                    |   |  |  |  |  |  |  |  |  |  |  |
| 8                      | Ci                                                                                                    | Cir | *                   |                    |   |  |  |  |  |  |  |  |  |  |  |
| 9                      | Cir                                                                                                    | Cir | *                   |                    |   |  |  |  |  |  |  |  |  |  |  |
| 10                     | Circle                                                                                                    | Cir | *                   |                    |   |  |  |  |  |  |  |  |  |  |  |

Figure 3-13 Street Type Alias Screen

- 2. To add a new street type entry, click **Add.** A new blank line is added to the bottom of the list.
- 3. Click in the appropriate column and modify the text to edit an existing entry.
- 4. Enter the variation of the street type that would be typed into the address in the **Street Type Alias**.
- 5. Select the abbreviation to use from the Maps to Street Type drop-down.
- 6. Click Save.

| Street T          | ype Alias                                                                 |                  |                                      | («   |
|-------------------|---------------------------------------------------------------------------|------------------|--------------------------------------|------|
| Street Aliases    | Unit Type Aliases                                                         |                  |                                      |      |
| Note: The unit ty | pe aliases are valid entries to a user during data entry. Upon save/valid | ation the addr   | ess unit type is<br>AddressInfo Unit | Type |
| Unit Type Alias   | s to Lookup Mapping                                                       | r type is it iz. | Add                                  |      |
| × Line            | Unit Type Alias 🔶                                                         | Maps             | to Unit Type                         | Ş    |
| 1 Av              |                                                                           | Av               | *                                    |      |
| 2 BI              |                                                                           | BI               | ~                                    |      |
| Insert Space      | After Unit Type                                                           |                  |                                      |      |

Figure 3-14 Street Type Alias Screen Unit Type Aliases Tab

- 1. To modify the unit type abbreviations, click the Unit Type Aliases tab.
- 2. To add a new alias, click Add. A new blank line is added to the bottom of the list.
- 3. Enter the Unit Type Alias.
- 4. Select the official abbreviation to be used from the Maps to Unit Type drop-down.

- 5. To add a space after the unit abbreviations, check **Insert Space After Unit Type**.
- 6. Click Save.

The Street Type abbreviations found in the Maps to Street Type column are pre-populated in Synergy SIS. To modify the abbreviation for the type of street:

- 1. Navigate to Synergy SIS>System>Setup>Lookup Table Definition.
- 2. Click on the node K12.AddressInfo.
- 3. Click on Street Type table.
- 4. Once the table is located, click **Add** to add a new code.
- 5. To edit the code, simply modify the text in the various columns.

| Lookup Table Maintenance                                                            |               |                            |                                     |                                          |                                                   |                                |                  |                |                   |                  |          |
|-------------------------------------------------------------------------------------|---------------|----------------------------|-------------------------------------|------------------------------------------|---------------------------------------------------|--------------------------------|------------------|----------------|-------------------|------------------|----------|
| <ul> <li>K12</li> <li>K12 Accommodation</li> <li>K12 Accommodation Setup</li> </ul> | Nam           | ne: Str<br>Use Co<br>State | ode as the State<br>Code is non-bla | espace: K<br>Code - all<br>nk for a give | 12.Addressinfo<br>values reported to<br>ven value | Locked: N<br>o state will be a | used from the lo | okup code and  | not evaluate to t | he State Code un | less     |
| K12 Addressinfo                                                                     | 2.Addressinfo |                            |                                     |                                          |                                                   |                                |                  |                |                   |                  | Add      |
| Street Direction                                                                    | ~             |                            | Lutorday                            | and a                                    | Descerietion (                                    | Other BIRS                     | Dista Conta C    | Alle Corde 2 4 | All Code PIEC     | Stat             | us       |
| ColStreet Turne                                                                     | ~             |                            | Listorder                           | Code                                     | Description                                       | ourer arass                    | State Code S     | AIL CODE O C   | All Code Sires    | Year Start 😂     | Year End |
| O Unit Type                                                                         |               |                            | 1                                   | 010                                      | Av                                                |                                |                  |                |                   | Y                | ~        |
| K12 Attendanceinfo                                                                  |               |                            | 2                                   | 015                                      | BI                                                |                                |                  |                |                   | ×                | ~        |
| NAD AT CAID                                                                         | 1             |                            | 2                                   | 000                                      | 0                                                 |                                |                  |                |                   | ~                | ~        |
| PRIZAZ SAIS                                                                         |               |                            | 3                                   | 020                                      | CI.                                               |                                |                  |                |                   | 121              | 1.00     |

Figure 3-15 Lookup Table Definition Screen Street Type Lookup Table

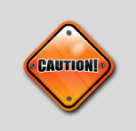

**Caution:** If any of the values in the Code column are modified, existing street type aliases that use that street type need to be re-mapped to the new code using the Street Type Alias screen.

- 1. The order in which the values are displayed can be set by entering the **ListOrder**. If the numbers in the ListOrder are the same or are all blank, the Code is used to sort the list and then the Description.
- 2. Enter a **Code** for the item. This value must be unique since it is used internally to link the tables in the database and it is displayed in the drop-down list.
- 3. Enter the **Description** of the code.
- 4. The **Other SIS** is used to import data during the conversion process from another student records system. Enter the code used in the old system.
- 5. If appropriate, a **Year Start** and **Year End** date may be entered to activate or deactivate the code for a particular year. If a code is inactive, it shows in data already entered but it is not available for selection for new records. For example, if a code is no longer valid for records beginning FY2011, select 2011 for the end year.
- 6. The State Code, Alt Code 3, and Alt Code SIF are not needed since this information is not uploaded to the state. The checkbox at the top of the table Use Code as the State Code is not used as well.
- 7. Click Save.

To delete a code:

- 1. Check  $\overline{\textcircled{b}}$  on the line of the record to delete.
- 2. Click Save.

The **Street Directions** (N, S, E, etc.) are already entered into Synergy SIS as well. To modify these directions:

- 1. Navigate to Synergy SIS>System>Setup>Lookup Table Definition.
- 2. Click on the node K12.AddressInfo.
- 3. Click on **Street Direction** table.
- 4. Once the table is located, click **Add** to add a new code. To edit the code, simply modify the text in the various columns.

| Lookup Table Maintenance                                                            |          |                  |                                                       |                                         |                                                     |                 |                       |               |                   |                    |                |  |  |  |  |
|-------------------------------------------------------------------------------------|----------|------------------|-------------------------------------------------------|-----------------------------------------|-----------------------------------------------------|-----------------|-----------------------|---------------|-------------------|--------------------|----------------|--|--|--|--|
| <ul> <li>K12</li> <li>K12 Accommodation</li> <li>K12 Accommodation Setup</li> </ul> | Nan      | ne: State        | reet Direction<br>ode as the State<br>Code is non-bla | Namespace<br>Code - all<br>ink for a gl | ce: K12.Addressi<br>values reported to<br>ven value | o state will be | N<br>used from the lo | okup code and | not evaluate to t | he State Code un   | less           |  |  |  |  |
| K12 Addressinfo                                                                     | Lo       | ookup Values Add |                                                       |                                         |                                                     |                 |                       |               |                   |                    |                |  |  |  |  |
| Street Odd Even                                                                     | ×        | Line             | ListOrder ©                                           | Code 🕀                                  | Description 😔                                       | Other SIS 0     | State Code 0          | Alt Code 3 🖯  | Alt Code SIF      | Star<br>Year Start | US<br>Year End |  |  |  |  |
| Street Type                                                                         |          |                  | 0                                                     | E                                       | East                                                |                 |                       |               |                   | ~                  | ~              |  |  |  |  |
| K12.Attendanceinfo                                                                  |          |                  | 0                                                     | N                                       | North                                               |                 |                       |               |                   | ~                  | ~              |  |  |  |  |
| K12.AZ SAIS                                                                         |          |                  | 0                                                     | NE                                      | Northeast                                           |                 |                       |               |                   | *                  | ~              |  |  |  |  |
|                                                                                     | a second |                  |                                                       |                                         |                                                     |                 |                       |               |                   |                    |                |  |  |  |  |

Figure 3-16 Lookup Table Definition Screen Street Direction Lookup Table

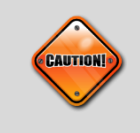

**Caution:** If any of the values in the Code column are modified, existing street type aliases that use that street type need to be re-mapped to the new code using the Street screen or the Address Grid Definition screen.

- 1. The order in which the values are displayed can be set by entering the **ListOrder**. If the numbers in the ListOrder are the same or are all blank, the Code is used to sort the list and then the Description.
- 2. Enter a **Code** for the item. This value must be unique since it is used internally to link the tables in the database and it is displayed in the drop-down list.
- 3. Enter the **Description** of the code.
- 4. The **Other SIS** is used to import data during the conversion process from another student records system. Enter the code used in the old system.
- 5. If appropriate, a **Year Start** and **Year End** date may be entered to activate or deactivate the code for a particular year. If a code is inactive, it shows in data already entered but it is not available for selection for new records. For example, if a code is no longer valid for records beginning FY2011, select 2011 for the end year.
- 6. The State Code, Alt Code 3, and Alt Code SIF are not needed since this information is not uploaded to the state. The checkbox at the top of the table Use Code as the State Code is not used as well.
- 7. Click Save.

To delete a code:

- 1. Check D on the line of the record to delete.
- 2. Click Save.

The final abbreviations that can be modified are the ones used to indicate an apartment or suite, called the **Unit Type**. The Unit Types are already entered into Synergy SIS as well, but they can be modified by:

- 1. Navigate to Synergy SIS>System>Setup>Lookup Table Definition.
- 2. Click on the node K12.AddressInfo.

- 3. Click on **Unit Type** table.
- 4. Once the table is located, click **Add** to add a new code. To edit the code, simply modify the text in the various columns.

| Lookup Table Maintenance                                                                        |            |                           |                                                    |                                        |                                                   |                             |                  |               |                      |                                                      |          |
|-------------------------------------------------------------------------------------------------|------------|---------------------------|----------------------------------------------------|----------------------------------------|---------------------------------------------------|-----------------------------|------------------|---------------|----------------------|------------------------------------------------------|----------|
| K12     K12 Accommodation     K12 Accommodation     K12 Accommodation.Setup     K12 Addressinfo | Nam<br>the | ie: Un<br>Ise Co<br>State | t Type Names<br>de as the State<br>Code is non-bla | pace: K12<br>Code - all<br>nk for a gi | Addressinfo Li<br>values reported to<br>ven value | ocked: N<br>o state will be | used from the lo | okup code and | i not evaluate to ti | he State Code un                                     | Add      |
| Street Direction     Street Odd Even                                                            | ×          | Line                      | ListOrder ::                                       | Code 3                                 | Description @                                     | Other SIS 3                 | State Code 🗟     | Alt Code 3    | Alt Code SIF         | Stat                                                 | us       |
| <ul> <li>Street Odd Even</li> </ul>                                                             |            |                           |                                                    |                                        |                                                   |                             |                  |               |                      | 10 (2) 10 5 F 10 10 10 10 10 10 10 10 10 10 10 10 10 | Year End |
| O Street Odd Even                                                                               |            |                           | 10000000000000000000000000000000000000             | 01                                     | ADT                                               |                             |                  |               |                      |                                                      |          |
| Street Odd Even     Street Type     Unit Type                                                   |            | 1                         | 1                                                  | 01                                     | APT                                               |                             |                  |               |                      |                                                      | -        |
| O Street Odd Even                                                                               |            | 1                         | 1 2                                                | 01<br>02                               | APT<br>STE                                        |                             |                  |               |                      | ~                                                    | ×        |

Figure 3-17 Unit Type Lookup Table

- 1. The order in which the values are displayed can be set by entering the **ListOrder**. If the numbers in the ListOrder are the same or are all blank, the Code is used to sort the list and then the Description.
- 2. Enter a **Code** for the item. This value must be unique since it is used internally to link the tables in the database and it is displayed in the drop-down list.
- 3. Enter the **Description** of the code.
- 4. The **Other SIS** is used to import data during the conversion process from another student records system. Enter the code used in the old system.
- 5. If appropriate, a **Year Start** and **Year End** date may be entered to activate or deactivate the code for a particular year. If a code is inactive, it shows in data already entered but it is not available for selection for new records. For example, if a code is no longer valid for records beginning FY2011, select 2011 for the end year.
- 6. The State Code, Alt Code 3, and Alt Code SIF are not needed since this information is not uploaded to the state. The checkbox at the top of the table Use Code as the State Code is not used as well.
- 7. Click Save.

To delete a code:

- 1. Check  $\overline{\bigcirc}$  on the line of the record to delete.
- 2. Click Save.

## **OTHER ADDRESS OPTIONS**

To select the options to be used when entering student or parent addresses:

1. Navigate to Synergy SIS>System>Setup>District Setup.

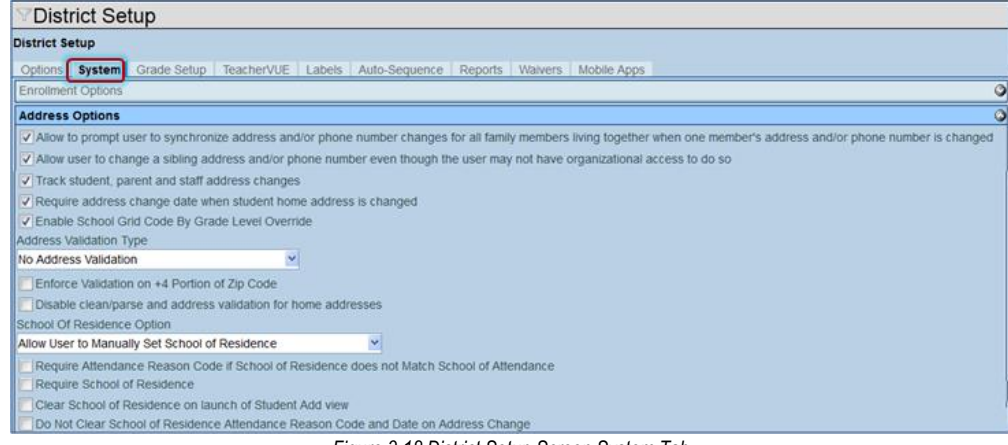

Figure 3-18 District Setup Screen System Tab

2. Click on the System tab and scroll down to the Address Options section.

The options for the addresses are:

#### Allow to Prompt User to Synchronize Address...

If checked, when a student or parent's address is changed in Synergy SIS, the system prompts to change the addresses for all of the family members in Synergy SIS.

• Allow User to Change a Sibling Address...

If checked, and the box to Allow to Prompt User to Synchronize Address... is checked, the staff member changing the address in Synergy SIS can modify the addresses of the student's siblings even if they don't have Update rights to the school where the siblings are enrolled.

#### • Track Student, Parent, and Staff Address Changes

If checked, previous addresses are saved in the system for tracking purpose. Previous student addresses are listed at the bottom of the Other Info tab of the Student screen in the Address History section. For parents, the Address History is at the bottom of the Demographics tab of the Parent screen. Staff Address History is at the bottom of the General tab of the Staff screen.

| ľ | Add | ress H | listory     |                                         |      |      |                                   |   |        |    |         |          | 0 |
|---|-----|--------|-------------|-----------------------------------------|------|------|-----------------------------------|---|--------|----|---------|----------|---|
|   | X   | Line   | Change Date | $\stackrel{\bigcirc}{\bigtriangledown}$ | Туре | ⊜    | Address 🔤                         |   | City 🔶 |    | State 👙 | Zip Code |   |
|   |     | 1      | 06/22/2011  |                                         | Home |      | 1953 S Val Vista Dr               | М | lesa   | ΑZ |         | 85234    |   |
|   |     |        |             |                                         | Figu | re 3 | -19 Student Screen Other Info Tab | b |        |    |         |          |   |

#### Address Validation Type

Select the type of address validation to use when the student is added or the address is changed from this drop-down list. The validation process can either use all of the address (Street Name & Number, City, Zip Code), or only validate on the street number and name. To use all of the address:

Select Normal Address Validation, or select Search Only on Street Number and Street Name to only use the street name and number. If all of the students in a district live in the same city, searching only on the street name and number will save time.

To turn off address validation, select No Address Validation. Addresses are matched against the information entered into the Address Grid Definition screen or Street screen, found under Synergy SIS>System>Setup. When the address information does not match any entered address information, a message box opens warning the user that the student may be outside the school's area.

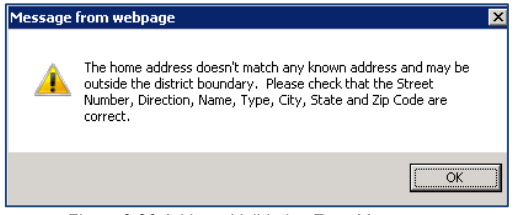

Figure 3-20 Address Validation Error Message

#### • Enforce Validation on +4 portion of Zip Code

If a type of address validation is selected, check this to include the last four digits of the extended Zip Code in the validation.

#### • Disable Clean/Parse and Address Validation for Home Addresses

If checked, the home address of the student or parent will not be validated as defined by the Address Validation Type. Nor will the addresses be cleaned or parsed. Address cleaning/parsing is used to standardize the street address entry. The codes for the street type will be standardized based on the Street Type Alias screen, found Synergy SIS>System>Setup. For example, if Ave is entered for Avenue, and the Street Type Alias is setup so that Avenue is always abbreviated Av, Ave will be changed to Av when the cursor is placed outside the Street Address field. It will remove the periods after the street direction or type, and regularize the capitalization and spaces, also.

• School of Residence Option

Select how the school of residence is chosen. The options are to Allow User to Manually Set School of Residence, Default School of Residence from Grid Code; Allow Manual Override, or Set School of Residence from Grid Code; No Override Allowed.

 Require Attendance Reason Code if School of Residence does not Match School of Attendance

Check this if an attendance reason code and date must be entered, if the school of residence does not match the school of attendance indicated by the grid code matching the student's address.

### BULK MAILING

When printing reports that are designed to be mailed, such as the report card, the reports can be printed with the standard Bulk Mailing text in the stamp area of the report.

| Bulk Mailing                                          |                                                                                              |   |
|-------------------------------------------------------|----------------------------------------------------------------------------------------------|---|
| Postage Text 🐺 🛇                                      | Intelligent Mail Barcode Data                                                                | ٢ |
| PRESORTED<br>FIRST-CLASS<br>U.S. POSTAGE PAID<br>1234 | Barcode ID Service Type ID<br>40 700<br>Padded Mailer ID Length Mailer ID<br>6 digits 000123 |   |
|                                                       |                                                                                              |   |

Figure 3-21 District Setup Screen System Tab

- 1. To modify the text that displays in the stamp area, edit **Postage Text**. Click **W** to spell check. Click **◊** for more space.
- 2. Click Save.

The Intelligent Mail Barcode (IM barcode) Data refers to services offered by the United States Postal Service for domestic mail delivery. This information is assigned by the USPS and currently may be used with the GRD203 - Report Card Pressure Sealed Trifold and the STU802 - Student Mailing Labels.

### Map It!

In the Student screen, a **Map It!** button can be added to the Home Address section of the Demographics tab. This button takes the address entered, and searches for it using the map website selected in the setup. The map opens with the student's address location highlighted on the map.

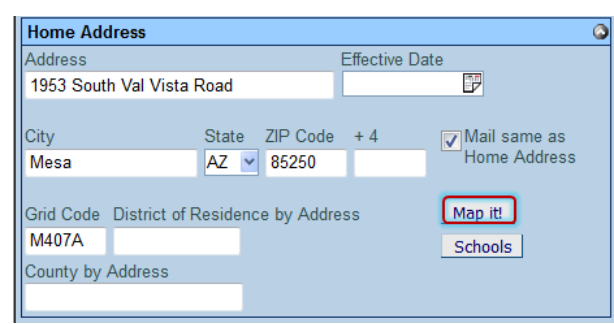

Figure 3-22 Student Screen DemographicTab

To turn on the Map It! button:

1. Navigate to Synergy SIS>System>Setup>System Configuration.

| VSystem Configuration        |   |
|------------------------------|---|
| System Configuration         |   |
| Security Options Advanced    |   |
| Page Definitions             | ٢ |
| Help System                  | ٢ |
| Map Options                  | ٩ |
| Enable Address Mapping       |   |
| Address Map Type Google Maps |   |

Figure 3-23 System Configuration Screen Options Tab

- 2. Click on the **Options** tab.
- 3. Check Enable Address Mapping.
- 4. Choose the Address Map Type drop-down. Currently Google Maps is the only option.
- 5. Click Save.

# Chapter Four: Рнотоs

In this chapter, the following topics are covered:

- ► Attaching Photos to the Student Screen
- Installing the Photo Attach Software
- Photo CD/DVD Requirements
- Importing the Photos

## **ATTACHING PHOTOS TO THE STUDENT SCREEN**

Student photos can be attached to the student record individually through the Student screen, or they can be imported in bulk using the separate Synergy SIS Photo Attach software or the Student Photo Attach screen found under Synergy SIS>Student>Setup.

Instructions for attaching photos individually are outlined in the Synergy SIS – Student Information User Guide. The following describes how to install the Photo Attach software and import the photos in bulk using either the Photo Attach software or the Student Photo Attach screen.
### **INSTALLING THE PHOTO ATTACH SOFTWARE**

To install the Photo Attach software:

Go to the directory on the computer where the ZIP file with the current Synergy SIS release has been extracted. For instructions on how to download and extract the latest Synergy SIS release, please refer to the Synergy SIS – System Installation Guide. The software can be installed on any computer and does not have to be installed on a server.

1. In the extracted folder, locate and open the **PhotoAttach** folder.

| 😋 🕒 🛛 👃 🕨 PhotoAtta                                                                   | ach 🕨                                | <b>▼ 4</b> 9 Si | earch PhotoAttach | ٩        |
|---------------------------------------------------------------------------------------|--------------------------------------|-----------------|-------------------|----------|
| File Edit View Tools H                                                                | lelp                                 |                 |                   |          |
| Organize 👻 🎇 Open                                                                     | Include in library •                 | Share with      | n.▼ Burn Ne       | w folder |
| <ul> <li>AdvancedInstallers</li> <li>appmgmt</li> <li>ar-SA</li> <li>bg-BG</li> </ul> | Name<br>PhotoAttachSetu<br>Setup.exe | up.msi          |                   |          |
| Boot     Catroot     PhotoAttach                                                      |                                      |                 |                   |          |
| Application Files                                                                     |                                      |                 |                   |          |

Figure 4-1 PhotoAttach Folder

- 2. Double-click on the **setup.exe** file to install the software. The software opens the Welcome to the Synergy SIS Photo Attach Setup Wizard screen.
- 3. Click **Next** to begin the installation.

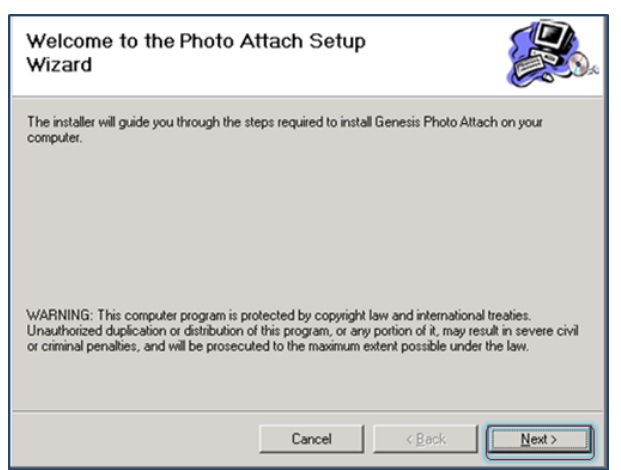

Figure 4-2 Photo Attach Setup Wizard Screen

The software opens the Select Installation Folder screen. By default, the software installs in the Edupoint folder, and it installs only for the username running the installation.

| Select Installation Folde                       | r                          |                                       |
|-------------------------------------------------|----------------------------|---------------------------------------|
| The installer will install Photo Attach to the  | following folder.          |                                       |
| To install in this folder, click "Next". To in: | stall to a different folde | er, enter it below or click "Browse". |
| <u>F</u> older:                                 |                            |                                       |
| C:\Program Files\Edupoint\Photo Atta            | ch\                        | Browse                                |
|                                                 |                            | Disk Cost                             |
| Install Photo Attach for yourself, or for a     | nyone who uses this        | computer:                             |
|                                                 | Cancel                     | < Back <u>N</u> ext >                 |

Figure 4-3 Select Installation Folder Screen

- 4. To change the installation location, enter the name of the **Folder** or click **Browse** to locate the new folder. The software may be installed to any folder.
- 5. Click **Disk Cost** to see the size required for the software installation and the disk space available in the currently selected folder.
- 6. To allow all users to run the Synergy SIS Photo Attach software, check **Everyone** instead of the **Just me**.
- 7. When all of the options have been selected, click **Next**. The software opens the Confirm Installation screen.
- 8. Click **Next** to install the software. When the software has been installed, the Installation Complete screen displays.
- 9. Click Close.

### PHOTO CD/DVD REQUIREMENTS

For the photos to be imported in bulk into Synergy SIS, the CD/DVD from the photographer must follow the requirements below:

#### Image Size

The digital photos must be 100 pixels wide by 125 pixels high. Other sized images may be used if they have the same height-width ratio.

#### Color Format

24-bit color images are recommended, but 16-bit and 8-bit images may be be used, also.

#### • File Type

Photo files must be in the Portable Network Graphic (\*.png) format.

#### • Storage Media

Photos may be saved to a CD or DVD, or any type of external drive such as a flash drive. Kodak Photo CDs are not supported.

A reference file that matches the name of the photo file to the student's permanent ID must be included on the CD. Prior to the photo session, the school or district should create a text file listing student names and permanent IDs that can be given to the photographer so that the reference file may be created. This text file may include grade, class section, and gender to make it easier to match the photographs to the students. To create this text file:

#### 1. Navigate to **Synergy SIS>Student>Student**.

| Menu 🕶 🎯 🔇                | 🛞 🛒 Find Undo Ad           | d Delete          |                     |              | Sta       | itus: Find 🥺 🖓 💰 🕜 |
|---------------------------|----------------------------|-------------------|---------------------|--------------|-----------|--------------------|
| √Student                  |                            |                   |                     |              |           | (**                |
| Student Name: S           | School: Homeroom: Teacher: |                   |                     |              |           |                    |
| Demographics              | Parent/Guardian Other Info | Emergency Enrolln | ment Enrollment His | tory Classes | Documents | Contact Log Notes  |
| Last Name                 | First Name                 | Middle Name Sul   | ffix Perm ID        | Grade        | Gender    |                    |
| •                         | •                          |                   | ŀ                   | • •          | • •       |                    |
| Figure 4-4 Student Screen |                            |                   |                     |              |           |                    |

- 2. Enter an asterisk in each of the following fields: Last Name, First Name, and Perm ID. To include grade and gender, put an asterisk in the Grade and Gender fields, as well.
- 3. Click **Find** at the top of the screen. The Find: Results screen opens.
- 4. Change the Output Type to CSV
- 5. Click Print.

| Query                      |               | 9         | Filter        |         |       | 0        |
|----------------------------|---------------|-----------|---------------|---------|-------|----------|
| Open In Query Print Output | ut Type CSV 🗸 | 1         | Save As Filte | r       |       |          |
|                            |               |           | Filter Name   |         |       |          |
|                            |               |           | Make Activ    | 9       |       |          |
| Students                   |               |           |               |         |       |          |
| Students                   | (F1           |           |               | 0.00    |       | <b>v</b> |
| Line Last Name             | First Name    | Middle    | Name          | Perm ID | Grade | Gender   |
| Abbott                     | Billy         | С         |               | 905483  | 12    | Male     |
| 2 Abel Jones Holbrook      | Albert Joseph | Ryan      |               | 132683  | 12    | Male     |
| 3 Acosta                   | Eugene        | A         |               | 873921  | 12    | Male     |
| 4 Acosta                   | John          | Alvarez   |               | 150265  | 11    | Male     |
| 5 Acunia                   | Kenneth       | Ovante    |               | 110412  | 10    | Male     |
| 6 Adair                    | Alan          | William   |               | 871626  | 11    | Male     |
| 7 Adair                    | Diane         | N         |               | 903912  | 10    | Female   |
| 8 Adair                    | Timothy       | S         |               | 888621  | 11    | Male     |
| 9 Adams                    | Albert        | Lee       |               | 889844  | 11    | Male     |
| 10 Adams                   | Bruce         |           |               | 142724  | 10    | Male     |
| 11 Adams                   | Howard        | Todd      |               | 873985  | 12    | Male     |
| 12Adams                    | Larry         | A         |               | 889314  | 11    | Male     |
| 13 Adams                   | Martin        | с         |               | 887623  | 11    | Male     |
| 14 Adams                   | Scott         | м         |               | 939208  | 12    | Male     |
| 15Adams                    | Sean          | В         |               | 877340  | 12    | Male     |
| 16 Adams                   | Stephen       | J         |               | 901622  | 10    | Male     |
| 17 Adamski                 | Alan          | м         |               | 872035  | 10    | Male     |
| 18 Addington               | Paula         | м         |               | 871686  | 12    | Female   |
| 19Adkins                   | Rvan          | Charles   |               | 924037  | 10    | Male     |
| 20 Aelvoet                 | Jesse         | Julius    |               | 944233  | 12    | Male     |
| 21Aquado                   | Bobby         | 1         |               | 943822  | 10    | Male     |
| 22 Aquado                  | Karen         | Cervante  | c             | 135319  | 12    | Female   |
| 23 Aquilar                 | Carolun       | Christing | 0             | 902692  | 10    | Female   |

Figure 4-5 Student Find Result Screen

The resulting text file opens in a browser window in CSV (comma separated values) format.

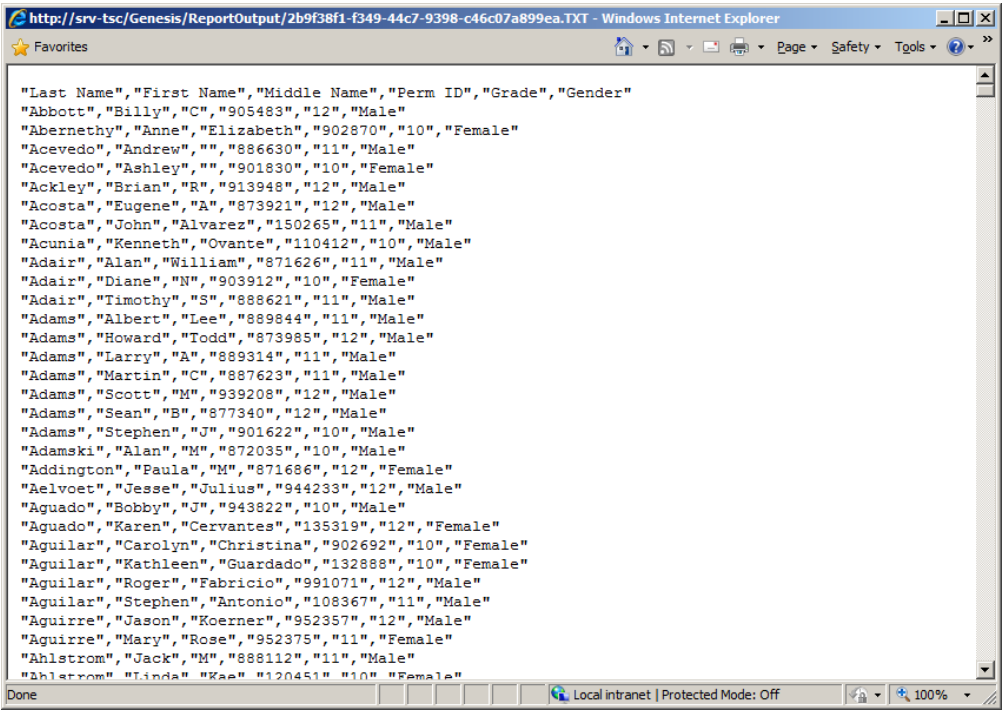

Figure 4-6 Student Photo Text File

- 1. Click File...Save As in the browser window.
- 2. Save the file to a disk or flash drive that can be given to the photographer.

#### **CREATING THE REFERENCE FILE**

The photographer must use the following instructions to create the reference file used to import the photos:

- 1. The file must be in a comma-delimited, text file format.
- 2. Each student's information is on a separate line, separated by a paragraph mark.
- 3. Each line contains two values, separated by a comma. No spaces should be used.
- 4. The first value is the student's permanent ID, which should be taken from the text file provided by the school. The ID must be 12 digits long and surrounded by quotation marks. If the student's ID is not 12 digits long, enter enough zeroes before the number to bring the total number of digits to 12.
- 5. The second value is the **name of the file** where the student's photo is saved. Do not include the directory information in the file name, and the filename should be surrounded by quotation marks.

A sample reference file should look like:

"000000000515", "Johnson.png"

"000000123456", "GESmith.png"

On the CD/DVD, all photos referenced in a single text file should be stored in a single folder. The reference file should be placed in the root folder. If there are multiple folders and reference files on the CD/DVD, the reference file should be named so that it is obvious what file references which folder. A sample CD folder structure is pictured below.

| 👌 6th Grade     | 8/31/2009 9:02 PM | File Folder   |      |
|-----------------|-------------------|---------------|------|
| 💩 7th Grade     | 8/31/2009 9:02 PM | File Folder   |      |
| 💩 8th Grade     | 8/31/2009 9:02 PM | File Folder   |      |
| 💿 6th Grade.txt | 8/31/2009 9:02 PM | Text Document | 0 KB |
| 💿 7th Grade.txt | 8/31/2009 9:03 PM | Text Document | 0 KB |
| 👩 8th Grade.txt | 8/31/2009 9:03 PM | Text Document | 0 KB |

Figure 4-7 Same CD Folder Structure

#### **IMPORTING THE PHOTOS**

Once the CD/DVD has been received from the photographer,

- 1. Verify that the photos are in the PNG format.
- 2. Check the reference file to make sure it follows the format outlined.
- 3. After it has been verified that everything has been created correctly on the CD/DVD, copy the files to the hard drive of the computer where the Synergy SIS Photo Attach software has been installed. The files should be copied as follows:
  - 1. Create a master folder named \Photo Import where the photos and reference files will be placed.
  - 2. Create two sub-folders in the \Photo Import directory; one called \Photos for the photo files and one called \Reference File for the reference file.
  - 3. Copy the photo files into the \Photos folder.
  - 4. Copy the reference file into the \Reference File folder.

To use the Photo Attach software to import the photos:

| Web Server Conne<br>User Name Application Path | Password Password                                                         | Verify Login |
|------------------------------------------------|---------------------------------------------------------------------------|--------------|
| Text File To Import                            | Data From                                                                 | Browse       |
| Path To Images                                 |                                                                           | Browse       |
| 🔽 Remove Lea                                   | ding Zeros from SIS Numbers                                               |              |
| Log Settings                                   |                                                                           |              |
| Path to Log File                               | C:\Program Files\Edupoint\Genesis Photo Attach\LogFile_7_11_2009_1_52_18_ | Browse       |
|                                                |                                                                           | Import       |

Figure 4-8 Photo Import Screen

- 1. Start the Synergy SIS Photo Attach software, generally located in the Start menu under the Program Files/Edupoint folder.
- 2. Enter a **User Name** and **Password** for Synergy SIS that has sufficient access rights to modify the Student screen.
- 3. Enter the URL for Synergy SIS in Application Path, such as http://Synergy SIS.
- 4. Verify that the username and password are correct by clicking Verify Login.
- 5. Enter the full folder location for the reference file in **File Name**, such as C:\photo import\reference file\grade6.txt. Click **Browse** to locate the file, if needed.
- 6. Enter the full folder location where the photos are saved in **Path To Images**, such as C:\Photo Import\Photos. Click **Browse** to locate the folder, if needed.

The permanent ID numbers in the reference file must match the permanent ID numbers in Synergy SIS exactly.

- 7. If it was necessary to add leading zeroes to the permanent ID number in the reference file to make the permanent ID 12 digits, check **Remove Leading Zeros from SIS Numbers** to remove the extra zeroes from the permanent ID.
- 8. By default, a log file of the results of the photo import process is saved to the C:\Program Files\Edupoint\Synergy SIS Photo Attach folder. To change the location of the log file or the name of the log file, edit the information in **Path to Log File** or click **Browse** to locate a different folder.
- 9. Click **Import** to import the photos.

If any errors occur in the import, check the following:

- Look at the log file for errors.
- The total number of permanent ID numbers in the reference file should match the number of photos in the Photos folder.
- Check the permanent ID numbers in the reference file to make sure they match the numbers in Synergy SIS.

To use the Student Photo Attach screen:

- 1. Log into Synergy SIS with a user account that has full update access to all students.
- 2. Navigate to Synergy SIS>Student>Setup>Student Photo Attach.

| oto Attach   |                                               |
|--------------|-----------------------------------------------|
| ase click on | this link to run the photo attach application |
|              |                                               |
|              |                                               |
|              | Figure 4-9 Student Photo Attach Screen        |

3. Click on the link to run the Photo Attach application. A security warning mayopen. If so, click **Run**. Once the software has run, the Photo Attach window opens.

| 🖳 Photo Attach              | tals affect application    |               |
|-----------------------------|----------------------------|---------------|
| Synergy SIS Account Informa | ation                      |               |
| URL                         | http://qanov11w4vm/        |               |
| Log In Name                 | myloginname                |               |
| Password                    | mypassword                 |               |
| Photo Setup                 |                            |               |
| Path To Images              |                            |               |
| Path To Reference File      |                            |               |
| Remove leading zeros f      | rom the student SIS number | Upload Photos |

Figure 4-10 Photo Attach Screen

Note the URL to Synergy SIS and Log In Name are already filled in with the web server address and user name of the currently logged-in user.

- 4. Enter the **Password** for the current user.
- 5. Enter the full folder location in **Path To Images**, such as C:\Photo Import\Photos. Click locate the folder, if needed.
- 6. Enter the full folder location in **Path to Reference File**, such as C:\photo import\reference file\grade6.txt. Click to locate the folder, if needed.

The permanent ID numbers in the reference file must match the permanent ID numbers in Synergy SIS exactly. If it was necessary to add leading zeroes to the permanent ID number in the reference file to make the permanent ID 12 digits, check **Remove Leading Zeros from SIS Numbers** to remove the extra zeroes from the permanent ID.

7. Click Upload Photos.

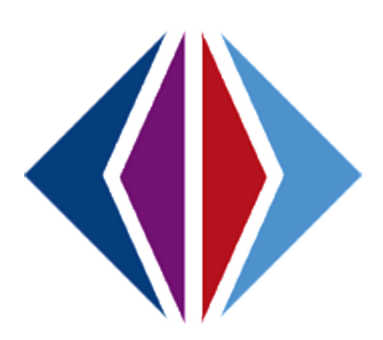

# Chapter Five: **SECURITY**

In this chapter, the following topics are covered:

► The security node associations for Student-related screens

Security for each of the screens discussed throughout this manual is defined by two options: the PAD Security and the Security Definition. Both of these screens are found under Synergy SIS>System>Security. How each of screen works and how security is defined is covered in detail in the *Synergy SIS – Security Administrator Guide*. This chapter outlines where the security for the different parts of the student information-related screens may be defined in Security Definition.

### **ENROLLMENT MAINTENANCE SECURITY**

The Enrollment Maintenance screen, found under Synergy SIS>System>Data Maintenance, is associated with two security nodes.

School of Record is associated with this security node:

| VEnrollment Maintenance |                                        |                                         |                  |            |         | «     |
|-------------------------|----------------------------------------|-----------------------------------------|------------------|------------|---------|-------|
| Student Name: Perm ID:  |                                        |                                         |                  |            |         |       |
| This view does not impl | ement any enrollm<br>enroliment can ca | ent validation. An<br>use severe proble | y modifi<br>ems. | cations to | a stude | ent's |
| Enrollment History      |                                        |                                         |                  |            |         |       |
| Last Name               | First Name                             | Middle Name                             | Suffix           | Perm ID    |         |       |
| Gender                  |                                        |                                         |                  |            |         |       |
| School of Record        |                                        |                                         |                  |            | Add     | ٢     |
| No Show                 |                                        |                                         |                  |            |         |       |
| Student School Year     |                                        |                                         |                  |            | Add     | ٢     |

#### K12.EnrollmentInfo.Maintenance.SchoolOfRecord

Figure 5-1 Enrollment Maintenance Screen

Student School Year is associated with this security node:

#### K12.EnrollmentInfo.Maintenance.StudentSchoolYearMaintenance

### **STUDENT DATA MERGE SECURITY**

The **Student Data Merge** screen, found under Synergy SIS>System>Data Maintenance is associated with this security node:

#### K12.EnrollmentInfo.Maintenance.StudentDataMergeGrid

Once both students are selected and the data has been retrieved, this security node controls whether or not changes may be made to the action to take for each data category.

| Student Data Merge                                                                                                    |                    |                  | («                   |  |  |
|----------------------------------------------------------------------------------------------------|--------------------|------------------|----------------------|--|--|
| Merge                                                                                                    |                    |                  |                      |  |  |
| Get Data Merge                                                                                                    |                    |                  |                      |  |  |
| Student to Keep 🔇                                                                                                    | Student to De      | elete            | ٩                    |  |  |
| Student Name 🍖 Perm ID                                                                                                    | Student Name       | 🔶 Perm ID        |                      |  |  |
| Abbott, Andrew E. 124013                                                                                                    | Abbott, Bobby      | <u>C. 169523</u> |                      |  |  |
| State Student Number                                                                                                    | State Student      | Number           |                      |  |  |
| 0002402752                                                                                                    | 0022550873         |                  |                      |  |  |
| Create a report for the Student to Delete and the Student to Keep for each area on the grid.<br>The resulting PDF will be placed on the Student to Keep Documents tab in the Student view |                    |                  |                      |  |  |
| Data To Merge                                                                                                    |                    |                  | ٩                    |  |  |
| Line Data                                                                                                    | Student to<br>Keep | Action           | Student to<br>Delete |  |  |
| 1 Demographic                                                                                                    | 1                  | << Keep 🛛 💌      | de la                |  |  |
| 2 EmergencyContact                                                                                                    | 1                  | << Keep 🛛 💌      |                      |  |  |

Figure 5-2 Student Data Merge Screen

### Address Grid Definition Security

The **Address Grid Definition** screen, found under Synergy SIS>System>Setup, is associated with three security nodes.

Definition, Schools, and District of Residence are associated with this security node:

| VAddress G            | rid Definition |          |        | (« |
|-----------------------|----------------|----------|--------|----|
| Grid:                 |                |          |        |    |
| Definition            |                |          |        | Ģ  |
| Grid Code             |                |          |        |    |
| Schools               |                |          |        | Ģ  |
| Kindergarten 🖛        | Elementary 🖛   | Junior 🔶 | High ↔ |    |
| District of Residence | e<br>County    |          |        | 0  |

#### K12.AddressInfo.Grid

Figure 5-3 Address Grid Definition Screen

Organization Name under Entries in the following grid will override the entries above, is associated with this security node:

#### Revelation.OrganizationInfo.RevOrganization

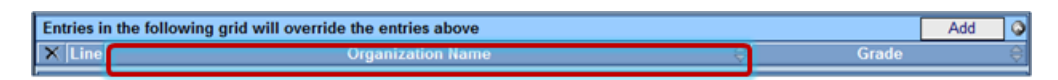

Figure 5-4 Address Grid Definition Screen

Grade under K12.AddressInfo.GridSchoolGrade under Entries in the following grid will override the entries above, is associated with this security node:

| Entries in the following grid will override the entries above |                   |   | Add   | ٥ |   |
|---------------------------------------------------------------|-------------------|---|-------|---|---|
| × Line                                                        | Organization Name | ę | Grade |   | Ş |

Figure 5-5 Address Grid Definition Screen

Street Segments is associated with this security node:

K12.AddressInfo.Street

| Street Segments       |           |   |            |               | Add Show Detai    |
|-----------------------|-----------|---|------------|---------------|-------------------|
| × Line Street Segment | Increment | ¢ | Odd / Even | <del>\$</del> | Use Street Type 🔶 |

Figure 5-6 Address Grid Definition Screen

# **PERSON NOTIFICATION CODES**

The **Person Notification Codes** screen, found under Synergy SIS>System>Setup, is associated with this security node:

| 7   | Person Notification Codes |         |                      |                                                                                                    |                    |      |                          |  |  |
|-----|---------------------------|---------|----------------------|----------------------------------------------------------------------------------------------------|--------------------|------|--------------------------|--|--|
| No  | Notification Setup        |         |                      |                                                                                                    |                    |      |                          |  |  |
| Not | Notifications Add G       |         |                      |                                                                                                    |                    |      |                          |  |  |
| ×   | Line                      | Order 😂 | Short<br>Description | Description                                                                                                    | Display Icon (     | lcon | View Name                |  |  |
|     | 1                         | 1       | Alergy Nut           | Peanut Alergy                                                                                                    | SIS_Notification_N | ۲    | K12 Healthinfo. Health + |  |  |
|     | 2                         | 2       | Enroll               | Custody Issues - Check<br>Parent Info Before Release                                                                                                    | Default 💌          |      | <b>+-</b>                |  |  |
|     | 3                         | 3       | Safety               | Discipline Issues - Chronic<br>Offender                                                                                                    | SIS_Notification_[ |      | <b>4</b> =               |  |  |
| -   | 4                         | 4       | Special Ed           | Receiving Special Education<br>Services                                                                                                    | SIS_Notification_5 | 3    | ÷-                       |  |  |
| -   | 5                         | 5       | ELL                  | O     Compared to the second second sec | SIS_Notification_E |      | <i>ф</i> *               |  |  |
|     | 6                         | 6       | Health               | Medical Alert - Contact Nurse<br>for Details                                                                                                    | SIS_Notification_N | ۲    | *                        |  |  |

#### Revelation.NotificationConfig

Figure 5-7 Person Notification Codes Screen

# STREET SECURITY

The **Street screen**, found under Synergy SIS>System>Setup, is associated with two security nodes.

Name, Type, Definition, and Location are associated with this security node:

#### K12.AddressInfo.Street

| I | <b>∀Str</b> | eet   |             |              |            |             |      |      |      |   |
|---|-------------|-------|-------------|--------------|------------|-------------|------|------|------|---|
| ſ | Name:       | Type: | Low Number: | High Number: | Increment: | Odd / Even: | Dir: | Post | Dir: |   |
| l | Details     |       |             |              |            |             |      |      |      |   |
| ľ | Name        |       |             |              |            | Туре        |      |      | )    |   |
| l |             |       |             |              |            |             |      | ~    |      |   |
|   | Definition  | on    |             |              |            |             |      |      |      | C |
| ļ | Locatio     | n     |             |              |            |             |      |      |      | Q |
|   | Grid Inf    | ō     |             |              |            |             |      |      |      | Q |

Figure 5-8 Street Screen

Grid Info is associated with this security node:

#### K12.AddressInfo.Grid

**Note**: The **K12.AddressInfo.Street** security node is associated with the **Street Segments** grid on the Address Grid Definition screen, also.

**Note:** The **K12.AddressInfo.Grid** security node is associated with the **Grid Code** and **Schools** section of the Address Grid Definition screen, also.

## STREET EXACT ADDRESS SECURITY

The **Street Exact Address screen**, found under Synergy SIS>System>Setup, is associated with this security node:

#### Revelation.RevAddressExact

| VStreet Exact Address                                                                                                    |      |               |  |  |  |  |
|----------------------------------------------------------------------------------------------------|------|---------------|--|--|--|--|
| Street Segment: Street Name: Street Type: Street Direction: Street Post Direction:                                                                                                    |      |               |  |  |  |  |
| Street Exact Address                                                                                                    |      |               |  |  |  |  |
| This screen is used to define special streets that do not follow the standard format. An example of such a street may be "West Virginia Ave". The actual street name is "West Virginia" and the street type is "Ave". There is no street direction. During the parsing of an address that uses this street, "West" should not be abbreviated. |      |               |  |  |  |  |
| Street Segment                                                                                                    |      | ٢             |  |  |  |  |
| Street Parts                                                                                                    |      | ۵             |  |  |  |  |
| Street Parts Help                                                                                                    |      | ٢             |  |  |  |  |
| Street Name Post Direction                                                                                                    | Туре | Pre Direction |  |  |  |  |

Figure 5-9 Street Exact Address Screen

# STREET TYPE ALIAS SECURITY

The entire **Street Aliases tab** of the Street Type Alias screen, found under Synergy SIS>System>Setup, is associated with this security node:

#### K12.AddressInfo.StreetType

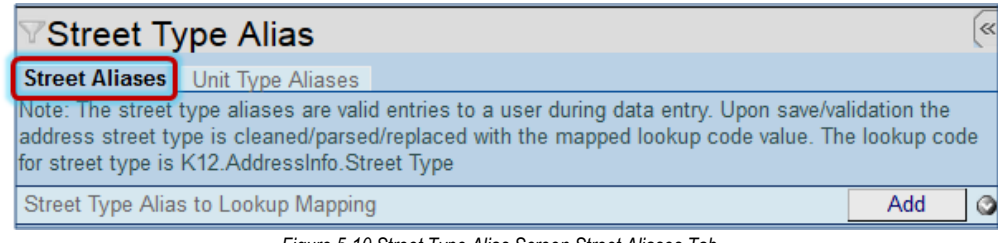

Figure 5-10 Street Type Alias Screen Street Aliases Tab

The entire **Unit Type Aliases tab** is associated with this security node:

#### K12.AddressInfo.UnitType

| ∀Street Type Alias                                                                                                    | («    |  |  |  |  |
|----------------------------------------------------------------------------------------------------|-------|--|--|--|--|
| Street Aliases Unit Type Aliases                                                                                                    |       |  |  |  |  |
| Note: The unit type aliases are valid entries to a user during data entry. Upon save/validation the<br>address unit type is cleaned/parsed/replaced with the mapped lookup code value. The lookup code for<br>street type is K12.AddressInfo.Unit Type |       |  |  |  |  |
| Unit Type Alias to Lookup Mapping                                                                                                    | Add 🔇 |  |  |  |  |
| Insert Space After Unit Type                                                                                                    |       |  |  |  |  |

Figure 5-11 Street Type Alias Screen Unit Type Aliases Tab

# **STUDENT PHOTO ATTACH SECURITY**

The **Student Photo Attach** screen, found under Synergy SIS>System>Setup, does not have any associated security nodes.

Photo Attach

Please click on this link to run the photo attach application

Figure 5-12 Student Photo Attach Screen

### MASS ASSIGN COUNSELOR SECURITY

The **Mass Assign Counselor** screen, found under Synergy SIS>Student, is associated with three security nodes.

Conditions is associated with this security node:

#### K12.EnrollmentInfo.MassAssignCounselorCond

The rest of the Assignment Options tab is associated with this security node:

| ∀Mass Assign Counselor                  |                   |
|-----------------------------------------|-------------------|
| Definition Name: School Name: FullYear: |                   |
| Assignment Options Students             |                   |
| Jennition Name                          |                   |
|                                         | Assign Counselors |
| Description 🕎 🥥                         |                   |
|                                         |                   |
|                                         |                   |
|                                         |                   |
|                                         |                   |
| Counselors                              | 3                 |
| Conditions                              | ٢                 |
|                                         |                   |

#### K12.EnrollmentInfo.MassAssignCounselor

Figure 5-13 Mass Assign Counselor Screen Assignment Options Tab

The Students tab is associated with this security node:

#### K12.EnrollmentInfo.MassAssignCounselorStu

| ✓Mass Assign Counselor                                                                                                    |                   |  |  |  |  |  |
|----------------------------------------------------------------------------------------------------|-------------------|--|--|--|--|--|
| Definition Name: School Name: FullYear:                                                                                          |                   |  |  |  |  |  |
| Assignment Options Students                                                                                                    |                   |  |  |  |  |  |
| Definition Name                                                                                                    |                   |  |  |  |  |  |
|                                                                                                    | Assign Counselors |  |  |  |  |  |
| Any student included in this grid will be included in the results if he or she meets the criteria on the Assignment Options tab. |                   |  |  |  |  |  |
| Students                                                                                                    | Chooser 📀         |  |  |  |  |  |

Figure 5-14 Mass Assign Counselor Screen Students Tab

## MASS EMAIL SECURITY

The **Mass Email** screen, found under Synergy SIS>Student, is associated with several security nodes.

The Options tab is associated with this security node:

#### K12.ParentGuardianInfo.EmailUI

| Mas                                   | s Email                                                                                                    | (« |
|---------------------------------------|----------------------------------------------------------------------------------------------------|----|
| Options                               | Extra Filters Attachments                                                                                                    |    |
| Check St<br>(Use the '<br>Options' fi | udents', 'Parents', or both in 'Group to Email'. Check appropriate grade levels, if desired.<br>Extra Filters' tab for selecting 'Student Groups' and/or classes.) Complete the 'Email<br>ields. Click 'Send Email'. |    |
| Filters                               |                                                                                                    | ٢  |
| Email Op                              | tions                                                                                                    | ٢  |

Figure 5-15 Mass Email Screen Options Tab

#### On the Extra Filters tab

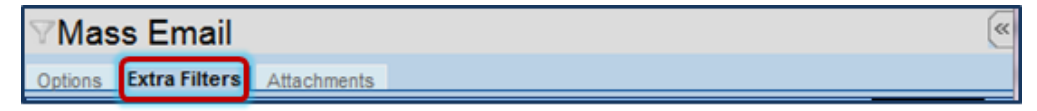

Figure 5-16 Mass Email Screen Extra Filters Tab

Student Groups grid is associated with this security node:

#### K12.StudentGroupsInfo.Setup.DistrictStudentGroups

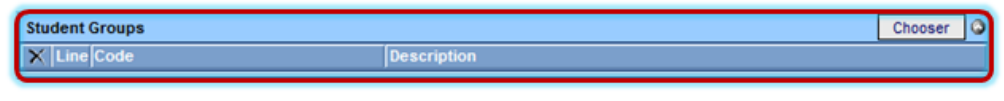

Figure 5-17 Mass Email Screen Extra Filters Tab

Class Selection grid is associated with several security nodes:

Section ID, Begin Period, and Term Code are is associated with this security node:

#### K12.ScheduleInfo.Section

| Class Selection   | Class Selection |              |         |              |           |  |  |
|-------------------|-----------------|--------------|---------|--------------|-----------|--|--|
| K Line Section II | Course ID       | Course Title | Teacher | Begin Period | Term Code |  |  |

Figure 5-18 Mass Email Screen Extra Filters Tab

Course ID and Course Title are associated with this security node:

K12.CourseInfo.Course

| Class Selection   |           |              |         |              | Chooser   | 0 |
|-------------------|-----------|--------------|---------|--------------|-----------|---|
| × Line Section ID | Course ID | Course Title | Teacher | Begin Period | Term Code |   |
|                   |           |              |         |              |           |   |

Figure 5-19 Mass Email Screen Extra Filters Tab

**Teacher** is associated with this security node:

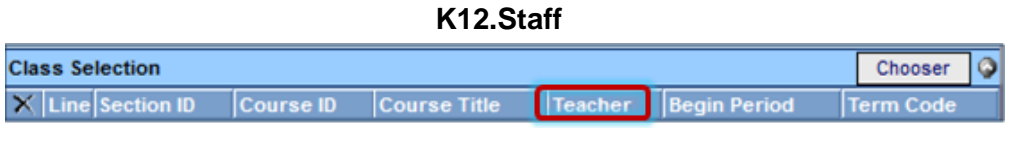

Figure 5-20 Mass Email Screen Extra Filters Tab

The Attachments tab is associated with this security node:

#### Revelation.UserInfo.RevUserTempEmailAttach

| ∀Mas      | ∕⊽Mass Email  |             |           |     |   |  |  |  |
|-----------|---------------|-------------|-----------|-----|---|--|--|--|
| Options   | Extra Filters | Attachments |           |     |   |  |  |  |
| Email Att | tachments     |             |           | Add |   |  |  |  |
| Line Del  | ete           |             | File Name |     | ⊜ |  |  |  |

Figure 5-21 Mass Email Screen Attachments Tab

# NATIVE AMERICAN SECURITY

The **Native American** screen, found under Synergy SIS>Student, is associated with this security node:

#### K12.DemographicInfo.NativeAmerican

| ✓Native America          | n               |             |                | « |
|--------------------------|-----------------|-------------|----------------|---|
| Student Name: School: St | atus: Homeroom: |             |                |   |
| Native American Informat | tion            |             |                |   |
| Last Name                | First Name      | Middle Name | Suffix Perm ID |   |
| Grade Gender             |                 |             |                |   |
| Identification           |                 |             |                | ٢ |
| Funding 🕥 Supplies🥥      | Release Form    |             |                | ٢ |

Figure 5-22 Native American Screen

# **PERSON SEARCH SECURITY**

The **Person Search** screen, found under Synergy SIS>Student, is associated with this security node:

#### K12.DemographicInfo.PersonSearchGrid

| ♥Person Search            |     |   |
|---------------------------|-----|---|
| Person Search             |     |   |
| Search Criteria           |     | ٢ |
| Number of Records To Find | 100 |   |
| Search Results            |     | ٢ |

Figure 5-23 Person Search Screen

# PHONE SEARCH SECURITY

The **Phone Search** screen, found under Synergy SIS>Student, is associated with these security nodes.

Search Criteria is associated with this security node:

| ΥP   | hone Se           | earch       |                    | («              |
|------|-------------------|-------------|--------------------|-----------------|
| Sear | ch                |             |                    |                 |
| Sear | ch Criteria       |             |                    | Q               |
| Phor | 10                | Person Type | Phone Type         |                 |
| Last | Name              | First Name  | Middle Name Gender | r<br>M          |
| Sear | ch Results        |             |                    | 9               |
| Line | Type of<br>Person | Name        | Phone              | Phone Type Note |

#### Figure 5-24 Phone Search Screen

Search Results is associated with this security node:

#### K12.DemographicInfo.PhoneSearchGridFB

# **STUDENT SECURITY**

The **Demographics tab** of the Student screen is primarily associated with the node:

| <b>∀</b> Student    |                 |            |                |            |              |           |        |
|---------------------|-----------------|------------|----------------|------------|--------------|-----------|--------|
| Student Name: S     | chool: Homeroom | : Teacher: |                |            |              |           |        |
| Demographics        | Parent/Guardian | Other Info | Emergency      | Enrollment | Enrollment H | istory C  | lasses |
| Last Name           | First Na        | me         | Middle Name    | e Suffix   | Perm ID      | Grade     |        |
|                     |                 |            |                |            |              |           |        |
| Gender              |                 |            |                |            |              |           |        |
| Student Information | on              |            |                |            |              |           | Q      |
| Race and Ethnicit   | ty              |            |                |            |              |           | Q      |
| Home Address        |                 |            | 🔇 Mail A       | ddress     |              |           | C      |
| School of Residen   | ce              | Reason     | for Attendance |            | Reason for A | ttendance | e Date |
|                     |                 | ¥          |                |            | <b>~</b>     | 6         |        |
| Phone Numbers       |                 |            |                |            |              | Ad        | d 🔇    |
| Favorite Book       |                 |            |                |            |              |           |        |

#### K12.Student

Figure 5-25 Student Screen Demographics Tab

The Race and Ethnicity section on the Demographics tab is associated with the security node:

| √Student            |                                                                            | (« |
|---------------------|----------------------------------------------------------------------------|----|
| Student Name: Sch   | nool: Homeroom: Teacher:                                                   |    |
| Demographics F      | Parent/Guardian Other Info Emergency Enrollment Enrollment History Classes | Do |
|                     |                                                                            | •  |
| Gender              |                                                                            |    |
| Student Information |                                                                            | ٢  |
| Race and Ethnicit   | у                                                                          | 6  |
| Hispanic/Latino     | Resolved Race/Ethnicity                                                    |    |
|                     |                                                                            |    |
|                     |                                                                            |    |
| Race                |                                                                            |    |
| C White             | Black or African American American Indian                                  |    |
| Asian - Chinese     | e Asian - Other Pacific Islander - Hawaiian                                |    |
| Pacific Islander    | - Other                                                                    |    |
| Home Address        | Mail Address                                                               | ٢  |
| School of Residence | e Reason for Attendance Reason for Attendance Da                           | te |
| Phone Numbers       | Add                                                                        | ٢  |
| Favorite Book       |                                                                            |    |

Revelation.RevPersonSecondaryEthnic

Figure 5-26 Student Screen Demographics Tab

The **Phone Numbers grid** at the bottom of the Student screen Demographics tab is associated with the node:

| Student             |                 |            |                |            |            |                  | ~      |
|---------------------|-----------------|------------|----------------|------------|------------|------------------|--------|
| Student Name: So    | chool: Homeroon | : Teacher: |                |            |            |                  |        |
| Demographics        | Parent/Guardian | Other Info | Emergency      | Enrollment | Enrollment | History Class    | ses Do |
| Last Name           | First Na        | ime        | Middle Nam     | e Suffix   | Perm ID    | Grade            | ~      |
| Gender              | ĺ.              |            |                |            |            |                  |        |
| Student Information | n               |            |                |            |            |                  | ٢      |
| Race and Ethnicit   | у               |            |                |            |            |                  | 0      |
| Home Address        |                 |            | 🔇 Mail A       | ddress     |            |                  | ٢      |
| School of Resident  | ce              | Reason f   | for Attendance | )          | Reasor     | n for Attendance | e Date |
| Phone Numbers       |                 |            |                |            |            | Ado              | d 🔇    |
| X Line Prim         | агу 😂 Туре      | ♦ Phone    | 🗧 🍣 🛛 Exte     | nsion 🍦    | Contact    | Not List         | ed 🍦   |
| Favorite Book       |                 |            |                |            |            |                  |        |

#### K12.StudentPhoneNumber

Figure 5-27 Student Screen DemographicsTab

When **changing a student's address**, the screen that opens to prompt all of the related family members' addresses is associated with this security node:

#### K12.DemographicInfo.CopyStudentData

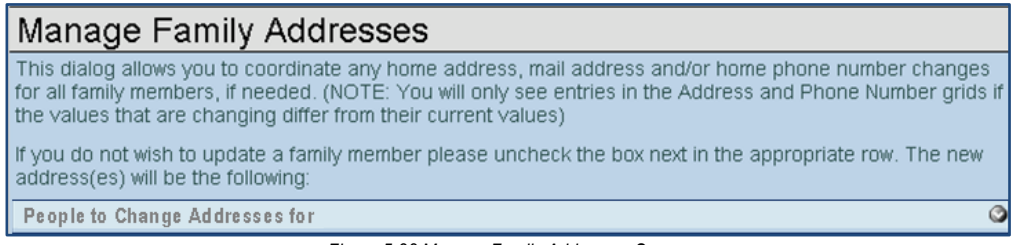

Figure 5-28 Manage Family Addresses Screen

The **Activate Student** function and **Inactivate Student** function are associated with this security node:

#### K12.EnrollmentInfo.StudentActivateInactivate

| Activate Student                                |   |
|-------------------------------------------------|---|
| You are about to activate '(Abbott, Billy C.)'. |   |
| Fill in the enter date, enter the               |   |
| enter code and press the Activate button to     |   |
| complete the activation or Cancel to abort.     |   |
| Date Enter Code Track                           |   |
|                                                 |   |
| Enrollment Activity                             | ٢ |
| Next Year Enrollment                            | ٢ |

| Inactivate Student                                                                                                    |  |  |  |  |  |
|----------------------------------------------------------------------------------------------------|--|--|--|--|--|
| You are about to inactivate 'Abbott, Billy C.'. Fill in the leave date, enter the leave code and press the Inactivate button to complete the Inactivation or Cancel to abort. |  |  |  |  |  |
| Leave Date Leave Code                                                                                                    |  |  |  |  |  |
| Withdrawal Reason Code                                                                                                    |  |  |  |  |  |
| ✓                                                                                                    |  |  |  |  |  |
| This is a Withdrawal Reason Text Message                                                                                                    |  |  |  |  |  |
| Advanced Options                                                                                                    |  |  |  |  |  |

Figure 5-30 Inactivate Student Screen

The **No Show** function is associated with this security node:

#### K12.EnrollmentInfo.StudentNoShow

| No Show Student                                                                                                    |  |  |  |  |
|----------------------------------------------------------------------------------------------------|--|--|--|--|
| You are about to set 'Abbott, Billy C.' as a "No Show". Fill in Summer Withdrawal Code and Date and press the No Show button to complete the process or Cancel to abort. |  |  |  |  |
| Summer Withdrawal Code Summer Withdrawal Date                                                                                                    |  |  |  |  |
|                                                                                                    |  |  |  |  |
| Summer Withdrawal Reason Code                                                                                                    |  |  |  |  |
| ✓                                                                                                    |  |  |  |  |
| This is a Withdrawal Reason Text Message                                                                                                    |  |  |  |  |
| Figure 5-31 No Show Student Screen                                                                                                    |  |  |  |  |

Figure 5-29 Activate Student Screen

The Add Student function and Transfer Student function are associated with this security node:

Student Find Search Criteria C **Student Search** Students **Current/Previous Enrollment** Student Birth Perm Line Status Gender School Leave Name Date Schoo Grade Date Year Code Figure 5-32 Student Find Screen

K12.EnrollmentInfo.StudentAddExtObj

The Parent/Guardian tab of the Student screen is associated with this security node:

K12.ParentGuardianInfo.StudentParent

| ∀Student       |                   |            |             |            |            |         |         |
|----------------|-------------------|------------|-------------|------------|------------|---------|---------|
| Student Name:  | School: Homeroom: | Teacher:   |             |            |            |         |         |
| Demographics   | Parent/Guardian   | Other Info | Emergency   | Enrollment | Enrollment | History | Classe  |
| Last Name      | First Nar         | ne         | Middle Name | e Suffix   | Perm ID    |         |         |
| Grade          | Gender            |            |             |            |            |         |         |
| Parents and Gu | ardians           |            |             |            | Add        | Show [  | Detai 🕥 |
| Siblings       |                   |            |             |            |            |         | ٢       |

Figure 5-33 Student Screen Parent/Guardian Tab

The Other Info tab of the Student screen is associated with various security nodes:

| Studer       | nt           |        |             |        |         |            |                    |       |
|--------------|--------------|--------|-------------|--------|---------|------------|--------------------|-------|
| Student Name | School: Ho   | meroon | n: Teacher: |        |         |            |                    |       |
| Demographic  | s Parent/Gua | ardian | Other Info  | Em     | ergency | Enrollment | Enrollment History | Class |
| Last Name    | First Name   | Middl  | e Name      | suffix | Perm ID | Grade      | Gender             |       |
|              |              |        |             |        |         |            | × ×                |       |

Figure 5-34 Student Screen Other Info Tab

Other Information, Enrollment Restrictions and Exceptions (except School Type Exceptions), Internet Authorization, Notes, Prev Year, Transportation Requirements (Wheelchair only), Transportation Logistics Information (Primary Phone only) and Graduation Information sections are associated with this security node:

| Other Information                                                                                                    | (                                                                                                    |
|----------------------------------------------------------------------------------------------------|----------------------------------------------------------------------------------------------------|
| Custody                                                                                                    |                                                                                                    |
| ~                                                                                                    |                                                                                                    |
| Original Enter Date Original Enter Code Origina                                                                                                    | al Enter Grade Final Withdrawal Date Immigration Date                                                           |
|                                                                                                    |                                                                                                    |
|                                                                                                    |                                                                                                    |
| Psych Records Special Ed Screening Date Fa                                                                                                    | mily Code Dwelling Type Social Security Number                                                                  |
| Ľ                                                                                                    |                                                                                                    |
| Us Citizen                                                                                                    | Chronic Illness Excessive Debt Indicator                                                                        |
| Directory List Exclude                                                                                                    | Migrant General Equivalency Diploma                                                                             |
| Refugee                                                                                                    | Foster Home                                                                                                    |
| Has Internet At Home Counselor Name &                                                                                                    | LL Code ELL Date Country Of Citizenship Non Citizen Type                                                        |
| ×                                                                                                    |                                                                                                    |
|                                                                                                    |                                                                                                    |
| School Homeroom                                                                                                    | Teacher                                                                                                    |
|                                                                                                    |                                                                                                    |
|                                                                                                    |                                                                                                    |
| Enrollment Restrictions and Exceptions                                                                                                    |                                                                                                    |
| Enrollment Restriction Enrollment Restriction                                                                                                    | on Date                                                                                                    |
| Image: Image: |                                                                                                    |
| School Type Include/Exclude:                                                                                                    |                                                                                                    |
| V                                                                                                    |                                                                                                    |
|                                                                                                    |                                                                                                    |
| Authorization                                                                                                    | (                                                                                                    |
|                                                                                                    |                                                                                                    |
| Internet Authorization                                                                                                    |                                                                                                    |
|                                                                                                    | ×                                                                                                    |
| User Codes                                                                                                    |                                                                                                    |
| User Codes                                                                                                    | \u00e4                                                                                                    |
| Notes Hill Ca                                                                                                    |                                                                                                    |
| noies V V                                                                                                    |                                                                                                    |
|                                                                                                    |                                                                                                    |
|                                                                                                    | at the second second second second second second second second second second second second second second second |
|                                                                                                    |                                                                                                    |
| Prev Year                                                                                                    | 0                                                                                                    |
| Prev School Entity ID Stude                                                                                                    | ent ID Generated by Prev School Prev State Code                                                                 |
|                                                                                                    | v                                                                                                    |
|                                                                                                    |                                                                                                    |
| Transportation Requirements                                                                                                    | G                                                                                                    |
|                                                                                                    |                                                                                                    |
|                                                                                                    | Wheekhair                                                                                                    |
| <b>y</b>                                                                                                    |                                                                                                    |
|                                                                                                    | Transportation Logistics Information                                                                            |
| I                                                                                                    | Primary Phone                                                                                                   |
| I                                                                                                    |                                                                                                    |
| I                                                                                                    |                                                                                                    |
| L                                                                                                    |                                                                                                    |

K12.Student

Figure 5-35 Student Screen Other Info Tab

School Information, Next Year, Registration, Summer School, Authorization (except Internet Authorization), User Codes (except Notes), Transportation, Pick Up /Drop Off Information, Transportation Requirements (not Wheelchair), Special Requirements Comment, and Transportation Logistics Information (not Primary Phone) are associated with this security node:

| School Information         |                             | 0                               |
|----------------------------|-----------------------------|---------------------------------|
| Bus Route To School Bus Ro | oute From School 🔲 Extend L | earning Program                 |
| Locker Number IVEP         | Vocation                    | al                              |
|                            | Has Cha                     | nged Flag                       |
| Allow Medication           | AllowTyle                   | enol                            |
| Next Year                  |                             | <b>(</b> )                      |
| Year End Status            | Next Grade Level            | Next School                     |
| Registration               |                             | 0                               |
| Registration Last Updated  | Registration Received       | Significant Student Data Change |
| Summer School              |                             | 0                               |
| Summer Grade Level         | Summer School               | <b>v</b>                        |
| Authorization              |                             | <u></u>                         |
| Deny Photo/Interview       |                             | Absence Reporting Policy        |
|                            | × 1                         | Statement Of Awaranass          |

Figure 5-36 Student Screen Other Info Tab

| User Codes                                                                                                    | ۵                                                     |  |  |  |  |  |
|----------------------------------------------------------------------------------------------------|-------------------------------------------------------|--|--|--|--|--|
| User Code1 User Code2 User Code3                                                                                                    | Liser Coded Liser Code5                               |  |  |  |  |  |
|                                                                                                    | v v v                                                 |  |  |  |  |  |
| User Code6 User Code7 User Code8                                                                                                    | User Code9                                            |  |  |  |  |  |
| ✓ ✓                                                                                                    | <ul> <li></li> </ul>                                  |  |  |  |  |  |
| User Num1 User Num2 User Num3                                                                                                    | User Num4                                             |  |  |  |  |  |
|                                                                                                    | ××                                                    |  |  |  |  |  |
| User Num5 User Num6 User Num7                                                                                                    | User Num8                                             |  |  |  |  |  |
|                                                                                                    |                                                       |  |  |  |  |  |
| Transportation                                                                                                    |                                                       |  |  |  |  |  |
| Transport Code Transportation Re                                                                                                    | equest Date Transportation Start Date                 |  |  |  |  |  |
| <ul> <li>Image: Control of the second second se</li></ul> |                                                       |  |  |  |  |  |
| Bick Up Information                                                                                                    | Drop Off Information                                  |  |  |  |  |  |
| Transportation Type Bus Route                                                                                                    | Transportation Type Bus Route                         |  |  |  |  |  |
|                                                                                                    |                                                       |  |  |  |  |  |
| Bus Stop                                                                                                    | Bus Stop                                              |  |  |  |  |  |
|                                                                                                    |                                                       |  |  |  |  |  |
| Pick Up Time Pick Up Location Type Pick Up School                                                                                                    | Drop Off Time Drop Off Location Type Drop Off School  |  |  |  |  |  |
| ✓ ✓                                                                                                    | × ×                                                   |  |  |  |  |  |
| Address                                                                                                    | Address                                               |  |  |  |  |  |
|                                                                                                    |                                                       |  |  |  |  |  |
| City State Zip Code Map It!                                                                                                    | City State Zip Code Map It!                           |  |  |  |  |  |
| Comment 🕅 🔾                                                                                                    | Comment 🕅 🔾                                           |  |  |  |  |  |
|                                                                                                    |                                                       |  |  |  |  |  |
| Transportation Reason Code Transportation Reason Date                                                                                                    | Transportation Reason Code Transportation Reason Date |  |  |  |  |  |
| Responsible Person Phone                                                                                                    | Responsible Person Phone                              |  |  |  |  |  |
|                                                                                                    |                                                       |  |  |  |  |  |
|                                                                                                    |                                                       |  |  |  |  |  |
| Special Transportation Requirements                                                                                                    | <u> </u>                                              |  |  |  |  |  |
| Transportation Requirements                                                                                                    | Q                                                     |  |  |  |  |  |
| Special Transportation Requirements                                                                                                    |                                                       |  |  |  |  |  |
| Leave Unattended (at Pick Up and Drop Off)                                                                                                    |                                                       |  |  |  |  |  |
| Special Requirements Comment                                                                                                    | Transportation Logistics Information                  |  |  |  |  |  |
| Special Requirements Comment 🕅 🛇                                                                                                    | special Program Teacher                               |  |  |  |  |  |
|                                                                                                    |                                                       |  |  |  |  |  |
| S                                                                                                    | School Start Time School Dismiss Time                 |  |  |  |  |  |
| N                                                                                                    | lext School of Attendance Form Completed By           |  |  |  |  |  |
| , iii.                                                                                                    |                                                       |  |  |  |  |  |

Figure 5-37 Student Screen Other Info Tab

School Type Exceptions is associated with this security node:

K12.StudentEnrollmentRestrictionSchoolType

| Enrollment Restrict | tions and Exceptions 📀 |
|---------------------|------------------------|
|                     |                        |
|                     | School Type Exceptions |

Figure 5-38 Student Screen Other Info Tab

Organization Exemption is associated with this security node:

#### K12.StudentEnrollmentRestrictionOrganization

| Organization E | xceptions         |   |                 | Add |   |
|----------------|-------------------|---|-----------------|-----|---|
| X Line         | Organization Name | 0 | Include/Exclude |     | ₽ |

Figure 5-39 Student Screen Other Info Tab

Additional Addresses is associated with this security node:

#### K12.TransportationInfo.AdditionalTransportationLocation

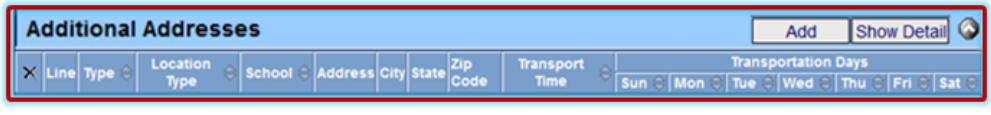

Figure 5-40 Student Screen Other Info Tab

Lockers is associated with this security node:

#### K12.LockerInfo.StudentLocker

|   | Lockers |                 |      |            |          |               |                   | 6             |
|---|---------|-----------------|------|------------|----------|---------------|-------------------|---------------|
| l | X Line  | Locker Number 🖨 | Туре | $\bigcirc$ | Location | $\Rightarrow$ | Vertical Location | $\Rightarrow$ |

Figure 5-41 Student Screen Other Info Tab

The **Emergency tab** of the Student screen is associated with several security nodes:

| Studen        | t       |           |            |             |             |                    |         |       |
|---------------|---------|-----------|------------|-------------|-------------|--------------------|---------|-------|
| Student Name: | School: | Homeroom: | Teacher:   |             | -           |                    |         |       |
| Demographics  | Parent  | /Guardian | Other Info | Emergency   | Enrollment  | Enroliment History | Classes | Docum |
| Last Name     |         | First Nam | e Mi       | ddle Name S | uffix Permi | D Grade            | Gen     | der   |
|               |         |           |            |             |             |                    | ~       | ~     |

Figure 5-42 Student Screen Emergency Tab

Emergency Contacts is associated with this security node:

#### K12.EmergencyInfo.Emergency

| Emergency                | Contac | ts             |             |                      |                | Add   | Show Detail   |
|--------------------------|--------|----------------|-------------|----------------------|----------------|-------|---------------|
| X Line Order & Deletions |        | Delationable O | Name of     | Home Work            |                | Other |               |
|                          | der 🤤  | Relationship 🤤 | name 🤤      | Phone 🕀 Extn 🕀       | Phone 🕀 Extn 🕀 | Phone | Extn 🖯 Type 🖯 |
|                          |        |                | Figure 5-43 | 3 Student Screen Eme | ergency Tab    |       |               |

Physician and Dentist Information is associated with this security node:

K12.EmergencyInfo.Physician

| Physician Informat  | ion           |                             | 0                                     |
|---------------------|---------------|-----------------------------|---------------------------------------|
| Physician Name      | Phone         | Extension Hospital          |                                       |
| Comment 🕎 🥥         |               |                             | · · · · · · · · · · · · · · · · · · · |
|                     |               |                             |                                       |
| Has Insurance       | insurance Con | npany Insurance Phone       |                                       |
| Dentist Information | 1             |                             | 0                                     |
| Dentist Name        | Dentist Ph    | one Extension Dental Office | l.                                    |
| Dental Comment      | 0             |                             | <u> </u>                              |
|                     |               |                             |                                       |

Figure 5-44 Student Screen Emergency Tab

Contact Order is associated with this security node:

#### K12.EmergencyInfo.Physician

| Contact Order   |              |      |              |            | Q       |
|-----------------|--------------|------|--------------|------------|---------|
| Line Call Order | Relationship | Name | Phone Number | Phone Type | Comment |
|                 |              |      |              |            |         |

Figure 5-45 Student Screen Emergency Tab

The Enrollment tab of the Student screen is associated with two security nodes:

| Student         | t                 |            |           |        |         |                    |     |        | «         |
|-----------------|-------------------|------------|-----------|--------|---------|--------------------|-----|--------|-----------|
| Student Name: S | School: Homeroom: | Teacher:   |           |        |         | а.                 |     |        |           |
| Demographics    | Parent/Guardian   | Other Info | Emergency | Enro   | liment  | Enrollment History | Cla | sses 1 | Documents |
| Last Name       | First Nam         | e Mi       | ddle Name | Suffix | Perm ID | Grade              |     | Gender |           |
|                 |                   |            |           |        |         |                    | *   |        | ~         |

Figure 5-46 Student Screen Enrollment Tab

Enrollment Information, Enrollment Activity, and Summer Withdrawal are associated with this security node:

| Enrollment Information                                                         |
|--------------------------------------------------------------------------------|
| SAIS ID Enter Date Enter Code Leave Date Leave Code ADA/ADM                    |
|                                                                                |
| Enrollment Activity                                                            |
| Last Activity Date EffectiveDate                                               |
| Grade Previous Grade Exit Code FTE Tuition Payer Code District Of Residence    |
|                                                                                |
| Instructional Setting                                                          |
| Program Code Special Enrollment Code Special Program Code Access 504 Homebound |
|                                                                                |
| College Enrolled                                                               |
| Came From Moved To                                                             |
|                                                                                |
| Enrilser1 Enrilser 2 Enrilser 3                                                |
|                                                                                |
|                                                                                |
|                                                                                |
|                                                                                |
| Military Compact Statute                                                       |
| Summer Withdrawal                                                              |
| Summer Withdrawal Code Summer Withdrawal Date Summer Withdrawal Reason Code    |
|                                                                                |

#### K12.EnrollmentInfo.StudentSOREnrollment

Figure 5-47 Student Screen Enrollment Tab

Other Enrollment Information is associated with this security node:

#### K12.Student

| Other Enrollment In | formaion          |                |              |               |                | 6    |
|---------------------|-------------------|----------------|--------------|---------------|----------------|------|
| Original Enter Date | Original Enter Co | de US School B | Entry Date U | JS Entry Date | Entry From Cou | ntry |
| 1                   | ~                 |                | 17           | 19            | ~              |      |
| Enrolled in US less | than three years  |                |              |               |                |      |

Figure 5-48 Student Screen Enrollment Tab

The Enrollment History tab of the Student screen is associated with several nodes:

| Studer              | nt            |               |                   |               |             |            |         |           |                                | (                              |
|---------------------|---------------|---------------|-------------------|---------------|-------------|------------|---------|-----------|--------------------------------|--------------------------------|
| Student Name:       | School:       | Homeroom:     | Teacher:          |               |             |            |         |           |                                |                                |
| Demographics        | Parent        | t/Guardian    | Other Info        | Emergency     | Enrollment  | Enrollment | History | lasses Do | ocuments Cont                  | act Log Notes                  |
| Last Name           |               | First Nam     | e Mid             | Idle Name S   | Suffix Perm | D Gra      | de      | Gender    |                                |                                |
|                     |               |               |                   |               |             |            | ~       | ·         |                                |                                |
| Enrollment H        | istory        |               |                   |               |             |            |         |           |                                | ۵                              |
| Line School<br>Year | Enter<br>Date | Enter<br>Code | € Leave<br>Date € | Leave<br>Code | Grade (     | School 🕀   | ADA/ADM | 🗧 Track 🖨 | Summer<br>Withdrawal ©<br>Code | Summer<br>Withdrawal ©<br>Date |

Figure 5-49 Student Sctreen Enrollment History

#### School Year is associated with this security node:

#### Revelation.OrganizationInfo.RevYear

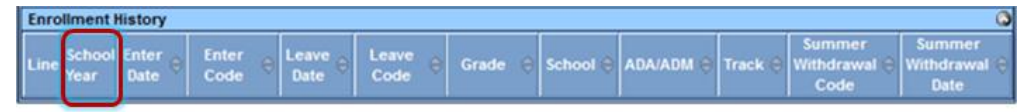

Figure 5-50 Student Sctreen Enrollment History

Enter Date, Enter Code, Leave Date, Leave Code, Grade, ADA/ADM, Summer Withdrawal Code and Summer Withdrawal Date is associated with this security node:

#### K12.EnrollmentInfo.StudentSchoolYear

| Enrollment          | Enrollment History |               |               |                  |         |           | -         |         |                                | 0                              |
|---------------------|--------------------|---------------|---------------|------------------|---------|-----------|-----------|---------|--------------------------------|--------------------------------|
| Line School<br>Year | Enter e<br>Date    | Enter<br>Code | Leave<br>Date | Leave ()<br>Code | Grade 🔅 | School () | ADA/ADM ( | Track ( | Summer<br>Withdrawal ©<br>Code | Summer<br>Withdrawal S<br>Date |

Figure 5-51 Student Sctreen Enrollment History

School is associated with this security node:

#### Revelation.OrganizationInfo.RevOrganization

| Enrollment History O                          |           |               |         |          |           |         |                                |                                |
|-----------------------------------------------|-----------|---------------|---------|----------|-----------|---------|--------------------------------|--------------------------------|
| Line School Enter © Enter<br>Year Date © Code | e Leave e | Leave<br>Code | Grade 😝 | School 🗧 | ADA/ADM 🕀 | Track 🖯 | Summer<br>Withdrawal 🔅<br>Code | Summer<br>Withdrawal 🔅<br>Date |

Figure 5-52 Student Sctreen Enrollment History

Track is associated with this security node:

K12.Setup.DistrictTracks

| E | Enrollment History |                |               |               |               |            |         |          |           |         |                                |                                |
|---|--------------------|----------------|---------------|---------------|---------------|------------|---------|----------|-----------|---------|--------------------------------|--------------------------------|
| ŀ | ine                | School<br>Year | Enter<br>Date | Enter<br>Code | Leave<br>Date | Leave Code | Grade 😑 | School 🖗 | ADA/ADM 😜 | Track 🖯 | Summer<br>Withdrawal @<br>Code | Summer<br>Withdrawal ©<br>Date |

Figure 5-53 Student Sctreen Enrollment History

The detailed screen of the **Enrollment History tab** (the screen that opens when the **Enter Date** or **Enter Code** is clicked) is associated with three security nodes:

The main screen of the **Enrollment tab** is associated with this security node:

K12.EnrollmentInfo.StudentEnrollment

| VEnrollment History                                                                                           |         |                                |  |  |  |  |  |  |  |
|----------------------------------------------------------------------------------------------------|---------|--------------------------------|--|--|--|--|--|--|--|
| Student Name: Abbott, Billy C. School: Eisenhower Middle School School Year: 2007-2008                        |         |                                |  |  |  |  |  |  |  |
| School Enrollment                                                                                             | Add     | Show Detail 🔕                  |  |  |  |  |  |  |  |
| X     Line     Enter     Enter     Leave     Leave     ADA/ADM       Code     Code     Code     Code     Code | Track 🖨 | Withdrawal<br>Reason ©<br>Code |  |  |  |  |  |  |  |

Figure 5-54 Enrollment History Add Screen Enrollment Tab

The detail screen of the Enrollment tab is associated with this security node:

#### K12.EnrollmentInfo.StudentEnrollmentActivity

| <b>TEnrollme</b> | ent H    | listory        |                       |                                       |                         | «               |
|------------------|----------|----------------|-----------------------|---------------------------------------|-------------------------|-----------------|
| Student Name:    |          | School:        |                       | School                                | Year:                   |                 |
| Enrollment 0     | ther Inf | ormation       |                       |                                       |                         |                 |
| School Enrollm   | ent      |                |                       |                                       |                         |                 |
| Line Enter Da    | ite      | Enter Date     | Enter Code            | ADA/ADM                               | Track                   |                 |
| 1                | 17       |                |                       | ×                                     | ~ ~                     |                 |
|                  |          | Leave Date     | Leave Code            | Withdrawal                            | Reason Code             |                 |
|                  |          | Enrollment Act | ivity                 |                                       |                         |                 |
|                  |          | X Line D       | ective<br>ate 🔤 Grade | e ⇔ Previous<br>Grade<br>Exit<br>Code | FTE 🔤 Inst<br>Setting 🕀 | Access<br>504 ⊕ |

Figure 5-55 Enrollment History Add Screen Enrollment Tab

The **Other Information tab** is associated with this security node:

#### K12.EnrollmentInfo.StudentSchoolYear

| Strollment History                                                                     | ~ |
|----------------------------------------------------------------------------------------|---|
| Student Name: Abbott, Billy C. School: Eisenhower Middle School School Year: 2007-2008 |   |
| Enrollment Other Information                                                           |   |
| School Information                                                                     | ٢ |
| User Codes                                                                             | ٢ |
| Next Year                                                                              | ٢ |
| Other Enrollment Information                                                           | ٢ |

Figure 5-56 Enrollment History Add Screen Other Information Tab
The Classes tab of the Student screen is associated with this security node:

#### K12.ScheduleInfo.StudentClassGrid

| Student               |              |            |            |             |        |                       |             |         | (       |
|-----------------------|--------------|------------|------------|-------------|--------|-----------------------|-------------|---------|---------|
| Student Name: Schoo   | I: Homeroom: | Teacher:   |            |             |        |                       |             |         |         |
| Demographics Pare     | ent/Guardian | Other Info | Emergency  | Enrollmen   | t Enro | ollment Histor        | Classes     | Docum   | ents Co |
| Last Name             | First Name   | e M        | iddle Name | Suffix Per  | m ID   | Grade                 | Ger         | nder    |         |
|                       |              |            |            |             |        |                       | ~           | ~       |         |
| Drop Class and Filter | Options      |            |            |             |        |                       |             |         | C       |
| Class Schedule        |              |            |            |             |        |                       |             |         |         |
| × Line Periods        | Term Sectio  | n Course   | Course Me  | eting Staff | Room   | Grades E              | inter Leave | College | Teacher |
| Begin End             | Code ID      | ID         | Title Day  | Name        | Name   | Low High <sup>E</sup> | Date Date   | Credit  | Aide    |
|                       |              |            |            |             |        |                       |             |         |         |

Figure 5-57 Student Screen Classes Tab

The **Documents tab** of the Student screen is associated with this security node:

Revelation.RevPersonAttachDoc

| √Student        | 1                |                      |                |                    |         |           | «  |
|-----------------|------------------|----------------------|----------------|--------------------|---------|-----------|----|
| Student Name: S | School: Homeroom | Teacher:             |                |                    |         |           |    |
| Demographics    | Parent/Guardian  | Other Info Emergency | Enrollment     | Enrollment History | Classes | Documents | Co |
| Last Name       | First Nam        | e Middle Name S      | Suffix Perm II | D Grade            | Gen     | der       | •  |
|                 |                  |                      |                |                    | ~       | ~         |    |
| Documents       |                  |                      |                |                    |         | Add       | ۵  |
| × Line          | Doc Date         | Doc Category         | y ə            | Doc Cor            | nment   | €<br>Type | ¢  |
| Test            | ]                |                      |                |                    |         |           |    |
|                 | ]                |                      |                |                    |         |           |    |

Figure 5-58 Student Screen Documents Tab

The Student Contact Log tab of the Student screen is associated with this security node:

#### Revelation.RevPersonContact

| Studen        | t       |            |            |             |             |                    |           |           |         | ~   |
|---------------|---------|------------|------------|-------------|-------------|--------------------|-----------|-----------|---------|-----|
| Student Name: | School: | Homeroom:  | Teacher:   |             |             |                    |           |           |         |     |
| Demographics  | Paren   | t/Guardian | Other Info | Emergency   | Enrollment  | Enrollment History | Classes   | Documents | Contact | Log |
| Last Name     |         | First Nam  | e Mi       | ddle Name S | Suffix Perm | ID Grade           | Ger       | nder      |         |     |
|               |         |            |            |             |             |                    | ~         | *         |         |     |
| Student Conta | act Log |            |            |             |             |                    |           |           | Add     | 0   |
| X Line Date   | e 0   T | ime 💲 Vie  | w Conta    | ict Type 🔅  | Person Co   | ntacted 🔅 🛛 Gon    | tact By 🔅 | Outcome   | Comm    | ent |

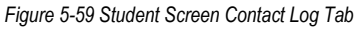

The Notes tab of the Student screen is associated with this security node:

#### K12.EnrollmentInfo.StudentSchoolYearNotes

| ∀Studen       | it                |            |              |               |                    |         |              |             | «     |
|---------------|-------------------|------------|--------------|---------------|--------------------|---------|--------------|-------------|-------|
| Student Name: | School: Homeroom: | Teacher:   |              |               |                    |         |              |             |       |
| Demographics  | Parent/Guardian   | Other Info | Emergency    | Enrollment    | Enrollment History | Classes | Documents    | Contact Log | Notes |
| Last Name     | First Nam         | e Mic      | ddle Name Si | uffix Perm    | ID Grade           | Gen     | der          |             | _     |
|               |                   |            |              |               |                    | ¥       | ~            |             |       |
| Teacher Note  | s for Student     |            |              |               |                    |         |              | A           | dd 🔕  |
| × Line        | Note Date         | \$         | Note Time    | <del>\$</del> | Teacher            |         | Note Private | \$ N        | ote   |

Figure 5-60 Student Screen Notes Tab

## **STUDENT NOTIFICATIONS SECURITY**

The **Student Notification** screen, found under Synergy SIS>Student, is associated with this security node:

#### Revelation.RevPersonNotification

| VStudent Notifications |           |             |       |                    |         |       |               |
|------------------------|-----------|-------------|-------|--------------------|---------|-------|---------------|
| Student Name:          | School:   | Homeroom: 1 | eache | r:                 |         |       |               |
| Notifications          |           |             |       |                    |         |       |               |
| Last Name              |           | First Name  |       | Middle Name Suffix | Perm ID | Grade |               |
|                        |           |             |       |                    |         |       | ~             |
| Student Noti           | fications |             |       |                    |         | Add   | Show Detail 🔕 |
| X Line                 | Beg       | jin Date    | Ş     | Notification       | Ş       | End   | Date 🔶        |

Figure 5-61 Student Notifications Screen

## **STUDENT PHONE NUMBERS SECURITY**

The **Student Phone Numbers** screen, found under Synergy SIS > Student, is associated with this security node:

#### K12.StudentPhoneNumber

| VStudent Phone Numbers |                                                       |              |            |         |  |
|------------------------|-------------------------------------------------------|--------------|------------|---------|--|
| Student Name: School:  | Status: Room                                          | Name:        |            |         |  |
| Last Name              | _ast Name First Name Middle Name Suffix Perm ID Grade |              |            |         |  |
| Numbers                |                                                       |              |            | <u></u> |  |
| Line Relationship      | Name                                                  | Phone Number | Phone Type | Comment |  |

Figure 5-62 Student Phone Numbers Screen

### **STUDENT TRANSPORTATION SECURITY**

The Student Transportation screen is associated with various security nodes:

| Student Tra                              | VStudent Transportation |                    |         |       |        |  |
|------------------------------------------|-------------------------|--------------------|---------|-------|--------|--|
| Student Name: School: Homeroom: Teacher: |                         |                    |         |       |        |  |
| Transportation Inform                    | mation                  |                    |         |       |        |  |
| Last Name                                | First Name              | Middle Name Suffix | Perm ID | Grade | Gender |  |

Figure 5-63 Student Transportation Screen

Student Address Information, Transportation Requirements, Wheelchair, and Transportation Logistics Information - Primary Phone are associated with this security node:

| Student Address Informa             | tion  |                 |                      |               | 6        |  |
|-------------------------------------|-------|-----------------|----------------------|---------------|----------|--|
| Address                             | City  | State           | ZIP Code + 4         | Grid Code     | Map it!  |  |
| Special Transportation Requirements |       |                 |                      |               |          |  |
| Transportation Requirement          | nts   | - Mile calabair |                      |               | <u>ي</u> |  |
|                                     |       | wneelchair      |                      |               |          |  |
| Special Requirements Con            | iment | Transport       | rtation Logistics In | nformation    | <u> </u> |  |
|                                     |       |                 | →<br>                | Primary Phone |          |  |
|                                     |       |                 |                      |               |          |  |

#### K12.Student

Figure 5-64 Student Transportation Screen

Additional Addresses is associated with this security node:

#### ${\bf K12.} Transportation Info. Additional Transportation Location$

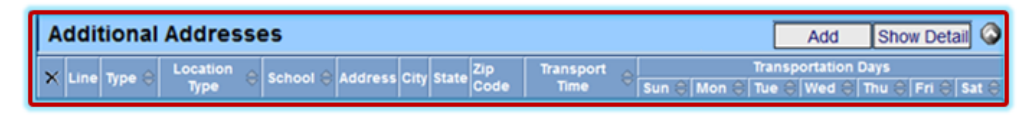

Figure 5-65 Student Transportation Screen

School Information, Transportation, Pick Up /Drop Off Information, Transportation Requirements (not Wheelchair) Special Requirements Comment and Transportation Logistics Information (not Primary Phone) are associated with this security node:

| K12.EnrollmentInfo | .StudentSORE | Inrollment |
|--------------------|--------------|------------|
|--------------------|--------------|------------|

| School Information                                    | ۵                                                     |
|-------------------------------------------------------|-------------------------------------------------------|
| School Staff Name                                     |                                                       |
|                                                       |                                                       |
| Transportation                                        |                                                       |
| Transportation                                        | Transmodeling Oled Date                               |
| Transport Code Transportation Re                      | equest Date Transponation Start Date                  |
|                                                       | B*                                                    |
| Pick Up Information                                   | Drop Off Information                                  |
| Transportation Type Bus Route                         | Transportation Type Bus Route                         |
| Rus Stop                                              | Rus Stop                                              |
| bus stop                                              | bus slop                                              |
| Pick In Time Pick In Location Type Pick In School     | Drop Off Time Drop Off Location Type Drop Off School  |
|                                                       | v v                                                   |
| Address                                               | Address                                               |
|                                                       |                                                       |
| City State Zip Code Map It!                           | City State Zip Code Map It!                           |
|                                                       |                                                       |
| Comment 🔁 🔾                                           | Comment 🖑 🔾                                           |
| Transportation Reason Code Transportation Reason Date | Transportation Reason Code Transportation Reason Date |
| × 🕑                                                   | ×                                                     |
| Responsible Person Phone                              | Responsible Person Phone                              |
|                                                       |                                                       |
|                                                       |                                                       |
| Special Transportation Requirements                   | 9                                                     |
| Transportation Requirements                           |                                                       |
| Special Transportation Requirements                   |                                                       |
| A/C Ramp Seat Belts Aide                              |                                                       |
| Leave Unattended (at Pick Up and Drop Off)            |                                                       |
| Special Requirements Comment 📀                        | Transportation Logistics Information                  |
| Special Requirements Comment 🕎 🛇                      | Special Program Teacher                               |
|                                                       |                                                       |
| s                                                     | School Start Time School Dismiss Time                 |
|                                                       |                                                       |
|                                                       | lext School of Attendance                             |
|                                                       |                                                       |
| F                                                     | Form Completed By                                     |
|                                                       |                                                       |

Figure 5-66 Student Transportation Screen

## **PARENT SECURITY**

The **Demographics tab** in the **Parent screen**, found under Synergy SIS>Parent, is associated with four security nodes:

| ∀Parent      |                    |                |        |       |  |
|--------------|--------------------|----------------|--------|-------|--|
| Parent Name: |                    |                |        |       |  |
| Demographics | Children ParentVUE | Parent Contact |        |       |  |
| Last Harrie  | First Name         | Middle Name    | Suffix | Title |  |
|              |                    |                |        |       |  |

Figure 5-67 Parent Screen Demographics Tab

Parent Info, Race and Ethnicity, Home Address, Mail Address, and Work Address are associated with this security node:

| Parent Info                                      |                                             | 0                       |
|--------------------------------------------------|---------------------------------------------|-------------------------|
| Adult ID Gender Prima                            | ary Language Social Security Number Email 😭 |                         |
|                                                  | ×                                           |                         |
| Nick Name Last Name Goes By AKA Last N           | Name AKA First Name AKA Mide                | lle Name AKA Suffix     |
| Employer                                         | Job Title US Citizen Decease                | d Uniformed Military    |
|                                                  |                                             |                         |
| Highest Education Level Birth Date Birth         | Place Additional Info                       |                         |
|                                                  | 1                                           |                         |
|                                                  |                                             |                         |
| Race and Ethnicity                               |                                             | Q                       |
| Race Clee Clee Clee Clee Clee Clee Clee Cl       | erican American Indian                      |                         |
| Home Address                                     | Mail Address 🔾                              | Work Address            |
| Address                                          | Address                                     | Address                 |
| City State                                       | City State                                  | City State              |
| Zip Code + 4<br>Mop IU Mail Same As Home Address | Zip Code + 4                                | Zip Code + 4<br>Map It! |

#### K12.ParentGuardianInfo

Figure 5-68 Parent Screen Demographics Tab

Phone Numbers is associated with this security node:

#### Revelation.RevPersonPhone

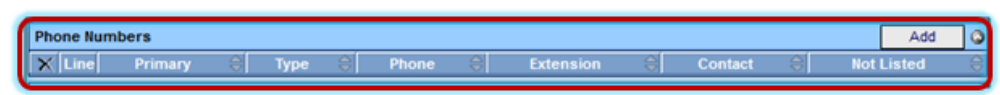

Figure 5-69 Parent Screen Demographics Tab

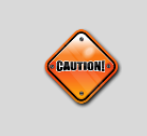

**Caution:** The **Revelation.RevPersonPhone** security node is associated with all phone number grids in Synergy SIS for any person (staff, student or parent), not just the parents.

#### Address History is associated with two security nodes:

Change Date and Type are associated with this security node:

#### Revelation.RevAddressHistory

| Address | istory      |   |        | 1 |         |   |      |   |       |          | 6 |
|---------|-------------|---|--------|---|---------|---|------|---|-------|----------|---|
| X Line  | Change Date | ( | Туре 🤅 |   | Address | ( | City | ¢ | State | Cip Code |   |

Figure 5-70 Parent Screen Demographics Tab

Address, City, State, and Zip Code are associated with this security node:

#### **Revelation.RevAddress**

| Address Histor | у           |   |      |         |   |      |             |       |            | ٦ |
|----------------|-------------|---|------|---------|---|------|-------------|-------|------------|---|
| × Line         | Change Date | ÷ | Туре | Address | ¢ | City | <pre></pre> | State | 🖨 Zip Code |   |

Figure 5-71 Parent Screen Demographics Tab

The Children tab of the Parent screen is associated with two security nodes:

| <b>∀Par</b> e | ent                      |                    |       | (« |
|---------------|--------------------------|--------------------|-------|----|
| Parent Nan    | ne:                      |                    |       |    |
| Demogra       | phics Children ParentVUE | Parent Contact     |       |    |
| Last Nam      | e First Name             | Middle Name Suffix | Title |    |
| 1             |                          |                    |       |    |

Figure 5-72 Parent Screen Children Tab

Student Name is associated with this security node:

#### K12.Student

| Re | lated Children        |                 |                | 1.4                |                 |                | -             | 68                  |                     | Show Detail   | Chooser            | 0 |
|----|-----------------------|-----------------|----------------|--------------------|-----------------|----------------|---------------|---------------------|---------------------|---------------|--------------------|---|
| ×  | Line Relation<br>Type | Student<br>Name | School<br>Name | Contact<br>Allowed | Ed.<br>Rights 🗢 | Has<br>Custody | Lives<br>With | Mailings<br>Allowed | Enrolling<br>Parent | Release<br>To | Financial<br>Resp. | 0 |

Figure 5-73 Parent Screen Children Tab

The rest of the tab is associated with this security node:

#### K12.ParentGuardianInfo.ParentStudent

| Related | Children         |                 |                |                    |                 |                |               |                     |                     | Show Detail | Chooser            | 0 |
|---------|------------------|-----------------|----------------|--------------------|-----------------|----------------|---------------|---------------------|---------------------|-------------|--------------------|---|
| × Line  | Relation<br>Type | Student<br>Name | School<br>Name | Contact<br>Allowed | Ed.<br>Rights Ə | Has<br>Custody | Lives<br>With | Mailings<br>Allowed | Enrolling<br>Parent | Release     | Financial<br>Resp. | ę |

Figure 5-74 Parent Screen Children Tab

The **ParentVUE tab** is associated with three security nodes:

| ∀Parent              |            |                |        |       | « |
|----------------------|------------|----------------|--------|-------|---|
| Parent Name:         |            |                |        |       |   |
| Demographics Childre | ParentVUE  | Parent Contact |        |       |   |
| Last Name            | First Name | Middle Name    | Suffix | Title |   |
|                      |            |                |        |       |   |

Figure 5-75 Parent Screen ParentVUE Tab

Activation Key Management, Email Addresses, ParentVUE ID, Account Activation, and Notify Options are associated with this security node:

| Activation Key Management 🔾                | Email Addresses             |  |
|--------------------------------------------|-----------------------------|--|
| Activation Key                             | Email 1 😥                   |  |
|                                            |                             |  |
| Key Valid Until                            | Email 2 😥                   |  |
| Date Activation Key Used                   | Email 3 🔿                   |  |
|                                            |                             |  |
|                                            | Email 4 😥                   |  |
| Create Activation Key Print Activation Key |                             |  |
| ParentVUE ID                               | Email 5 🔗                   |  |
| User ID                                    |                             |  |
|                                            | Account Activation          |  |
| Notify Options                             | Parentivoe Account Disabled |  |
| Attendance                                 |                             |  |
| - Discipline                               |                             |  |
| Discipline                                 |                             |  |
| Health                                     |                             |  |
|                                            |                             |  |
| Crade Grade                                |                             |  |
|                                            |                             |  |
| Class Change                               |                             |  |
| Cradebook                                  |                             |  |
| Cand Massages Fuer                         |                             |  |
| Send Messages Every                        |                             |  |
| Only send messages when grades are below:  |                             |  |
| %                                          |                             |  |
|                                            |                             |  |
| Open ParentVUE as Parent                   |                             |  |
|                                            |                             |  |

#### K12.PXP.ParentExperience

Figure 5-76 Parent Screen ParentVUE Tab

Additional App Type Logins is associated with this security node:

#### Revelation.RevUserNonSysAddLogin

| Additional Ap | p Type Logins |                |                | Add            | 0 |
|---------------|---------------|----------------|----------------|----------------|---|
| × Line        | User ID       | \$<br>Password | \$<br>Арр Туре | \$<br>Disabled | ÷ |

Figure 5-77 Parent Screen ParentVUE Tab

Parent Access History is associated with this security node:

#### K12.PXP.ParentAccessHistory

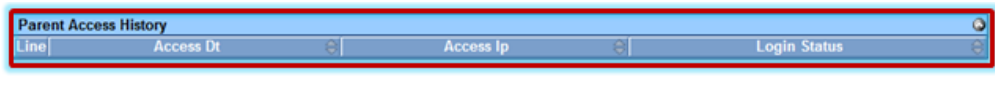

Figure 5-78 Parent Screen ParentVUE Tab

The Parent Contact tab of the Parent screen is associated with this security node:

#### Revelation.RevPersonContact

| ∀Parent                                        | «                                                      |
|------------------------------------------------|--------------------------------------------------------|
| Parent Name:                                   |                                                        |
| Demographics Children ParentVUE Parent Contact |                                                        |
| Last Name First Name Middle Name Suffix        | Title                                                  |
|                                                |                                                        |
| Parent Contact Log                             | Add Q                                                  |
| 🗙 Line Date 🖯 Time 🖯 Contact Type 😂 Person     | Contacted \ominus Contact By \ominus Outcome 😂 Comment |

Figure 5-79 Parent Screen Parent Contact Tab

## **STUDENT REPORTS SECURITY**

While report security options are available under the Security Definition screen, it is recommended to use the PAD tree security to control access to reports, only.

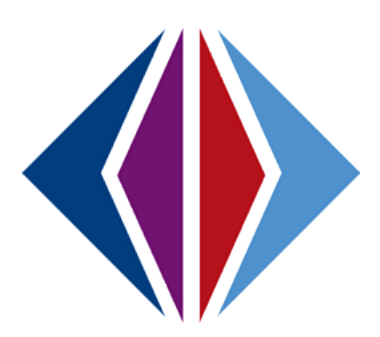

## INDEX

Alt Code, 44, 46, 47, 62, 63, 64 Attendance, 19, 25 Caution, 5, 26, 41, 44, 51, 57, 62, 63 Class schedule, 14 Concurrent, 24, 28 Conference, 33 Counselor, 10, 88 Custody, 19 District Setup, 22, 27, 38, 40, 45, 65 Documents, 14, 107, 108 **ELL**, 19 Emergency, 14, 15, 23, 39, 102, 103 Enrollment History, 23, 30, 31, 49, 50, 106 Graduation, 19, 99 Grid, 25, 53, 54, 55, 56, 59, 61, 63, 66, 96 Icon, 35, 36 Inactivate, 24, 25, 97 Internet, 19, 99, 100 **IVEP**, 19 Lookup Table, 41, 46, 47, 62, 63 **MAP**. 67. 68 Medication, 19 Native American, 12, 91 Navigation, 8 Navigation Tree, 8 New Year, 25, 29, 54 No Show, 23, 30, 97 Note, 5, 9 Notifications, 15, 35, 36, 109 Parent, 9, 17, 23, 98, 113, 114, 116 ParentVUE, 115 Permanent ID, 22, 27 Person, 13, 92

Phone, 1, 13, 15, 19, 93, 96, 110 Photos, 18, 69, 70, 75, 76, 77 Pop-up blockers, 5 product-owned, 19 Reference, 5, 28 Relation, 19 SASIxp, 22, 23 School of Residence, 25, 66 Siblings, 14, 65 State, 27, 41, 44, 46, 47, 56, 58, 62, 63, 64 State Code, 44, 46, 47, 62, 63, 64 Student Data Merge, 32, 33, 34, 81 Student Information User Guide, 70 Student Profile, 39, 40 Summer Withdrawal, 23 Synergy – Data Conversion Guide, 23 Synergy – Discipline & Conference User Guide, 9 SYNERGY – New Year Rollover Administrator Guide, 25 SYNERGY – Scheduling Guide, 26 Synergy – Security Administrator Guide, 80 Svnergy – State Data Reporting Administrator Guide, 18, 20, 26 Synergy – Student Groups Administrator Guide. 9 Synergy – Student Information User Guide, 8 Synergy – System Administrator Guide, 18, 29 Tip, 5 Transcript, 14 User Code, 23, 45, 46, 47, 48, 51 Withdrawal, 24, 25

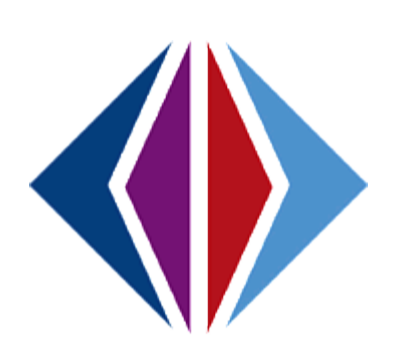

# INDEX OF SCREENS

| Figure 1-1 Synergy SIS Navigation Tree                                             | not defined. |
|------------------------------------------------------------------------------------|--------------|
| Figure 1-2 Navigate to Student Eolder                                              | 8            |
| Figure 1-3 Student Photo Attach Screen                                             | 0            |
| Figure 1-2 Mass Assian Counselor Screen                                            | 10           |
| Figure 1-5 Mass Finail Screen                                                      |              |
| Figure 1-6 Native American Screen                                                  | 12           |
| Figure 1-7 Person Search Screen                                                    |              |
| Figure 1-8 Phone Search Screen                                                     | 1.3          |
| Figure 1-9 Student Screen                                                          | 14           |
| Figure 1-10 Student Notifications Screen                                           | 15           |
| Figure 1-11 Student Phone Numbers Screen                                           | 15           |
| Figure 1-12 Student Transportation Screen                                          |              |
| Figure 1-13 Parent Screen                                                          |              |
| Foure 2-1 District Setup Screen System Tab                                         | 22           |
| Figure 2-2 District Setup Screen Auto-Sequence Tab                                 | 22           |
| Figure 2-3 Inactivate Student Screen                                               | 24           |
| Figure 2-4 Rules Setup Detailed Screen                                             | 25           |
| Figure 2-5 Rules Setup Detailed Screen                                             |              |
| Figure 2-6 Rules Setup Detailed Screen                                             | 26           |
| Figure 2-7 Inactivate Student Screen                                               | 27           |
| Figure 2-8 Lookup Table Definition Screen                                          | 29           |
| Figure 2-9 District Setup Screen System Tab Disable Add, Drop and Transfer Section |              |
| Figure 2-10 District Setup Screen System Tab Other Options Section                 |              |
| Figure 2-11 School Setup Screen                                                    |              |
| Foure 2-12 Student Screen Enrollment History Tab                                   |              |
| Foure 2-13 Enrollment History Screen Detailed View.                                |              |
| Faure 2-14 Enrollment History Screen Delete School Enrollment Record               |              |
| Figure 2-15 Student Screen Énrollment History Tab                                  |              |
| Figure 2-16 Enrollment Maintenance Screen                                          | 34           |
| Figure 2-17 Student Data Merge Screen                                              | 35           |
| Figure 2-18 Find Student Screen                                                    | 35           |
| Figure 2-19 Find Student Screen Result                                             | 35           |
| Figure 2-20 Student Data Merge Screen                                              |              |
| Figure 2-21 Student Data Merge Student Records Displayed                           |              |
| Figure 2-22 Student Data Merge Screen Data To Merge                                | 37           |
| Figure 2-23 Student Notifications                                                  |              |
| Figure 2-24 Attach Document Screen                                                 | 38           |
| Figure 2-25 System Configuration Screen Advanced Tab                               |              |
| Figure 2-26 Message From Webpage                                                   |              |
| Figure 2-27 System Configuration Screen Advanced Tab                               |              |
| Figure 2-28 Person Notification Codes Screen                                       |              |
| Figure 2-29 District Setup Screen Systems Tab Other Options Section                |              |
| Figure 2-30 Illustration of Student Notification Alert Options                     | 41           |
| Figure 2-31 STU201 Student Profile Report                                          |              |
| Figure 2-32 Default Release Statement on STU201                                    |              |
| Figure 2-33 District Setup Screen System Tab Other Options Section                 |              |
| Figure 2-34 Student Screen Demographics Tab                                        |              |
| Figure 2-35 Navigate to Lookup Table Definition                                    |              |
| Figure 2-36 Lookup Table Definition Screen Navigation                              |              |
| Figure 2-37 Lookup Table Definition Screen Birn Verincation Lookup Table           |              |
| Figure 2-36 Lookup Table Demonstration Screen Value Added                          |              |
| Figure 2-39 Student Screen Demographics Tab Student Information                    | 47<br>10     |
| Figure 2-40 Student Scheen Other The Scheen Scheen Section                         |              |
| Figure 2-41 District Setup Scheen System Tab                                       | 40<br>10     |
| Figure 2-42 Suderin Scheen Other more table                                        |              |
| Figure 2-44 Student Screen Enrollment Tab                                          | 49<br>50     |
| Figure 2 Statem Corent Information Function                                        | 50<br>51     |
| Figure 2-46 Student Screen Enrollment Tab.                                         |              |
| Figure 2-47 Enrollment History Screen Enrollment Tab                               |              |
| Figure 2 -48 Enrollment History Screen Other Information Tab                       |              |
| Figure 2 - 49 Property Override Screen K12 Enrollment Info Node                    |              |
| Figure 3-1 Address Grid Definition Screen                                          |              |
| Figure 3-2 Find: School Screen                                                     |              |
| Figure 3-3 Address Grid Definition Screen                                          |              |
| Figure 3-4 Street Definition Screen                                                |              |
| Figure 3-5 Address Grid Definition Screen                                          |              |
| Figure 2.6 Street Screen Add                                                       | 60           |

| Figure 2.7 Streat Screen Grid Info Section                                                                                                    | 61                                                                                                    |
|----------------------------------------------------------------------------------------------------|----------------------------------------------------------------------------------------------------|
|                                                                                                    |                                                                                                    |
| Figure 3-8 Fina: Gria Screen                                                                                                    | 61                                                                                                    |
| Figure 3-9 Street Screen                                                                                                    | 61                                                                                                    |
| Figure 3-10 Street Screen Menu                                                                                                    | 61                                                                                                    |
| Figure 3-11 Street Exact Address Screen                                                                                                    | 62                                                                                                    |
| Figure 3-12 Street Exact Address Screen Access Help                                                                                                    | 62                                                                                                    |
| Figure 3-13 Street Type Alias Screen                                                                                                    | 63                                                                                                    |
| Figure 3 14 Street Type Alias Soreen Unit Type Aliases Tab                                                                                                    | 00                                                                                                    |
| Figure 3-14 Street Type Alias Screen Only Type Aliases Tab                                                                                                    | 03                                                                                                    |
| Figure 3-15 Lookup Table Definition Screen Street Type Lookup Table                                                                                                    | 64                                                                                                    |
| Figure 3-16 Lookup Table Definition Screen Street Direction Lookup Table                                                                                                    | 65                                                                                                    |
| Figure 3-17 Unit Type Lookup Table                                                                                                    | 66                                                                                                    |
| Figure 3-18 District Setup Screen System Tab                                                                                                    | 67                                                                                                    |
| Figure 3-19 Student Screen Other Info Tab                                                                                                    | . 67                                                                                                    |
| Figure 3-20 Address Validation Error Massage                                                                                                    | 68                                                                                                    |
| Figure 5-20 Address Validation Error Niessage                                                                                                    |                                                                                                    |
| Figure 3-21 District Setup Screen System Tab                                                                                                    | 09                                                                                                    |
| Figure 3-22 Student Screen Demographic Lab                                                                                                    | 69                                                                                                    |
| Figure 3-23 System Configuration Screen Options Tab                                                                                                    | 70                                                                                                    |
| Figure 4-1 PhotoAttach Folder                                                                                                    | 73                                                                                                    |
| Figure 4-2 Photo Attach Setup Wizard Screen                                                                                                    | 73                                                                                                    |
| Figure 4-3 Select Installation Folder Screen                                                                                                    | 74                                                                                                    |
| Figure 4.4 Student Seron                                                                                                    | 75                                                                                                    |
|                                                                                                    |                                                                                                    |
| Figure 4-5 Student Fina Result Screen                                                                                                    | 76                                                                                                    |
| Figure 4-6 Student Photo Text File                                                                                                    | 76                                                                                                    |
| Figure 4-7 Same CD Folder Structure                                                                                                    | 77                                                                                                    |
| Figure 4-8 Photo Import Screen                                                                                                    | 78                                                                                                    |
| Figure 4-9 Student Photo Attach Screen                                                                                                    | 79                                                                                                    |
| Figure 4-10 Photo Attach Screen                                                                                                    | 70                                                                                                    |
| Figure 5 1 Enrollment Maintennen Seron                                                                                                    |                                                                                                    |
| Figure 5-1 Enformment Maintentance Scheen                                                                                                    | 02                                                                                                    |
| Figure 5-2 Student Data Merge Screen                                                                                                    | 83                                                                                                    |
| Figure 5-3 Address Grid Definition Screen                                                                                                    | 84                                                                                                    |
| Figure 5-4 Address Grid Definition Screen                                                                                                    | 84                                                                                                    |
| Figure 5-5 Address Grid Definition Screen                                                                                                    | 84                                                                                                    |
| Figure 5-6 Address Grid Definition Screen                                                                                                    | 84                                                                                                    |
| Figure 5-7 Parson Notification Codes Screen                                                                                                    | 85                                                                                                    |
|                                                                                                    | 00                                                                                                    |
| Figure 5-8 Street Screen                                                                                                    | 00                                                                                                    |
| Figure 5-9 Street Exact Address Screen                                                                                                    | 87                                                                                                    |
|                                                                                                    | ~~                                                                                                    |
| Figure 5-10 Street Type Alias Screen Street Aliases Tab                                                                                                    | 88                                                                                                    |
| Figure 5-10 Street Type Alias Screen Street Aliases Tab<br>Figure 5-11 Street Type Alias Screen Unit Type Aliases Tab                                                                                                    | 88<br>88                                                                                                    |
| Figure 5-10 Street Type Alias Screen Street Aliases Tab<br>Figure 5-11 Street Type Alias Screen Unit Type Aliases Tab<br>Figure 5-12 Student Photo Attach Screen                                                                                                    | 88<br>88<br>89                                                                                                    |
| Figure 5-10 Street Type Alias Screen Street Aliases Tab<br>Figure 5-11 Street Type Alias Screen Unit Type Aliases Tab<br>Figure 5-12 Student Photo Attach Screen<br>Figure 5-13 Mass Assign Counselor Screen Assignment Options Tab.                                                                                                    | 88<br>88<br>89<br>90                                                                                                    |
| Figure 5-10 Street Type Alias Screen Street Aliases Tab<br>Figure 5-11 Street Type Alias Screen Unit Type Aliases Tab<br>Figure 5-12 Student Photo Attach Screen<br>Figure 5-13 Mass Assign Counselor Screen Assignment Options Tab<br>Figure 5-14 Mass Assign Counselor Screen Students Tab                                                                                                    | 88<br>88<br>89<br>90                                                                                                    |
| Figure 5-10 Street Type Alias Screen Street Aliases Tab<br>Figure 5-11 Street Type Alias Screen Unit Type Aliases Tab<br>Figure 5-12 Student Photo Attach Screen<br>Figure 5-13 Mass Assign Counselor Screen Assignment Options Tab<br>Figure 5-14 Mass Assign Counselor Screen Students Tab                                                                                                    | 88<br>88<br>89<br>90<br>90                                                                                                    |
| Figure 5-10 Street Type Alias Screen Street Aliases Tab<br>Figure 5-11 Street Type Alias Screen Unit Type Aliases Tab<br>Figure 5-12 Student Photo Attach Screen<br>Figure 5-13 Mass Assign Counselor Screen Assignment Options Tab<br>Figure 5-14 Mass Assign Counselor Screen Students Tab<br>Figure 5-15 Mass Email Screen Options Tab<br>Figure 5-16 Mass Email Screen Options Tab                                                                                                    | 88<br>88<br>89<br>90<br>90<br>91                                                                                                    |
| Figure 5-10 Street Type Alias Screen Street Aliases Tab<br>Figure 5-11 Street Type Alias Screen Unit Type Aliases Tab<br>Figure 5-12 Student Photo Attach Screen<br>Figure 5-13 Mass Assign Counselor Screen Assignment Options Tab<br>Figure 5-14 Mass Assign Counselor Screen Students Tab<br>Figure 5-15 Mass Email Screen Options Tab<br>Figure 5-16 Mass Email Screen Extra Filters Tab<br>Figure 5-16 Mass Email Screen Extra Filters Tab                                                                                                    | 88<br>88<br>89<br>90<br>90<br>91<br>91                                                                                                    |
| Figure 5-10 Street Type Alias Screen Street Aliases Tab<br>Figure 5-11 Street Type Alias Screen Unit Type Aliases Tab<br>Figure 5-12 Student Photo Attach Screen Assignment Options Tab<br>Figure 5-13 Mass Assign Counselor Screen Assignment Options Tab<br>Figure 5-14 Mass Assign Counselor Screen Students Tab<br>Figure 5-15 Mass Email Screen Options Tab<br>Figure 5-16 Mass Email Screen Extra Filters Tab<br>Figure 5-17 Mass Email Screen Extra Filters Tab                                                                                                    | 88<br>88<br>99<br>90<br>91<br>91<br>91                                                                                                    |
| Figure 5-10 Street Type Alias Screen Street Aliases Tab<br>Figure 5-11 Street Type Alias Screen Unit Type Aliases Tab<br>Figure 5-12 Student Photo Attach Screen<br>Figure 5-13 Mass Assign Counselor Screen Assignment Options Tab<br>Figure 5-14 Mass Assign Counselor Screen Students Tab<br>Figure 5-15 Mass Email Screen Options Tab<br>Figure 5-16 Mass Email Screen Extra Filters Tab<br>Figure 5-17 Mass Email Screen Extra Filters Tab<br>Figure 5-18 Mass Email Screen Extra Filters Tab<br>Figure 5-18 Mass Email Screen Extra Filters Tab                                                                                                    | 88<br>88<br>90<br>90<br>91<br>91<br>91<br>91                                                                                                    |
| Figure 5-10 Street Type Alias Screen Street Aliases Tab<br>Figure 5-11 Street Type Alias Screen Unit Type Aliases Tab<br>Figure 5-12 Student Photo Attach Screen<br>Figure 5-13 Mass Assign Counselor Screen Assignment Options Tab<br>Figure 5-14 Mass Assign Counselor Screen Students Tab<br>Figure 5-15 Mass Email Screen Options Tab<br>Figure 5-16 Mass Email Screen Extra Filters Tab<br>Figure 5-18 Mass Email Screen Extra Filters Tab<br>Figure 5-18 Mass Email Screen Extra Filters Tab<br>Figure 5-19 Mass Email Screen Extra Filters Tab<br>Figure 5-19 Mass Email Screen Extra Filters Tab<br>Figure 5-19 Mass Email Screen Extra Filters Tab                                                                                                    | 88<br>88<br>90<br>90<br>91<br>91<br>91<br>92                                                                                                    |
| Figure 5-10 Street Type Alias Screen Street Aliases Tab<br>Figure 5-11 Street Type Alias Screen Unit Type Aliases Tab<br>Figure 5-12 Student Photo Attach Screen<br>Figure 5-13 Mass Assign Counselor Screen Assignment Options Tab<br>Figure 5-14 Mass Assign Counselor Screen Students Tab<br>Figure 5-15 Mass Email Screen Options Tab<br>Figure 5-16 Mass Email Screen Extra Filters Tab<br>Figure 5-17 Mass Email Screen Extra Filters Tab<br>Figure 5-18 Mass Email Screen Extra Filters Tab<br>Figure 5-19 Mass Email Screen Extra Filters Tab<br>Figure 5-20 Mass Email Screen Extra Filters Tab                                                                                                    | 88<br>88<br>90<br>90<br>91<br>91<br>91<br>92<br>92                                                                                                    |
| Figure 5-10 Street Type Alias Screen Street Aliases Tab<br>Figure 5-11 Street Type Alias Screen Unit Type Aliases Tab<br>Figure 5-12 Student Photo Attach Screen<br>Figure 5-13 Mass Assign Counselor Screen Assignment Options Tab<br>Figure 5-14 Mass Assign Counselor Screen Students Tab<br>Figure 5-15 Mass Email Screen Options Tab<br>Figure 5-16 Mass Email Screen Extra Filters Tab<br>Figure 5-17 Mass Email Screen Extra Filters Tab<br>Figure 5-18 Mass Email Screen Extra Filters Tab<br>Figure 5-19 Mass Email Screen Extra Filters Tab<br>Figure 5-20 Mass Email Screen Extra Filters Tab<br>Figure 5-21 Mass Email Screen Extra Filters Tab<br>Figure 5-20 Mass Email Screen Extra Filters Tab                                                                                                    | 88<br>88<br>90<br>90<br>91<br>91<br>91<br>92<br>92<br>92                                                                                                    |
| Figure 5-10 Street Type Alias Screen Street Aliases Tab<br>Figure 5-11 Street Type Alias Screen Unit Type Aliases Tab<br>Figure 5-12 Student Photo Attach Screen<br>Figure 5-13 Mass Assign Counselor Screen Assignment Options Tab<br>Figure 5-14 Mass Assign Counselor Screen Students Tab<br>Figure 5-15 Mass Email Screen Options Tab<br>Figure 5-16 Mass Email Screen Extra Filters Tab<br>Figure 5-17 Mass Email Screen Extra Filters Tab<br>Figure 5-18 Mass Email Screen Extra Filters Tab<br>Figure 5-19 Mass Email Screen Extra Filters Tab<br>Figure 5-19 Mass Email Screen Extra Filters Tab<br>Figure 5-20 Mass Email Screen Extra Filters Tab<br>Figure 5-20 Mass Email Screen Extra Filters Tab<br>Figure 5-21 Mass Email Screen Extra Filters Tab<br>Figure 5-21 Mass Email Screen Extra Filters Tab<br>Figure 5-20 Mass Email Screen Extra Filters Tab<br>Figure 5-20 Mass Email Screen Attachments Tab<br>Figure 5-20 Mass Email Screen Extra Filters Tab<br>Figure 5-20 Mass Email Screen Attachments Tab<br>Figure 5-20 Mass Email Screen Extra Filters Tab<br>Figure 5-20 Mass Email Screen Attachments Tab<br>Figure 5-20 Mass Email Screen Extra Filters Tab<br>Figure 5-20 Mass Email Screen Attachments Tab                                                                                                    | 88<br>88<br>90<br>90<br>91<br>91<br>91<br>92<br>92<br>92                                                                                                    |
| Figure 5-10 Street Type Alias Screen Street Aliases Tab<br>Figure 5-11 Street Type Alias Screen Unit Type Aliases Tab<br>Figure 5-12 Student Photo Attach Screen<br>Figure 5-13 Mass Assign Counselor Screen Assignment Options Tab<br>Figure 5-14 Mass Assign Counselor Screen Students Tab<br>Figure 5-15 Mass Email Screen Options Tab<br>Figure 5-16 Mass Email Screen Extra Filters Tab<br>Figure 5-17 Mass Email Screen Extra Filters Tab<br>Figure 5-18 Mass Email Screen Extra Filters Tab<br>Figure 5-19 Mass Email Screen Extra Filters Tab<br>Figure 5-20 Mass Email Screen Extra Filters Tab<br>Figure 5-20 Mass Email Screen Extra Filters Tab<br>Figure 5-20 Mass Email Screen Extra Filters Tab<br>Figure 5-21 Mass Email Screen Extra Filters Tab<br>Figure 5-20 Mass Email Screen Extra Filters Tab<br>Figure 5-21 Mass Email Screen Extra Filters Tab<br>Figure 5-22 Native American Screen.                                                                                                    | 88<br>88<br>90<br>90<br>91<br>91<br>91<br>92<br>92<br>92                                                                                                    |
| Figure 5-10 Street Type Alias Screen Street Aliases Tab<br>Figure 5-11 Street Type Alias Screen Unit Type Aliases Tab<br>Figure 5-12 Student Photo Attach Screen<br>Figure 5-13 Mass Assign Counselor Screen Assignment Options Tab<br>Figure 5-14 Mass Assign Counselor Screen Students Tab<br>Figure 5-15 Mass Email Screen Options Tab<br>Figure 5-16 Mass Email Screen Extra Filters Tab<br>Figure 5-17 Mass Email Screen Extra Filters Tab<br>Figure 5-18 Mass Email Screen Extra Filters Tab<br>Figure 5-19 Mass Email Screen Extra Filters Tab<br>Figure 5-19 Mass Email Screen Extra Filters Tab<br>Figure 5-20 Mass Email Screen Extra Filters Tab<br>Figure 5-20 Mass Email Screen Extra Filters Tab<br>Figure 5-21 Mass Email Screen Extra Filters Tab<br>Figure 5-20 Mass Email Screen Extra Filters Tab<br>Figure 5-21 Mass Email Screen Extra Filters Tab<br>Figure 5-20 Mass Email Screen Extra Filters Tab<br>Figure 5-21 Mass Email Screen Extra Filters Tab<br>Figure 5-22 Native American Screen<br>Figure 5-23 Person Search Screen                                                                                                    | 88<br>88<br>90<br>90<br>91<br>91<br>91<br>92<br>92<br>92<br>93<br>94                                                                                                    |
| Figure 5-10 Street Type Alias Screen Street Aliases Tab<br>Figure 5-11 Street Type Alias Screen Unit Type Aliases Tab<br>Figure 5-12 Student Photo Attach Screen<br>Figure 5-13 Mass Assign Counselor Screen Assignment Options Tab<br>Figure 5-14 Mass Assign Counselor Screen Students Tab<br>Figure 5-15 Mass Email Screen Options Tab<br>Figure 5-16 Mass Email Screen Extra Filters Tab<br>Figure 5-17 Mass Email Screen Extra Filters Tab<br>Figure 5-18 Mass Email Screen Extra Filters Tab<br>Figure 5-19 Mass Email Screen Extra Filters Tab<br>Figure 5-20 Mass Email Screen Extra Filters Tab<br>Figure 5-21 Mass Email Screen Extra Filters Tab<br>Figure 5-20 Mass Email Screen Extra Filters Tab<br>Figure 5-21 Mass Email Screen Extra Filters Tab<br>Figure 5-21 Mass Email Screen Extra Filters Tab<br>Figure 5-20 Mass Email Screen Extra Filters Tab<br>Figure 5-21 Mass Email Screen Extra Filters Tab<br>Figure 5-22 Native American Screen<br>Figure 5-23 Person Search Screen<br>Figure 5-24 Phone Search Screen                                                                                                    | 88<br>88<br>90<br>90<br>91<br>91<br>91<br>92<br>92<br>92<br>92<br>93<br>94<br>95                                                                                                    |
| Figure 5-10 Street Type Alias Screen Street Aliases Tab<br>Figure 5-11 Street Type Alias Screen Unit Type Aliases Tab<br>Figure 5-12 Student Photo Attach Screen Assignment Options Tab<br>Figure 5-13 Mass Assign Counselor Screen Assignment Options Tab<br>Figure 5-14 Mass Assign Counselor Screen Students Tab<br>Figure 5-15 Mass Email Screen Options Tab<br>Figure 5-16 Mass Email Screen Extra Filters Tab<br>Figure 5-17 Mass Email Screen Extra Filters Tab<br>Figure 5-18 Mass Email Screen Extra Filters Tab<br>Figure 5-19 Mass Email Screen Extra Filters Tab<br>Figure 5-19 Mass Email Screen Extra Filters Tab<br>Figure 5-19 Mass Email Screen Extra Filters Tab<br>Figure 5-20 Mass Email Screen Extra Filters Tab<br>Figure 5-20 Mass Email Screen Extra Filters Tab<br>Figure 5-21 Mass Email Screen Extra Filters Tab<br>Figure 5-22 Native American Screen<br>Figure 5-23 Person Search Screen<br>Figure 5-24 Phone Search Screen<br>Figure 5-25 Student Screen Demographics Tab                                                                                                    | 88<br>88<br>90<br>90<br>91<br>91<br>91<br>91<br>92<br>92<br>92<br>93<br>94<br>95<br>96                                                                                                    |
| Figure 5-10 Street Type Alias Screen Street Aliases Tab<br>Figure 5-11 Street Type Alias Screen Unit Type Aliases Tab<br>Figure 5-12 Student Photo Attach Screen<br>Figure 5-13 Mass Assign Counselor Screen Assignment Options Tab<br>Figure 5-14 Mass Assign Counselor Screen Students Tab<br>Figure 5-15 Mass Email Screen Options Tab<br>Figure 5-16 Mass Email Screen Extra Filters Tab<br>Figure 5-17 Mass Email Screen Extra Filters Tab<br>Figure 5-18 Mass Email Screen Extra Filters Tab<br>Figure 5-19 Mass Email Screen Extra Filters Tab<br>Figure 5-19 Mass Email Screen Extra Filters Tab<br>Figure 5-20 Mass Email Screen Extra Filters Tab<br>Figure 5-20 Mass Email Screen Extra Filters Tab<br>Figure 5-20 Mass Email Screen Extra Filters Tab<br>Figure 5-21 Mass Email Screen Extra Filters Tab<br>Figure 5-22 Native American Screen<br>Figure 5-23 Person Search Screen<br>Figure 5-24 Phone Search Screen<br>Figure 5-25 Student Screen Demographics Tab<br>Figure 5-26 Student Screen Demographics Tab                                                                                                    | 88<br>88<br>90<br>90<br>91<br>91<br>91<br>91<br>92<br>92<br>92<br>93<br>94<br>95<br>96<br>97                                                                                                    |
| Figure 5-10 Street Type Alias Screen Street Aliases Tab<br>Figure 5-11 Street Type Alias Screen Unit Type Aliases Tab<br>Figure 5-12 Student Photo Attach Screen<br>Figure 5-13 Mass Assign Counselor Screen Assignment Options Tab<br>Figure 5-14 Mass Assign Counselor Screen Students Tab<br>Figure 5-15 Mass Email Screen Options Tab<br>Figure 5-16 Mass Email Screen Extra Filters Tab<br>Figure 5-17 Mass Email Screen Extra Filters Tab<br>Figure 5-18 Mass Email Screen Extra Filters Tab<br>Figure 5-19 Mass Email Screen Extra Filters Tab<br>Figure 5-20 Mass Email Screen Extra Filters Tab<br>Figure 5-20 Mass Email Screen Extra Filters Tab<br>Figure 5-21 Mass Email Screen Extra Filters Tab<br>Figure 5-22 Native American Screen<br>Figure 5-23 Person Search Screen<br>Figure 5-25 Student Screen Demographics Tab<br>Figure 5-26 Student Screen Demographics Tab<br>Figure 5-27 Student Screen Demographics Tab<br>Figure 5-27 Student Screen Demographics Tab.                                                                                                    | 88<br>88<br>90<br>90<br>91<br>91<br>91<br>92<br>92<br>92<br>93<br>94<br>95<br>96<br>97<br>98                                                                                                    |
| Figure 5-10 Street Type Alias Screen Street Aliases Tab<br>Figure 5-11 Street Type Alias Screen Unit Type Aliases Tab<br>Figure 5-12 Student Photo Attach Screen<br>Figure 5-13 Mass Assign Counselor Screen Assignment Options Tab<br>Figure 5-14 Mass Assign Counselor Screen Students Tab<br>Figure 5-15 Mass Email Screen Options Tab<br>Figure 5-16 Mass Email Screen Extra Filters Tab<br>Figure 5-17 Mass Email Screen Extra Filters Tab<br>Figure 5-18 Mass Email Screen Extra Filters Tab<br>Figure 5-19 Mass Email Screen Extra Filters Tab<br>Figure 5-19 Mass Email Screen Extra Filters Tab<br>Figure 5-20 Mass Email Screen Extra Filters Tab<br>Figure 5-20 Mass Email Screen Extra Filters Tab<br>Figure 5-21 Mass Email Screen Extra Filters Tab<br>Figure 5-22 Native American Screen<br>Figure 5-23 Person Search Screen<br>Figure 5-23 Person Search Screen<br>Figure 5-25 Student Screen Demographics Tab<br>Figure 5-26 Student Screen Demographics Tab<br>Figure 5-27 Student Screen Demographics Tab<br>Figure 5-27 Student Screen Demographics Tab<br>Figure 5-27 Student Screen Demographics Tab<br>Figure 5-28 Mass Era Screen Demographics Tab<br>Figure 5-28 Mass Era Screen Demographics Tab<br>Figure 5-27 Student Screen Demographics Tab<br>Figure 5-28 Mass Era Screen Demographics Tab<br>Figure 5-27 Student Screen Demographics Tab<br>Figure 5-28 Mass Era Screen Demographics Tab<br>Figure 5-28 Mass Era Screen Demographics Tab<br>Figure 5-27 Student Screen Demographics Tab<br>Figure 5-28 Mass Era Screen Demographics Tab<br>Figure 5-28 Mass Era Screen Demographics Tab<br>Figure 5-27 Student Screen Demographics Tab<br>Figure 5-28 Mass Era Screen Demographics Tab<br>Figure 5-27 Student Screen Demographics Tab<br>Figure 5-28 Mass Era Screen Demographics Tab<br>Figure 5-28 Mass Era Screen Demographics Tab<br>Figure 5-28 Mass Era Screen Demographics Tab<br>Figure 5-29 Mass Era Screen Demographics Tab<br>Figure 5-29 Mass Era Screen Demographics Tab<br>Figure 5-29 Mass Era Screen Demographics Tab<br>Figure 5-29 Ma                                                                                                    | 88<br>88<br>89<br>90<br>91<br>91<br>91<br>91<br>92<br>92<br>92<br>92<br>93<br>94<br>95<br>96<br>97<br>98                                                                                                    |
| Figure 5-10 Street Type Alias Screen Street Aliases Tab<br>Figure 5-11 Street Type Alias Screen Unit Type Aliases Tab<br>Figure 5-12 Student Photo Attach Screen Assignment Options Tab<br>Figure 5-13 Mass Assign Counselor Screen Assignment Options Tab<br>Figure 5-14 Mass Assign Counselor Screen Students Tab<br>Figure 5-15 Mass Email Screen Options Tab<br>Figure 5-16 Mass Email Screen Extra Filters Tab<br>Figure 5-17 Mass Email Screen Extra Filters Tab<br>Figure 5-18 Mass Email Screen Extra Filters Tab<br>Figure 5-19 Mass Email Screen Extra Filters Tab<br>Figure 5-19 Mass Email Screen Extra Filters Tab<br>Figure 5-20 Mass Email Screen Extra Filters Tab<br>Figure 5-21 Mass Email Screen Extra Filters Tab<br>Figure 5-22 Native American Screen<br>Figure 5-23 Person Search Screen<br>Figure 5-24 Phone Search Screen<br>Figure 5-25 Student Screen Demographics Tab<br>Figure 5-26 Student Screen Demographics Tab<br>Figure 5-27 Student Screen Demographics Tab<br>Figure 5-27 Student Screen Demographics Tab<br>Figure 5-28 Manage Family Addresses Screen<br>Figure 5-28 Manage Family Addresses Screen                                                                                                    | 88<br>88<br>89<br>90<br>90<br>91<br>91<br>91<br>91<br>92<br>92<br>92<br>92<br>93<br>94<br>95<br>98<br>98<br>98                                                                                                    |
| Figure 5-10 Street Type Alias Screen Unit Type Aliases Tab                                                                                                    | 88<br>88<br>89<br>90<br>90<br>91<br>91<br>91<br>91<br>92<br>92<br>92<br>92<br>92<br>93<br>94<br>95<br>98<br>88<br>98<br>98                                                                                                    |
| Figure 5-10 Street Type Alias Screen Street Aliases Tab                                                                                                    | 88<br>88<br>89<br>90<br>91<br>91<br>91<br>91<br>92<br>92<br>92<br>92<br>92<br>93<br>94<br>95<br>96<br>97<br>98<br>99<br>99                                                                                                    |
| Figure 5-10 Street Type Alias Screen Street Aliases Tab                                                                                                    | 88<br>88<br>89<br>90<br>91<br>91<br>91<br>91<br>91<br>91<br>91<br>92<br>92<br>92<br>93<br>94<br>95<br>98<br>98<br>99<br>99<br>99<br>99                                                                                                    |
| Figure 5-10 Street Type Alias Screen Street Aliases Tab                                                                                                    | 88<br>88<br>89<br>90<br>91<br>91<br>91<br>91<br>92<br>92<br>92<br>93<br>94<br>95<br>96<br>97<br>98<br>99<br>99<br>99<br>99<br>99<br>99<br>99<br>99<br>99<br>99<br>99<br>99<br>99<br>99<br>99<br>99<br>99<br>99<br>99<br>99<br>99<br>99<br>99<br>90<br>91<br>91<br>91<br>91<br>91<br>91<br>91<br>91<br>91<br>91<br>91<br>91<br>91<br>91<br>91<br>91<br>91<br>91<br>91<br>91<br>92<br>92<br>93<br>94<br>95<br>98<br>99<br>99<br>90<br>90<br>9                                                                                                    |
| Figure 5-10 Street Type Alias Screen Unit Type Aliases Tab                                                                                                    |                                                                                                    |
| Figure 5-10 Street Type Alias Screen Unit Type Aliases Tab                                                                                                    | 88<br>88<br>89<br>90<br>91<br>91<br>91<br>91<br>91<br>92<br>92<br>93<br>94<br>95<br>95 |
| Figure 5-10 Street Type Alias Screen Street Aliases Tab                                                                                                    | 88<br>88<br>89<br>90<br>91<br>91<br>91<br>91<br>92<br>92<br>92<br>92<br>92<br>93<br>94<br>95<br>97<br>98<br>99<br>99<br>99<br>99<br>99<br>90<br>91<br>91<br>91<br>91<br>91<br>91<br>91<br>91<br>91<br>91<br>91<br>91<br>92<br>92<br>92<br>92<br>92<br>92<br>92<br>92<br>93<br>94<br>95<br>95<br>97<br>98<br>99<br>99<br>97<br>98<br>99<br>99<br>91<br>91<br>91<br>92<br>92<br>92<br>92<br>93<br>94<br>95<br>97<br>98<br>99<br>99<br>90<br>91<br>91<br>95<br>97<br>98<br>99<br>91<br>91<br>91<br>95<br>97<br>95<br>97<br>95<br>97<br>95<br>97<br>95<br>97<br>95<br>97<br>91<br>91                                                                                                    |
| Figure 5-10 Street Type Alias Screen Street Aliases Tab                                                                                                    |                                                                                                    |
| Figure 5-10 Street Type Alias Screen Street Aliases Tab                                                                                                    |                                                                                                    |
| Figure 5-10 Street Type Alias Screen Street Aliases Tab                                                                                                    |                                                                                                    |
| Figure 5-10 Street Type Alias Screen Unit Type Aliases Tab                                                                                                    | 88<br>88<br>89<br>90<br>91<br>91<br>91<br>91<br>91<br>92<br>92<br>92<br>92<br>92<br>92<br>92<br>92<br>92<br>92<br>92<br>92<br>92<br>92<br>92<br>92<br>92<br>92<br>92<br>92<br>92<br>92<br>92<br>92<br>92<br>92<br>92<br>92<br>92<br>92<br>92<br>92<br>92<br>92<br>92<br>92<br>92<br>92<br>92<br>92<br>92<br>92<br>92<br>92<br>92<br>92<br>92<br>92<br>92<br>93<br>95<br>95<br>                                                                                                    |
| Figure 5-10 Street Type Alias Screen Unit Type Aliases Tab                                                                                                    | 88<br>88<br>89<br>90<br>91<br>91<br>91<br>91<br>92<br>92<br>92<br>92<br>93<br>94<br>95<br>95<br>97<br>98<br>99<br>100<br>100<br>101<br>102<br>104<br>104                                                                                                    |
| Figure 5-10 Street Type Alias Screen Street Aliases Tab.<br>Figure 5-11 Street Type Alias Screen Unit Type Aliases Tab.<br>Figure 5-12 Student Photo Attach Screen Assignment Options Tab.<br>Figure 5-13 Mass Assign Counselor Screen Assignment Options Tab.<br>Figure 5-16 Mass Email Screen Options Tab.<br>Figure 5-16 Mass Email Screen Extra Filters Tab.<br>Figure 5-17 Mass Email Screen Extra Filters Tab.<br>Figure 5-18 Mass Email Screen Extra Filters Tab.<br>Figure 5-18 Mass Email Screen Extra Filters Tab.<br>Figure 5-18 Mass Email Screen Extra Filters Tab.<br>Figure 5-18 Mass Email Screen Extra Filters Tab.<br>Figure 5-20 Mass Email Screen Extra Filters Tab.<br>Figure 5-20 Mass Email Screen Extra Filters Tab.<br>Figure 5-20 Mass Email Screen Extra Filters Tab.<br>Figure 5-20 Mass Email Screen Extra Filters Tab.<br>Figure 5-20 Mass Email Screen Extra Filters Tab.<br>Figure 5-20 Mass Email Screen Extra Filters Tab.<br>Figure 5-20 Mass Email Screen Extra Filters Tab.<br>Figure 5-24 Phose Search Screen.<br>Figure 5-25 Student Screen Demographics Tab.<br>Figure 5-25 Student Screen Demographics Tab.<br>Figure 5-25 Student Screen Demographics Tab.<br>Figure 5-26 Student Screen Demographics Tab.<br>Figure 5-27 Student Screen Demographics Tab.<br>Figure 5-28 Manage Family Addresses Screen.<br>Figure 5-30 Inactivate Student Screen.<br>Figure 5-31 No Show Student Screen.<br>Figure 5-31 No Show Student Screen.<br>Figure 5-33 Student Screen Other Info Tab.<br>Figure 5-34 Student Screen Other Info Tab.<br>Figure 5-34 Student   |                                                                                                    |
| Figure 5-10 Street Type Alias Screen Street Aliases Tab.<br>Figure 5-12 Student Photo Attach Screen Unit Type Aliases Tab.<br>Figure 5-12 Student Photo Attach Screen Assignment Options Tab.<br>Figure 5-13 Mass Assign Counselor Screen Students Tab.<br>Figure 5-14 Mass Assign Counselor Screen Students Tab.<br>Figure 5-16 Mass Email Screen Extra Filters Tab.<br>Figure 5-17 Mass Email Screen Extra Filters Tab.<br>Figure 5-17 Mass Email Screen Extra Filters Tab.<br>Figure 5-18 Mass Email Screen Extra Filters Tab.<br>Figure 5-19 Mass Email Screen Extra Filters Tab.<br>Figure 5-19 Mass Email Screen Extra Filters Tab.<br>Figure 5-20 Mass Email Screen Extra Filters Tab.<br>Figure 5-21 Mass Email Screen Extra Filters Tab.<br>Figure 5-22 Mass Email Screen Extra Filters Tab.<br>Figure 5-22 Mass Email Screen Extra Filters Tab.<br>Figure 5-22 Mass Email Screen Extra Filters Tab.<br>Figure 5-22 Native American Screen.<br>Figure 5-24 Phone Search Screen<br>Figure 5-25 Student Screen Demographics Tab.<br>Figure 5-25 Student Screen Demographics Tab.<br>Figure 5-27 Student Screen Demographics Tab.<br>Figure 5-27 Student Screen Demographics Tab.<br>Figure 5-27 Student Screen Demographics Tab.<br>Figure 5-27 Student Screen Demographics Tab.<br>Figure 5-28 Manage Family Addresses Screen.<br>Figure 5-29 Activate Student Screen.<br>Figure 5-30 Inactivate Student Screen.<br>Figure 5-30 Inactivate Student Screen.<br>Figure 5-31 No Show Student Screen.<br>Figure 5-33 Student Screen Other Info Tab.<br>Figure 5-33 Student Screen Other Info Tab.<br>Figure 5-34 Student Screen Other Info Tab.<br>Figure 5-34 Student Screen Other Info Tab.<br>Figure 5-34 Student Screen Other Info Tab.<br>Figure 5-34 Student Screen Other Info Tab.<br>Figure 5-34 Student Screen Other Info Tab.<br>Figure 5-34 Student Screen Other Info Tab.<br>Figure 5-34 Student Screen Other Info Tab.<br>Figure 5-34 Student Screen Other Info Tab.<br>Figure 5-34 Student Screen Other Info Tab.<br>Figure 5-34 Student Screen Other Info Tab.<br>Figure 5-34 Student Screen Other Info Tab.<br>Figure 5-34 Student Screen Other Info Tab.<br>Figure 5-34 Student Screen Other In   |                                                                                                    |
| Figure 5-10 Street Type Alias Screen Unit Type Aliases Tab.<br>Figure 5-11 Street Type Alias Screen Unit Type Aliases Tab.<br>Figure 5-13 Mass Assign Counselor Screen Assignment Options Tab.<br>Figure 5-14 Mass Assign Counselor Screen Assignment Options Tab.<br>Figure 5-16 Mass Email Screen Options Tab.<br>Figure 5-17 Mass Email Screen Extra Filters Tab.<br>Figure 5-17 Mass Email Screen Extra Filters Tab.<br>Figure 5-18 Mass Email Screen Extra Filters Tab.<br>Figure 5-19 Mass Email Screen Extra Filters Tab.<br>Figure 5-19 Mass Email Screen Extra Filters Tab.<br>Figure 5-20 Mass Email Screen Extra Filters Tab.<br>Figure 5-20 Mass Email Screen Extra Filters Tab.<br>Figure 5-21 Mass Email Screen Extra Filters Tab.<br>Figure 5-21 Mass Email Screen Extra Filters Tab.<br>Figure 5-21 Mass Email Screen Extra Filters Tab.<br>Figure 5-22 Native American Screen.<br>Figure 5-23 Person Search Screen<br>Figure 5-24 Phone Search Screen<br>Figure 5-25 Student Screen Demographics Tab.<br>Figure 5-26 Student Screen Demographics Tab.<br>Figure 5-26 Student Screen Demographics Tab.<br>Figure 5-26 Student Screen Demographics Tab.<br>Figure 5-27 Student Screen Demographics Tab.<br>Figure 5-26 Student Screen Demographics Tab.<br>Figure 5-27 Student Screen Demographics Tab.<br>Figure 5-28 Manage Family Addresses Screen.<br>Figure 5-29 Activate Student Screen.<br>Figure 5-30 Inactivate Student Screen.<br>Figure 5-30 Inactivate Student Screen.<br>Figure 5-31 Student Screen Demographics Tab.<br>Figure 5-33 Student Screen Other Info Tab.<br>Figure 5-33 Student Screen Other Info Tab.<br>Figure 5-35 Student Screen Other Info Tab.<br>Figure 5-35 Student Screen Other Info Tab.<br>Figure 5-36 Student Screen Other Info Tab.<br>Figure 5-37 Student Screen Other Info Tab.<br>Figure 5-37 Student Screen Other Info Tab.<br>Figure 5-37 Student Screen Other Info Tab.<br>Figure 5-38 Student Screen Other Info Tab.<br>Figure 5-37 Student Screen Other Info Tab.<br>Figure 5-37 Student Screen Other Info Tab.<br>Figure 5-37 Student Screen Other Info Tab.<br>Figure 5-37 Student Screen Other Info Tab.<br>Figure 5-37 Student Screen Other Info Tab   | 88<br>88<br>89<br>90<br>91<br>91<br>91<br>91<br>91<br>92<br>92<br>92<br>92<br>92<br>92<br>92<br>92<br>92<br>93<br>94<br>95<br>95<br>95<br>99<br>100<br>101<br>101<br>102<br>103<br>104<br>104<br>104<br>104                                                                                                    |
| Figure 5-10 Street Type Alias Screen Unit Type Aliases Tab.<br>Figure 5-12 Student Photo Attach Screen Assignment Options Tab.<br>Figure 5-13 Mass Assign Counselor Screen Assignment Options Tab.<br>Figure 5-14 Mass Assign Counselor Screen Students Tab.<br>Figure 5-16 Mass Email Screen Options Tab.<br>Figure 5-17 Mass Email Screen Extra Filters Tab.<br>Figure 5-17 Mass Email Screen Extra Filters Tab.<br>Figure 5-17 Mass Email Screen Extra Filters Tab.<br>Figure 5-19 Mass Email Screen Extra Filters Tab.<br>Figure 5-19 Mass Email Screen Extra Filters Tab.<br>Figure 5-19 Mass Email Screen Extra Filters Tab.<br>Figure 5-20 Mass Email Screen Extra Filters Tab.<br>Figure 5-20 Mass Email Screen Extra Filters Tab.<br>Figure 5-21 Mass Email Screen Extra Filters Tab.<br>Figure 5-22 Native American Screen.<br>Figure 5-22 Native American Screen.<br>Figure 5-23 Person Search Screen.<br>Figure 5-24 Phone Search Screen.<br>Figure 5-25 Student Screen Demographics Tab.<br>Figure 5-25 Student Screen Demographics Tab.<br>Figure 5-27 Student Screen Demographics Tab.<br>Figure 5-27 Student Screen Demographics Tab.<br>Figure 5-28 Manage Family Addresses Screen.<br>Figure 5-29 Activate Student Screen.<br>Figure 5-30 Inactivate Student Screen.<br>Figure 5-30 Inactivate Student Screen.<br>Figure 5-31 No Show Student Screen.<br>Figure 5-33 Student Screen Demographics Tab.<br>Figure 5-34 Student Screen Demographics Tab.<br>Figure 5-34 Student Screen Demographics Tab.<br>Figure 5-35 Student Screen Demographics Tab.<br>Figure 5-36 Inactivate Student Screen.<br>Figure 5-37 Student Screen Demographics Tab.<br>Figure 5-38 Student Screen Other Info Tab.<br>Figure 5-34 Student Screen Other Info Tab.<br>Figure 5-34 Student Screen Other Info Tab.<br>Figure 5-34 Student Screen Other Info Tab.<br>Figure 5-34 Student Screen Other Info Tab.<br>Figure 5-34 Student Screen Other Info Tab.<br>Figure 5-34 Student Screen Other Info Tab.<br>Figure 5-34 Student Screen Other Info Tab.<br>Figure 5-34 Student Screen Other Info Tab.<br>Figure 5-34 Student Screen Other Info Tab.<br>Figure 5-34 Student Screen Other Info Tab.<br>Figure 5-34 Student Scr | 88<br>88<br>89<br>90<br>91<br>91<br>91<br>91<br>91<br>92<br>92<br>93<br>94<br>95<br>95<br>95<br>95<br>92<br>92                                                                                                    |
| Figure 5-10 Street Type Alias Screen Unit Type Aliases Tab.<br>Figure 5-13 Mass Assign Counselor Screen Assignment Options Tab.<br>Figure 5-13 Mass Assign Counselor Screen Assignment Options Tab.<br>Figure 5-14 Mass Assign Counselor Screen Assignment Options Tab.<br>Figure 5-16 Mass Email Screen Options Tab.<br>Figure 5-17 Mass Email Screen Extra Filters Tab.<br>Figure 5-17 Mass Email Screen Extra Filters Tab.<br>Figure 5-18 Mass Email Screen Extra Filters Tab.<br>Figure 5-18 Mass Email Screen Extra Filters Tab.<br>Figure 5-19 Mass Email Screen Extra Filters Tab.<br>Figure 5-20 Mass Email Screen Extra Filters Tab.<br>Figure 5-21 Mass Email Screen Extra Filters Tab.<br>Figure 5-21 Mass Email Screen Extra Filters Tab.<br>Figure 5-20 Mass Email Screen Extra Filters Tab.<br>Figure 5-21 Mass Email Screen Extra Filters Tab.<br>Figure 5-22 Mass Email Screen Extra Filters Tab.<br>Figure 5-24 Native American Screen.<br>Figure 5-23 Person Search Screen<br>Figure 5-24 Phone Search Screen<br>Figure 5-25 Student Screen Demographics Tab.<br>Figure 5-26 Student Screen Demographics Tab.<br>Figure 5-27 Student Screen Demographics Tab.<br>Figure 5-27 Student Screen Demographics Tab.<br>Figure 5-28 Manage Family Addresses Screen.<br>Figure 5-29 Activate Student Screen.<br>Figure 5-29 Activate Student Screen.<br>Figure 5-30 Inactivate Student Screen.<br>Figure 5-30 Inactivate Student Screen.<br>Figure 5-33 Student Screen Other Info Tab.<br>Figure 5-34 Student Screen Other Info Tab.<br>Figure 5-34 Student Screen Other Info Tab.<br>Figure 5-35 Student Screen Other Info Tab.<br>Figure 5-36 Student Screen Other Info Tab.<br>Figure 5-37 Student Screen Other Info Tab.<br>Figure 5-38 Student Screen Other Info Tab.<br>Figure 5-38 Student Screen Other Info Tab.<br>Figure 5-38 Student Screen Other Info Tab.<br>Figure 5-38 Student Screen Other Info Tab.<br>Figure 5-38 Student Screen Other Info Tab.<br>Figure 5-38 Student Screen Other Info Tab.<br>Figure 5-34 Student Screen Other Info Tab.<br>Figure 5-34 Student Screen Other Info Tab.<br>Figure 5-34 Student Screen Other Info Tab.<br>Figure 5-34 Student Screen Other Info Tab.     |                                                                                                    |
| Figure 5-10 Street Type Alias Screen Unit Type Aliases Tab.<br>Figure 5-12 Student Photo Attach Screen<br>Figure 5-13 Mass Assign Counselor Screen Assignment Options Tab.<br>Figure 5-14 Mass Assign Counselor Screen Assignment Options Tab.<br>Figure 5-14 Mass Assign Counselor Screen Assignment Options Tab.<br>Figure 5-16 Mass Email Screen Options Tab.<br>Figure 5-17 Mass Email Screen Extra Filters Tab.<br>Figure 5-17 Mass Email Screen Extra Filters Tab.<br>Figure 5-18 Mass Email Screen Extra Filters Tab.<br>Figure 5-19 Mass Email Screen Extra Filters Tab.<br>Figure 5-20 Mass Email Screen Extra Filters Tab.<br>Figure 5-20 Mass Email Screen Extra Filters Tab.<br>Figure 5-21 Mass Email Screen Extra Filters Tab.<br>Figure 5-20 Mass Email Screen Extra Filters Tab.<br>Figure 5-21 Mass Email Screen Extra Filters Tab.<br>Figure 5-21 Mass Email Screen Extra Filters Tab.<br>Figure 5-22 Native American Screen.<br>Figure 5-23 Person Search Screen.<br>Figure 5-23 Person Search Screen.<br>Figure 5-25 Student Screen Demographics Tab.<br>Figure 5-25 Student Screen Demographics Tab.<br>Figure 5-25 Student Screen Demographics Tab.<br>Figure 5-25 Student Screen Demographics Tab.<br>Figure 5-25 Student Screen Demographics Tab.<br>Figure 5-26 Student Screen Demographics Tab.<br>Figure 5-27 Iduent Screen Demographics Tab.<br>Figure 5-28 Manage Family Addresses Screen.<br>Figure 5-29 Activate Student Screen<br>Figure 5-31 No Show Student Screen<br>Figure 5-33 Student Screen Other Info Tab.<br>Figure 5-33 Student Screen Other Info Tab.<br>Figure 5-34 Student Screen Other Info Tab.<br>Figure 5-35 Student Screen Other Info Tab.<br>Figure 5-35 Student Screen Other Info Tab.<br>Figure 5-37 Student Screen Other Info Tab.<br>Figure 5-39 Student Screen Other Info Tab.<br>Figure 5-39 Student Screen Other Info Tab.<br>Figure 5-34 Student Screen Other Info Tab.<br>Figure 5-34 Student Screen Other Info Tab.<br>Figure 5-34 Student Screen Other Info Tab.<br>Figure 5-34 Student Screen Other Info Tab.<br>Figure 5-34 Student Screen Other Info Tab.<br>Figure 5-34 Student Screen Other Info Tab.<br>Figure 5-34 Student Screen Other Info Ta   |                                                                                                    |
| Figure 5-10 Street Type Alias Screen Unit Type Aliases Tab.<br>Figure 5-12 Student Photo Attach Screen<br>Figure 5-13 Mass Assign Counselor Screen Assignment Options Tab.<br>Figure 5-14 Mass Assign Counselor Screen Assignment Options Tab.<br>Figure 5-16 Mass Email Screen Options Tab.<br>Figure 5-16 Mass Email Screen Extra Filters Tab.<br>Figure 5-17 Mass Email Screen Extra Filters Tab.<br>Figure 5-18 Mass Email Screen Extra Filters Tab.<br>Figure 5-19 Mass Email Screen Extra Filters Tab.<br>Figure 5-20 Mass Email Screen Extra Filters Tab.<br>Figure 5-20 Mass Email Screen Extra Filters Tab.<br>Figure 5-20 Mass Email Screen Extra Filters Tab.<br>Figure 5-20 Mass Email Screen Extra Filters Tab.<br>Figure 5-20 Mass Email Screen Extra Filters Tab.<br>Figure 5-21 Mass Email Screen Extra Filters Tab.<br>Figure 5-22 Native American Screen.<br>Figure 5-23 Person Search Screen.<br>Figure 5-23 Person Search Screen.<br>Figure 5-25 Student Screen Demographics Tab.<br>Figure 5-25 Student Screen Demographics Tab.<br>Figure 5-26 Student Screen Demographics Tab.<br>Figure 5-27 Student Screen Demographics Tab.<br>Figure 5-27 Student Screen Demographics Tab.<br>Figure 5-27 Student Screen Demographics Tab.<br>Figure 5-28 Manage Family Addresses Screen.<br>Figure 5-29 Inactivate Student Screen.<br>Figure 5-30 Inactivate Student Screen.<br>Figure 5-31 Student Screen Neren.<br>Figure 5-33 Student Screen Other Info Tab.<br>Figure 5-33 Student Screen Other Info Tab.<br>Figure 5-35 Student Screen Other Info Tab.<br>Figure 5-35 Student Screen Other Info Tab.<br>Figure 5-35 Student Screen Other Info Tab.<br>Figure 5-35 Student Screen Other Info Tab.<br>Figure 5-36 Student Screen Other Info Tab.<br>Figure 5-37 Student Screen Other Info Tab.<br>Figure 5-38 Student Screen Other Info Tab.<br>Figure 5-39 Student Screen Other Info Tab.<br>Figure 5-39 Student Screen Other Info Tab.<br>Figure 5-39 Student Screen Other Info Tab.<br>Figure 5-39 Student Screen Other Info Tab.<br>Figure 5-39 Student Screen Other Info Tab.<br>Figure 5-39 Student Screen Other Info Tab.<br>Figure 5-39 Student Screen Other Info Tab.<br>Figure 5-40 Student S | 88<br>88<br>89<br>90<br>91<br>91<br>91<br>91<br>92<br>92<br>92<br>92<br>92<br>92<br>94<br>95<br>96<br>97<br>98<br>99<br>100<br>101<br>102<br>103<br>104<br>104<br>104<br>104<br>104<br>105<br>105                                                                                                    |
| Figure 5-10 Street Type Alias Screen Init Type Aliases Tab                                                                                                    | 88<br>88<br>89<br>90<br>91<br>91<br>91<br>91<br>91<br>92<br>92<br>92<br>92<br>92<br>92<br>92<br>94<br>95<br>95<br>97<br>98<br>99<br>100<br>101<br>101<br>102<br>103<br>104<br>104<br>105<br>105                                                                                                    |

| Figure 5-48 Student Screen Enrollment Tab                       |     |
|-----------------------------------------------------------------|-----|
| Figure 5-49 Student Sctreen Enrollment History                  |     |
| Figure 5-50 Student Sctreen Enrollment History                  |     |
| Figure 5-51 Student Sctreen Enrollment History                  |     |
| Figure 5-52 Student Sctreen Enrollment History                  |     |
| Figure 5-53 Student Sctreen Enrollment History                  |     |
| Figure 5-54 Enrollment History Add Screen Enrollment Tab        |     |
| Figure 5-55 Enrollment History Add Screen Enrollment Tab        |     |
| Figure 5-56 Enrollment History Add Screen Other Information Tab |     |
| Figure 5-57 Student Screen Classes Tab                          |     |
| Figure 5-58 Student Screen Documents Tab                        |     |
| Figure 5-59 Student Screen Contact Log Tab                      |     |
| Figure 5-60 Student Screen Notes Tab.                           | 110 |
| Figure 5-61 Student Notifications Screen                        |     |
| Figure 5-62 Student Phone Numbers Screen                        | 112 |
| Figure 5-63 Student Transportation Screen                       | 113 |
| Figure 5-64 Student Transportation Screen                       | 113 |
| Figure 5-65 Student Transportation Screen                       | 113 |
| Figure 5-66 Student Transportation Screen                       | 114 |
| Figure 5-67 Parent Screen Demographics Tab                      | 115 |
| Figure 5-68 Parent Screen Demographics Tab                      | 115 |
| Figure 5-69 Parent Screen Demographics Tab                      | 115 |
| Figure 5-70 Parent Screen Demographics Tab                      | 116 |
| Figure 5-71 Parent Screen Demographics Tab                      | 116 |
| Figure 5-72 Parent Screen Children Tab                          | 116 |
| Figure 5-73 Parent Screen Children Tab                          | 116 |
| Figure 5-74 Parent Screen Children Tab                          | 116 |
| Figure 5-75 Parent Screen ParentVUE Tab                         | 117 |
| Figure 5-76 Parent Screen ParentVUE Tab                         | 117 |
| Figure 5-77 Parent Screen ParentVUE Tab                         | 117 |
| Figure 5-78 Parent Screen ParentVUE Tab                         | 118 |
| Figure 5-79 Parent Screen Parent Contact Tab                    | 118 |